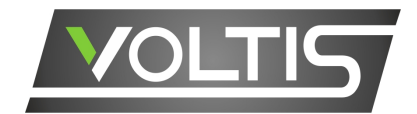

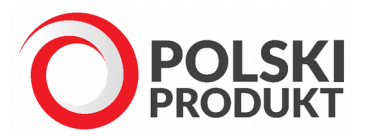

# Moduł przycisków sensorowych

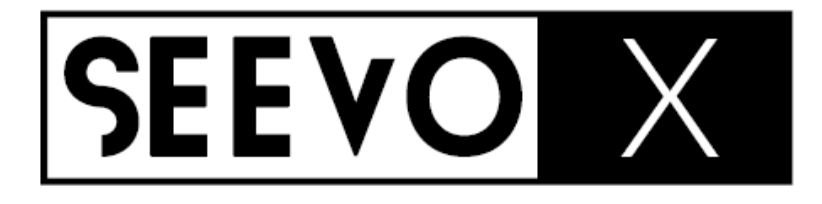

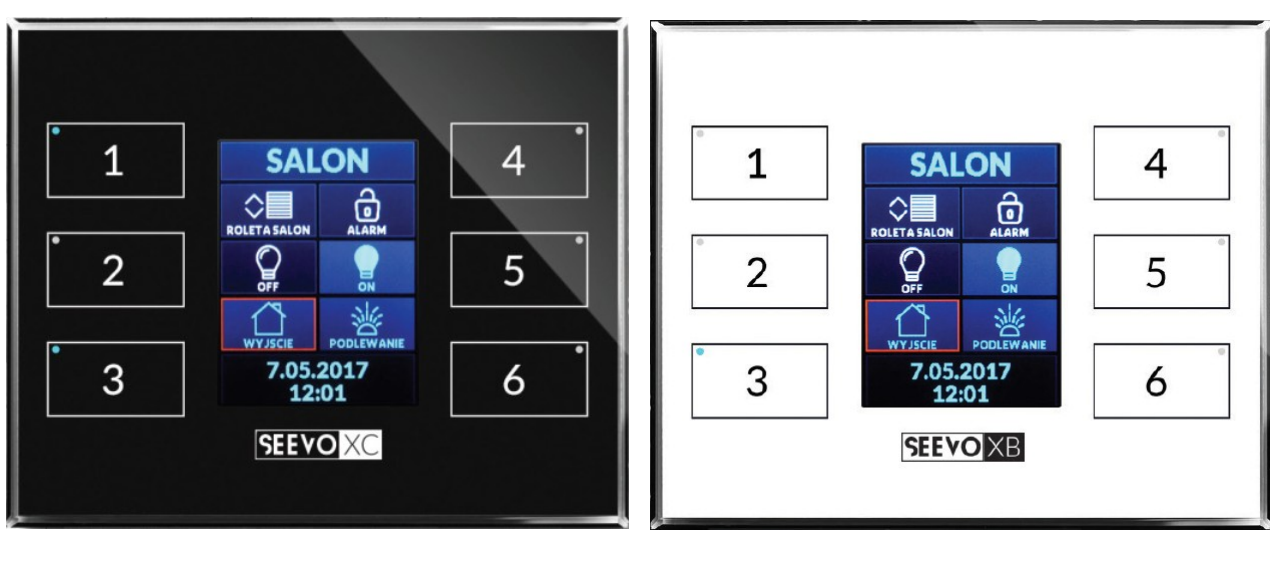

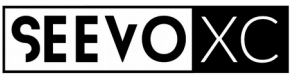

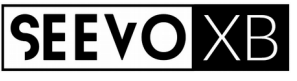

# Instrukcja obsługi

wersja 1.2a

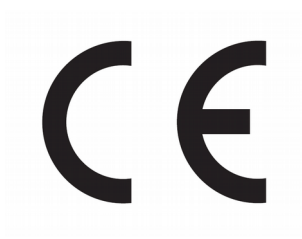

# Spis treści

| 1. PRZEZNACZENIE I OPIS URZĄDZENIA                            | 4        |
|---------------------------------------------------------------|----------|
| 2. INFORMACJE DOTYCZĄCE BEZPIECZEŃSTWA                        | 5        |
| 3. GWARANCJA I ODPOWIEDZIALNOŚĆ PRODUCENTA                    | 6        |
| 4. UTYLIZACJA                                                 | 6        |
| 5. PIERWSZE URUCHOMIENIE URZADZENIA                           |          |
| 6. MONTAŻ MECHANICZNY                                         |          |
| 7 PODŁACZANIE URZADZEŃ I KOMUNIKACJA                          | 10       |
| a) Komunikacia Ethernet                                       |          |
| b) Komunikacja RS485                                          |          |
| 8. URUCHOMIENIE URZĄDZENIA                                    | 16       |
| a) Uruchamianie urządzeń w sieci LAN                          | 16       |
| b) Uruchamianie urządzeń na magistrali RS485                  | 16       |
| 9. INTEGRACJA Z SYSTEMEM AUTOMATYKI                           | 17       |
| 10. KONFIGURACJA URZĄDZENIA ZA POMOCĄ APLIKACJI               | 18       |
| a) Konfiguracja parametrów interfejsu Ethernet (Modbus TCP)   |          |
| b) Konfiguracja parametrów interfejsu RS485 (Modbus RTU)      | 20       |
| c) Wyszukiwanie urządzeń dołączonych do interfejsu Ethernet   | 22       |
| d) Wstępna diagnostyka połączenia Ethernet                    | 23       |
| e) Zaawansowana diagnostyka połączenia Ethernet               | 24       |
| f) Konfiguracja poszczególnych ustawień urządzenia            |          |
| 11. PROTOKOŁ MODBUS                                           | 30       |
| 12. MAPA REJESTRÓW PROTOKOŁU MODBUS                           | 31       |
| a) Zakresy adresów dla rejestrów                              | 31       |
| b) Odczytywanie zdarzeń                                       | 32       |
| c) Sterowanie polem ikony                                     |          |
| d) Konfiguracja parametrów sensorów                           |          |
| e) Konfiguracja diod LED/RGB                                  |          |
| f) Konfiguracja ikon                                          |          |
| g) Konfiguracja czasu i daty                                  | 38<br>20 |
| i) Parametry komunikacij                                      |          |
| i) Konfiguracia nanisów wyświetlanych no naciśniecju sensorów | 40<br>42 |
| k) Konfigurowanie górnego paska danych                        |          |
| I) Konfigurowanie dolnego paska danych                        |          |
| m) Konfigurowanie opisów funkcji na ikonach                   |          |
| 13. ZÁNIM ZGŁOSISŻ USTERKĘ                                    | 48       |
| a) Sprawdzanie unikalności adresu IP                          | 50       |
| b) Odblokowywanie zapory systemu Windows                      | 52       |
| c) Wyłączanie blokady programu antywirusowego                 |          |
| 14. NIEDOZWOLONE SPOSOBY UŻYCIA                               | 55       |
| 15. KONSERWACJA                                               | 56       |
| 16. DANE TECHNICZNE                                           |          |
| 17 ZESTAW DOSTEPNYCH IKON                                     | 58       |
|                                                               |          |
|                                                               |          |
|                                                               |          |
| ZU. DEKLARACJA ZGUDNUSCI                                      | 63       |

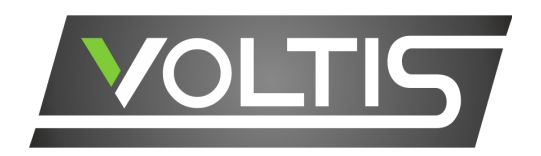

#### Szanowny Kliencie!

Dziękujemy za okazane zaufanie i wybór naszego produktu.

Przed podłączeniem i użytkowaniem urządzenia prosimy o dokładne zapoznanie się z niniejszą instrukcją obsługi i zachowanie jej na czas eksploatacji produktu. Zawiera ona ważne informacje na temat działania urządzenia oraz instalacji. Instrukcję należy traktować jako niezbędną część produktu.

W instrukcji podano sposoby właściwego postępowania z niniejszym urządzeniem z uwzględnieniem podstawowych zasad bezpieczeństwa oraz konserwacji.

#### Pamiętaj!

Producent nie odpowiada za ewentualne szkody spowodowane zastosowaniem urządzenia niezgodnym z jego przeznaczeniem lub jego niewłaściwą obsługą, a także za usterki sterownika wynikające z niewłaściwej eksploatacji.

> Niniejsza instrukcja dostępna jest w wersji elektronicznej pod adresem: <u>www.seevo.pl/SeevoX\_Instrukcja.pdf</u>

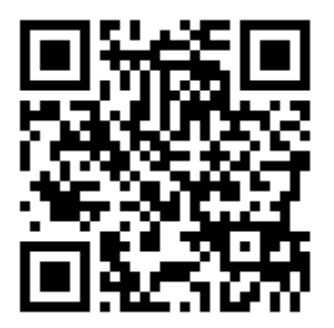

# 1. PRZEZNACZENIE I OPIS URZĄDZENIA

Panel sensorowy **SEEVO**X to urządzenie sterujące, które może być składnikiem dowolnego systemu automatyki umożliwiającego integrację przy pomocy protokołu komunikacji Modbus w wersji Ethernet (Modbus TCP) lub RS485 (Modbus RTU).

Urządzenie umożliwia sterowanie oświetleniem, roletami, uruchamianie scen oświetlenia, zmianę nastaw temperatury, poinformuje o stanie innych urządzeń oraz odbiorników dowolnego inteligentnego systemu automatyki.

Urządzenie jest w pełni zależne od nadrzędnego sterownika systemu automatyki, dzięki czemu wykorzysta w pełni jego funkcje.

Zastosowanie panela to integracja w instalacjach systemów automatyki wewnątrz budynków jako element sterujący oraz wizualizujący stan wybranych elementów systemu. Montażu urządzenia dokonuje się na bazie typowej głębokiej puszki elektroinstalacyjnej o średnicy 60mm.

Po zamontowaniu urządzenie prezentuje się jako szklany panel o wymiarach 127x88mm z 6 sensorami pojemnościowymi reagujących już przy lekkim dotyku palca, kolorowym wyświetlaczem LCD o przekątnej 2,4" oraz diodami RGB przypisanymi do każdego przycisku.

Każdy sensor rozróżnia moment dotknięcia i oddalenia palca, co znacząco zwiększa ilość możliwych do zaprogramowania funkcji. W obrębie każdego sensora znajduje się dioda LED RGB informująca za pomocą siedmiu dostępnych kolorów o stanie wybranej funkcji.

Kolorowy wyświetlacz 2,4" prezentuje temperaturę, czas, datę, tekstowy opis zaprogramowanych funkcji wraz z wybraną ikoną.

Nie jest wymagane grawerowanie szkła, nie ma potrzeby tworzenia opisów na naklejkach. Dla każdego sensora można przypisać jedną z przeszło stu ikon, tekstowy opis oraz informację wyświetlaną po naciśnięciu.

Dodatkowo w celu dopasowania szaty graficznej do pomieszczenia można wybrać jeden z kolorów przewodnich dla grafiki: biały, zielony, niebieski lub pomarańczowy.

Urządzenie dostępne jest w wersjach: białej i czarnej.

#### Symbole umieszczone w instrukcji oznaczają:

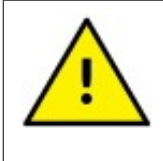

#### Ostrzeżenie!

Ostrzeżenie o potencjalnie ryzykownych sytuacjach. Informacje szczególnie ważne, należy zapoznać się z nimi przed podłączeniem urządzenia. Nieprzestrzeganie zaleceń oznaczonych tym symbolem może spowodować ciężkie urazy personelu oraz uszkodzenie urządzenia.

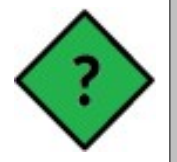

#### Przydatne informacje!

Ogólnie przydatne informacje. Zapoznanie się z nimi ułatwia obsługę urządzenia. Należy na nie zwrócić uwagę, gdy urządzenie pracuje niezgodnie z oczekiwaniami.

# 2. INFORMACJE DOTYCZĄCE BEZPIECZEŃSTWA

Przed podłączeniem i użytkowaniem urządzenia należy zapoznać się z poniższymi zaleceniami. Przestrzeganie poniższych uwag jest niezbędne podczas instalacji oraz w trakcie eksploatacji urządzenia:

- Przed instalacją urządzenia należy zapoznać się z instrukcją obsługi oraz zachować ją dopóki produkt jest używany.
- Montażu powinna dokonać osoba posiadająca odpowiednie uprawnienia elektryczne.
- Urządzenie może być serwisowane tylko przez producenta. Urządzenie nie zawiera żadnych elementów możliwych do serwisowania przez użytkownika. Wszelkie samodzielne próby naprawy lub modyfikacji urządzenia będą skutkować utratą gwarancji.
- Urządzenie zawiera elementy szklane, które podczas nieprawidłowej eksploatacji urządzenia mogą ulec uszkodzeniu, co może skutkować zranieniem osób. Zabrania się użytkowania urządzenia z uszkodzonymi elementami szklanymi.
- Producent nie odpowiada za ewentualne szkody spowodowane zastosowaniem urządzenia niezgodnym z jego przeznaczeniem lub jego niewłaściwą obsługą, a także za usterki sterownika wynikające z niewłaściwej eksploatacji.
- Aby uniknąć niepotrzebnych błędów i wypadków, należy upewnić się, że wszystkie osoby korzystające z urządzenia dokładnie zapoznały się z jego działaniem i funkcjami.
- Wyrób przeznaczony jest do użytkowania w pomieszczeniach zamkniętych, bez bezpośredniej ekspozycji na warunki atmosferyczne. Niedopuszczalne jest montowanie urządzenia na zewnątrz budynków.
- Urządzenia nie wolno narażać na działanie cieczy ani dużej wilgotności, która mogłaby doprowadzić do skraplania się wody i w efekcie uszkodzenia urządzenia.
- Urządzenie elektryczne pod napięciem. Przed dokonaniem jakichkolwiek czynności związanych z zasilaniem (podłączanie przewodów, instalacja urządzenia itd.) należy upewnić się, że panel nie jest podłączony do zasilania.
- Urządzenie jest przeznaczone do współpracy z zasilaczami napięcia stałego, stabilizowanego posiadającymi zabezpieczenia przeciwprzepięciowe oraz przeciwzwarciowe. Zalecamy stosowanie zasilaczy umożliwiających podłączenie uziemienia (dodatkowa ochrona przeciwprzepięciowa).
- Należy bezwzględnie przestrzegać zalecanego zakreśu napięć zasilających.
- Wszelkie połączenia elektryczne należy wykonywać przewodami o odpowiednich przekrojach tak, aby nie dopuścić do powstawania spadków napięć większych niż 5%.
- Należy bezwzględnie stosować dodatkowe zabezpieczenia przeciwzwarciowe właściwe dla wykonywanej instalacji wykorzystującej system sterowania (zasilacze posiadające ochronę przeciwzwarciową, dodatkowe bezpieczniki na poszczególnych obwodach, itp.).
- Wyładowania atmosferyczne mogą uszkodzić urądzenie, dlatego w czasie burzy należy wyłączyć zasilanie urządzenia.
- Urządzenie należy czyścić sprężonym powietrzem lub suchym, miękkim pędzlem. Do czyszczenia szkła zalecamy stosowanie szmatek lub ręczników papierowych wraz preparatami do czyszczenia powierzchni szklanych. Zalecamy dokonywać czyszczenia elementów szklanych przy odłączonym napięciu zasilania.
- W przypadku czyszczenia urządzenia zasilonego, możliwe jest sporadyczne uruchamianie funkcji sterujących, ze względu na wyzwalanie sensorów dotykowych.

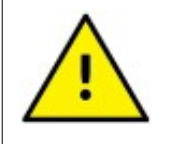

Instalacji urządzenia należy dokonać według wskazówek znajdujących się w niniejszej instrukcji obsługi, ściśle przestrzegając podanych schematów połączeń, parametrów technicznych oraz aktualnych przepisów prawa lub obowiązujących norm kraju, na terenie którego urządzenia są instalowane.

# 3. GWARANCJA I ODPOWIEDZIALNOŚĆ PRODUCENTA

Producent udziela 2-letniej gwarancji na moduł oraz zapewnia serwis pogwarancyjny przez okres 10 lat od daty wprowadzenia urządzenia na rynek. Gwarancja obejmuje wszystkie wady materiałowe i produkcyjne.

Producent zobowiązuje się do przestrzegania umowy gwarancyjnej, jeżeli spełnione są następujące warunki:

- wszystkie naprawy, zmiany, rozszerzenia oraz kalibracje urządzenia wykonywane są przez producenta lub autoryzowany serwis
- sieciowa instalacja zasilająca spełnia warunki obowiązujących w tym względzie norm
- urządzenie obsługiwane jest zgodnie z zaleceniami przedstawionymi w niniejszej instrukcji
- urządzenie używane jest zgodnie z przeznaczeniem

Producent nie ponosi żadnej odpowiedzialności za konsekwencje wynikłe z nieprawidłowej instalacji, niewłaściwego użytkowania urządzenia, nieprzestrzegania instrukcji obsługi oraz przeprowadzania napraw przez osoby nie posiadające uprawnień.

W urządzeniu nie ma żadnych części, które wolno użytkownikowi samodzielnie wymieniać.

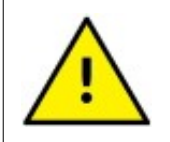

Montażu i instalacji połączeń elektrycznych powinna dokonywać osoba z wymaganymi uprawnieniami do montażu urządzeń elektrycznych.

## 4. UTYLIZACJA

Po zakończeniu okresu użytkowania sterownik należy oddać do punktu zbiórki i recyklingu urządzeń elektrycznych i elektronicznych!

Usuwając odpady z produktu w sposób zgodny z przepisami, pomożesz uniknąć ewentualnych, negatywnych skutków dla środowiska naturalnego i zdrowia ludzi, które mogłyby nastąpić wskutek nieprawidłowego obchodzenia się z tymi odpadami.

W celu uzyskania dalszych informacji odnośnie recyklingu odpadów z tego produktu, skontaktuj się z władzami komunalnymi na swoim terenie, z właściwą służbą usuwania śmieci lub z dostawcą wyrobu.

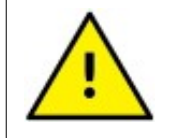

Wyrób nie może znaleźć się wśród odpadów domowych/komunalnych.

# 5. PIERWSZE URUCHOMIENIE URZĄDZENIA

W niniejszym rozdziale przedstawiono poszczególne etapy uruchomienia modułu sensorowego.

Wykonanie w kolejności wszystkich poniższych punktów gwarantuje prawidłowe działanie urządzenia i bezproblemową integrację z systemem automatyki:

- (a) rozpakowanie urządzenia, sprawdzenie kompletności wszystkich elementów
- (b) przygotowanie instalacji przewodowej, zaciśnięcie złącz RJ45 (patrz rozdział: PODŁĄCZANIE URZĄDZEŃ I KOMUNIKACJA strona 10)
- (c) przygotowanie urządzeń zasilających, dołączenie instalacji do zasilania (patrz rozdział: Błąd: Nie znaleziono źródła odwołania strona Błąd: Nie znaleziono źródła odwołania)
- (d) sprawdzenie poprawności wykonanej instalacji (sprawdzenie zasilania na złączach RJ-45)
- (e) montaż mechaniczny urządzenia (patrz rozdział : MONTAŻ MECHANICZNY strona 8)
- (f) podłączenie urządzeń do instalacji, sprawdzenie czy urządzenia działają po zasileniu (czy działa wyświetlacz, czy reagują przyciski sensorowe)

#### Etapy integracji w sieci Ethernet (ModbusTCP):

- (g) podłączenie urządzeń do przełącznika sieciowego (switch) w technologii pasywnego PoE o zasilaniu 24V DC
- (h) zaadresowanie urządzeń w sieci Ethernet (nadanie adresów IP) patrz rozdział: Błąd: Nie znaleziono źródła odwołania strona Błąd: Nie znaleziono źródła odwołania
- (i) sprawdzenie czy urządzenia posiadają unikalne adresy IP (patrz rozdział: Sprawdzanie unikalności adresu IP strona 50)
- (j) konfiguracja urządzenia za pomocą programu SEEVO X Konfigurator (konfiguracja ikon, opisów, ilości przycisków, kolorystyki itp.) - patrz rozdział: KONFIGURACJA URZĄDZENIA ZA POMOCĄ APLIKACJI strona 18
- (k) zaprogramowanie zależności w systemie automatyki i uruchomienie komunikacji pomiędzy panelami sensorowymi i systemem automatyki
- (l) wstępna diagnostyka poprawności działania systemu za pomocą programu SEEVO X Konfigurator
- (m) przetestowanie zaprogramowanych funkcji za pomocą urządzenia SEEVO X

#### Etapy integracji dla komunikacji RS485 (Modbus RTU):

- (n) podłączenie urządzeń do magistrali RS485 (patrz rozdział: Błąd: Nie znaleziono źródła odwołania strona Błąd: Nie znaleziono źródła odwołania)
- (o) zaadresowanie urządzeń za pomocą programu SEEVO X Konfigurator
- (p) konfiguracja urządzenia za pomocą programu SEEVO X Konfigurator (konfiguracja ikon, opisów, ilości przycisków, kolorystyki itp.) - patrz rozdział: KONFIGURACJA URZĄDZENIA ZA POMOCĄ APLIKACJI strona 18
- (q) sprawdzenie czy urządzenia posiadają unikalne adresy Modbus
- (r) zaprogramowanie zależności w systemie automatyki i uruchomienie komunikacji pomiędzy panelami sensorowymi i systemem automatyki
- (s) przetestowanie zaprogramowanych funkcji za pomocą urządzeń SEEVO X

# 6. MONTAŻ MECHANICZNY

Urządzenie składa się z dwóch modułów: części tylnej mocowanej bezpośrednio do puszki oraz przedniego szklanego panela łączonego z tylną częścią metodą na wcisk.

Montaż mechaniczny modułu powinien zostać przeprowadzony w oparciu o typową puszkę elektroinstalacyjną o średnicy 60mm. Zalecamy stosowanie puszek o głębokości 80mm.

Możliwy jest montaż w puszcze o głębokości 60mm, jednak należy sprawdzić przed montażem czy obudowa urządzenia zmieści się w puszcze wraz ze złączami oraz niezbędnym zapasem przewodów.

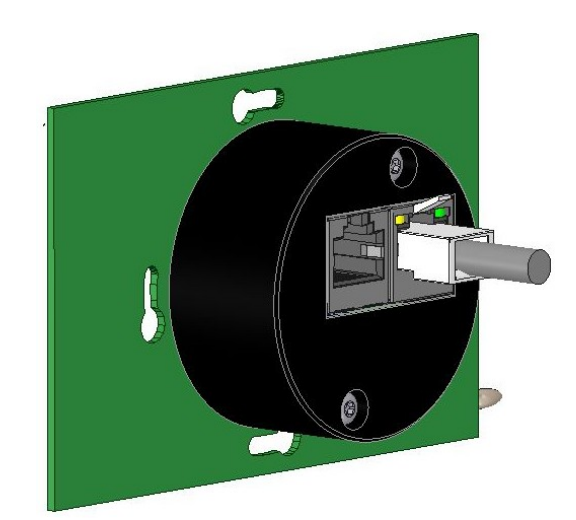

Rysunek 1: Widok tylnej części urządzenia od strony złącz

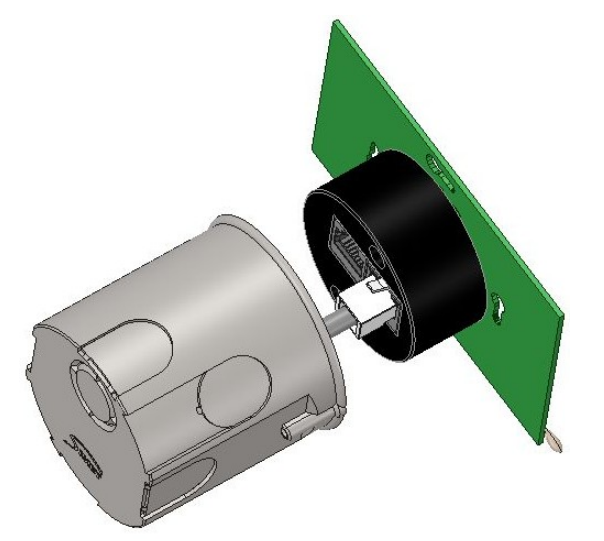

Rysunek 2: Widok tylnej części urządzenia w zestawieniu z puszką montażową.

Obok przedstawiono widok prawidłowo zamontowanej tylnej części modułu, tuż przed zamontowaniem szklanego panela z sensorami i wyświetlaczem. Należy zadbać o niezbędny naddatek przewodów, aby można było komfortowo manipulować modułem. Zalecana długość przewodów wystających ze ściany to co najmniej 15cm. Absolutne minimum naddatku dla każdego przewodu to 10cm.

Po zamontowaniu puszki, zaciśnięciu złącz RJ45 na przewodach (jednego lub obu, w zależności od potrzeb) oraz przetestowaniu połączeń, łączymy przewody z gniazdem urządzenia (odpowiednio ze złączem Ethernet lub złączem RS485) i dokręcamy część tylną urządzenia do puszki.

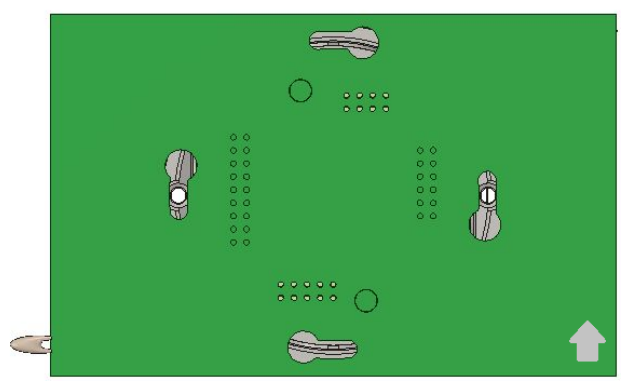

Rysunek 3: Widok prawidłowo zamontowanej tylnej części modułu

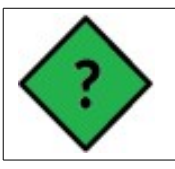

Przed przykręceniem modułu do ściany oraz przed włączeniem zasilania modułu należy sprawdzić poprawność połączeń. Najlepiej wykorzystać do tego celu tester sieci LAN. Prawidłowość połączeń przewodów w złączce RJ45 można zweryfikować w rozdziale "Komunikacja Ethernet"

Przednią szklaną część panela można dołączyć dopiero po wykonaniu wszystkich powyższych czynności.

Szklany panel montuje się na wcisk. Zastosowane złącza zapewniają wystarczająco trwałe połączenie.

Nie ma możliwości odwrotnego zamontowania panela, układ złącz uniemożliwia nieprawidłowe połączenie modułów

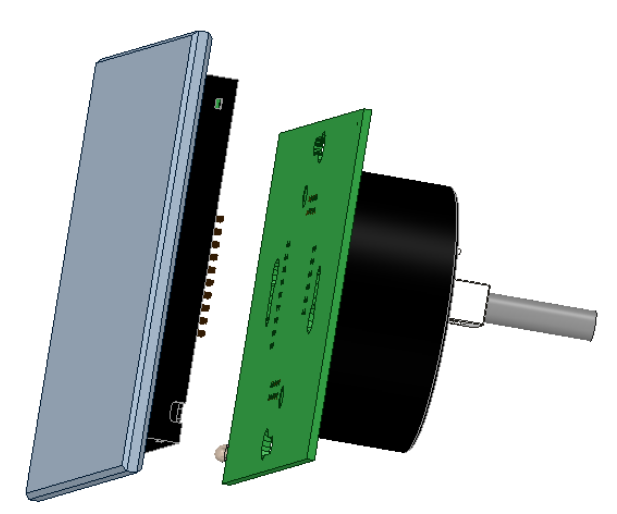

Rysunek 5: Widok urządzenia tuż przed złączeniem obu części.

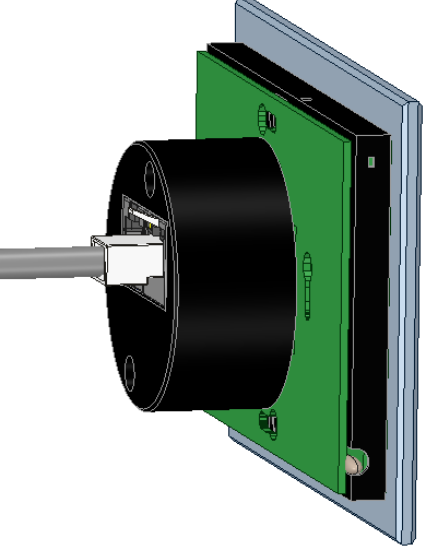

Rysunek 4: Widok złączonych obu części urządzenia.

zamontowanego

panela

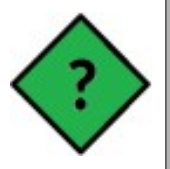

Niedozwolone jest łączenie modułów przy podłączonym zasilaniu, co może spowodować trwałe uszkodzenie urządzenia.

Widok

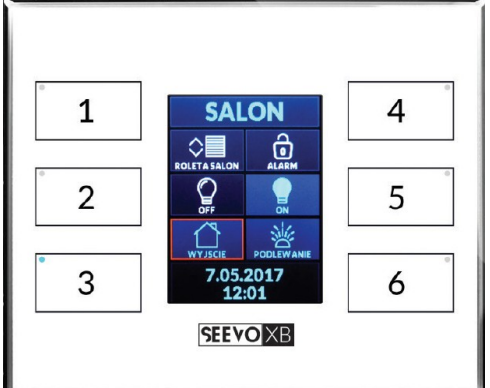

od sposobu konfiguracji urządzenia.

Prezentowana grafika może się różnić w zależności

prawidłowo

przedstawiony jest obok.

Rysunek 6: Widok prawidłowo zamontowanego panela

# 7. PODŁĄCZANIE URZĄDZEŃ I KOMUNIKACJA

Oba typy dostępnej komunikacji RS485 i Ethernet korzystają z identycznych gniazd przeznaczonych dla złącza RJ45.

W obu przypadkach zalecanym typem okablowania jest skrętka ekranowana UTP kat.5e (4x2x0,5). Dopuszcza się użycie skrętki nieekranowanej o ile kable nie będą prowadzone w bezpośredniej bliskości przewodów elektrycznych.

Zalecene zakończenie przewodów w złączce RJ45 to T568B z przeplotem 2. i 3. pary przewodów zgodne z normą TIA-EIA-568-B.

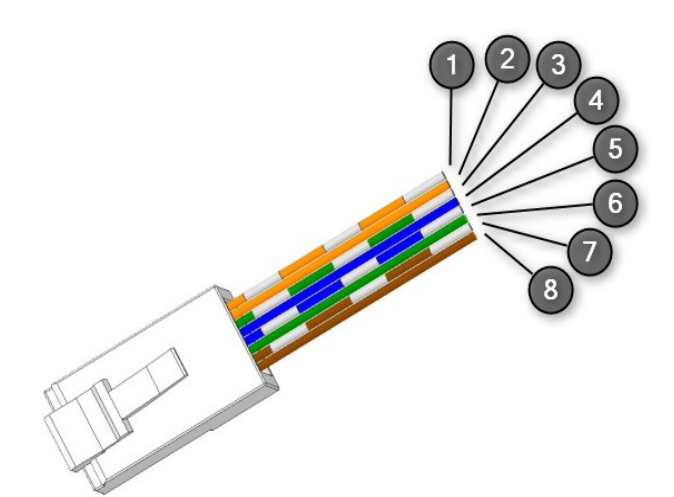

Rysunek 7: Numeracja i kolory przewodów w złączu RJ45

| PIN | PARA | KOLOR              | KOLOR | OPIS DLA RS485              | OPIS DLA<br>ETHERNET |
|-----|------|--------------------|-------|-----------------------------|----------------------|
| 1   | 2    | biało-pomarańczowy |       | Sygnał czujnika temperatury | Tx+                  |
| 2   | 2    | pomarańczowy       |       | Sygnał czujnika temperatury | Tx-                  |
| 3   | 3    | biało-zielony      |       | RS485 T-/A                  | Rx+                  |
| 4   | 1    | niebieski          |       | Zasilanie (+)               | Zasilanie (+)        |
| 5   | 1    | biało-niebieski    |       | Zasilanie (+)               | Zasilanie (+)        |
| 6   | 3    | zielony            |       | RS485 T+/B                  | Rx-                  |
| 7   | 4    | biało-brązowy      |       | Zasilanie (GND)             | Zasilanie (GND)      |
| 8   | 4    | brązowy            |       | Zasilanie (GND)             | Zasilanie (GND)      |

Zalecany czas opóźnienia wysłania kolejnego zapytania do urządzenia, w przypadku kiedy urządzenie nie odpowiedziało na poprzedni pakiet to 500ms (0,5s).

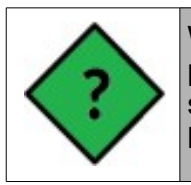

W przypadku gdy wiele przewodów będzie układanych obok siebie lub przewody przecina silne pole elektromagnetyczne przewodów energetycznych, zalecamy stosowanie okablowania z ekranem foliowym w specyfikacji F/UTP (skrętka komputerowa foliowana).

# a) Komunikacja Ethernet

Sygnały interfejsu Ethernet znajdują się na prawej złączce RJ45 z diodami LED.

Dioda zielona informuje o trybie połączenia, dioda żółta informuje o przesyłaniu danych.

Opis trybów świecenia diody zielonej:

 Dioda mruga impulsowo – urządzenie zasilone prawidłowo, brak połączenia

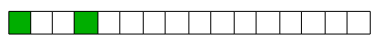

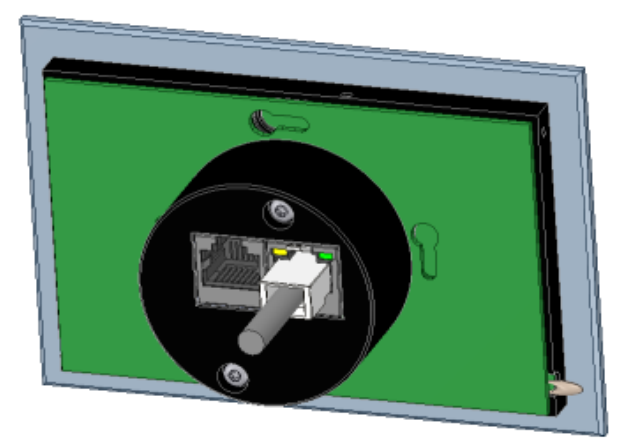

Rysunek 8: Widok przewodu UTP dołączonego do gniazda Ethernet.

- Dioda świeci ciągle trwa połączenie z centralką systemu automatyki.
- Dioda mruga szybko trwa połączenie z programem SEEVO X Konfigurator

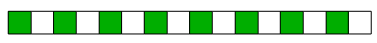

Urządzenia przewidziane są do pracy w standardzie sieci Ethernet 10/100 Base-T.

Montaż elektryczny sprowadza się do połączenia urządzenia **SEEVO X** z osprzętem lokalnej sieci LAN za pomocą przewodów ze złączami RJ45. Każde urządzenie powinno być dołączone do dedykowanego przełącznika sieciowego (switch) przystosowanego do przesyłania komunikacji i zasilania w jednym przewodzie w technologii pasywnego PoE z zasilaniem 24V DC.

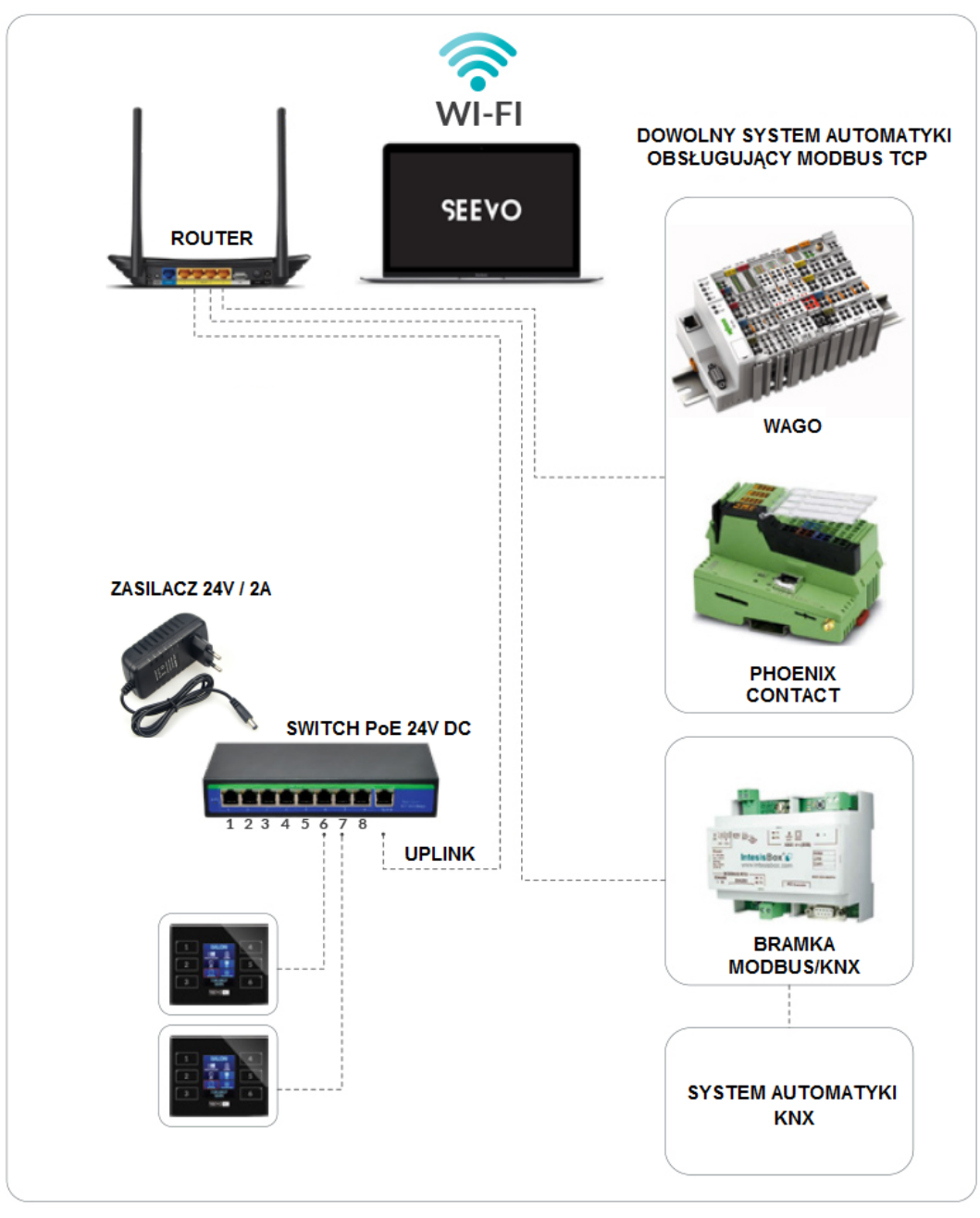

Rysunek 9: Przykładowa instalacja z dwoma panelami dotykowych (komunikacja Ethernet / Modbus TCP)

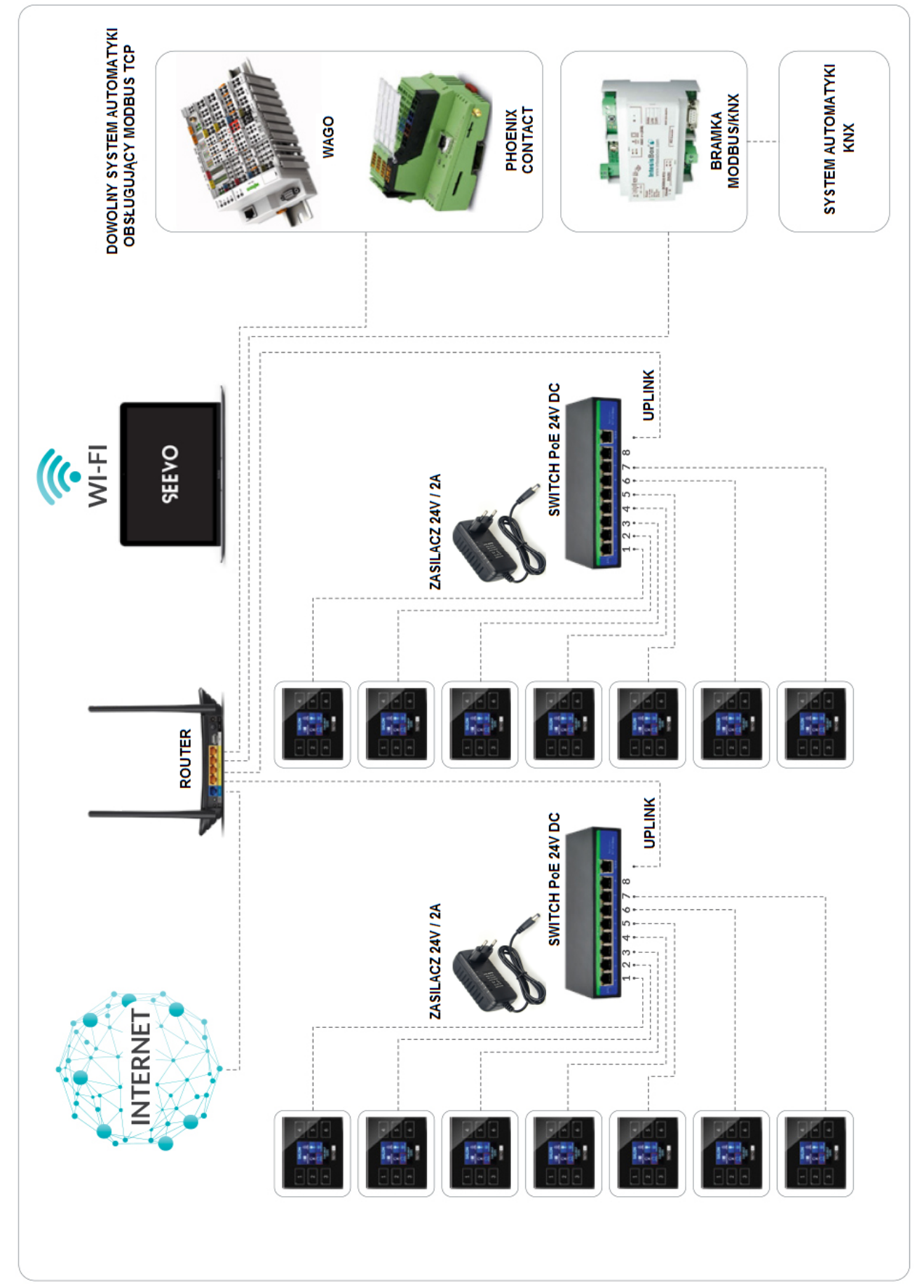

Rysunek 10: Przykładowa rozbudowana instalacja automatyki z panelami SEEVO X (komunikacja Ethernet / Modbus TCP)

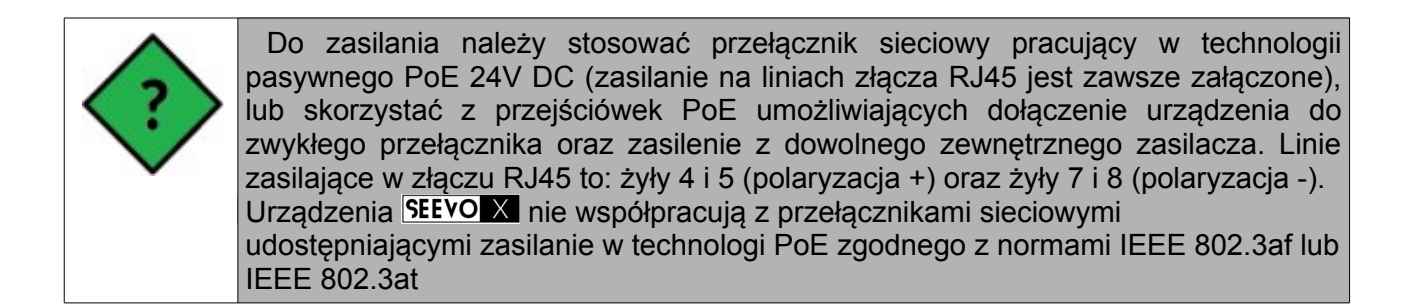

Jeśli okablowanie wymaga zaciśnięcia złącz RJ45 na przewodach, szczegóły umieszczone są w rozdziale "PODŁĄCZANIE URZĄDZEŃ I KOMUNIKACJA strona 10".

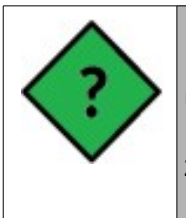

Urządzenia SEEVOX mogą być zasilane za pomocą obu złącz RJ45. Przy uruchomieniu komunikacji Ethernet, zasilanie może być doprowadzane złączem RS485 i odwrotnie, przy komunikacji RS485 zasilanie może być doprowadzane złączem ethernet.

### b) Komunikacja RS485

Sygnały interfejsu RS485 znajdują się na lewej złączce RJ45 bez diod LED.

W momencie zasilenie układu przez port RJ45 przeznaczony dla komunikacji RS485, tylko zielona dioda na złączu Ethernet będzie świeciła mrugając identycznie jak w trybie braku połączenia Ethernet.

#### 

Interfejs RS485 przeznaczony jest do komunikacji

z centralą systemu automatyki oraz może zostać użyty do konfiguracji za pomocą programu obsługującego komunikację Modbus RTU. Program SEEVO X Konfigurator nie wspiera konfiguracji przez RS485.

Interfejs charakteryzuje się następującymi parametrami:

- adres urządzenia 1... 247 (adres domyślny =1)
- prędkości transmisji: 9600Bd, 19200Bd, 38400Bd, 57600Bd, 115200Bd
- tryby transmisji: 8n1 (8 bitów danych, brak testowania parzystości, 1 bit stopu)
- protokół Modbus RTU
- czas do rozpoczęcia odpowiedzi:30ms/200ms (odczyt /zapis)
- opóźnienie wysłania kolejnego pakietu z systemu nadrzędnego w przypadku braku odpowiedzi: 500ms

|              | Parametry domyślne interfejsu RS485 to:                                           |
|--------------|-----------------------------------------------------------------------------------|
| $\wedge$     | <ul> <li>Adres urządzenia = 1</li> </ul>                                          |
| 2            | Prędkość transmisji: 115200Bd                                                     |
| $\checkmark$ | • tryb transmisji: 8n1 (8 bitów danych, brak testowania parzystości, 1 bit stopu) |
| •            | protokół Modbus RTU                                                               |

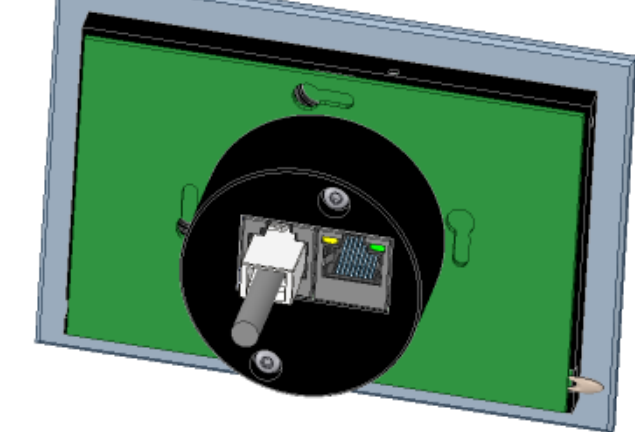

Rysunek 11: Widok przewodu UTP dołączonego do gniazda RS485.

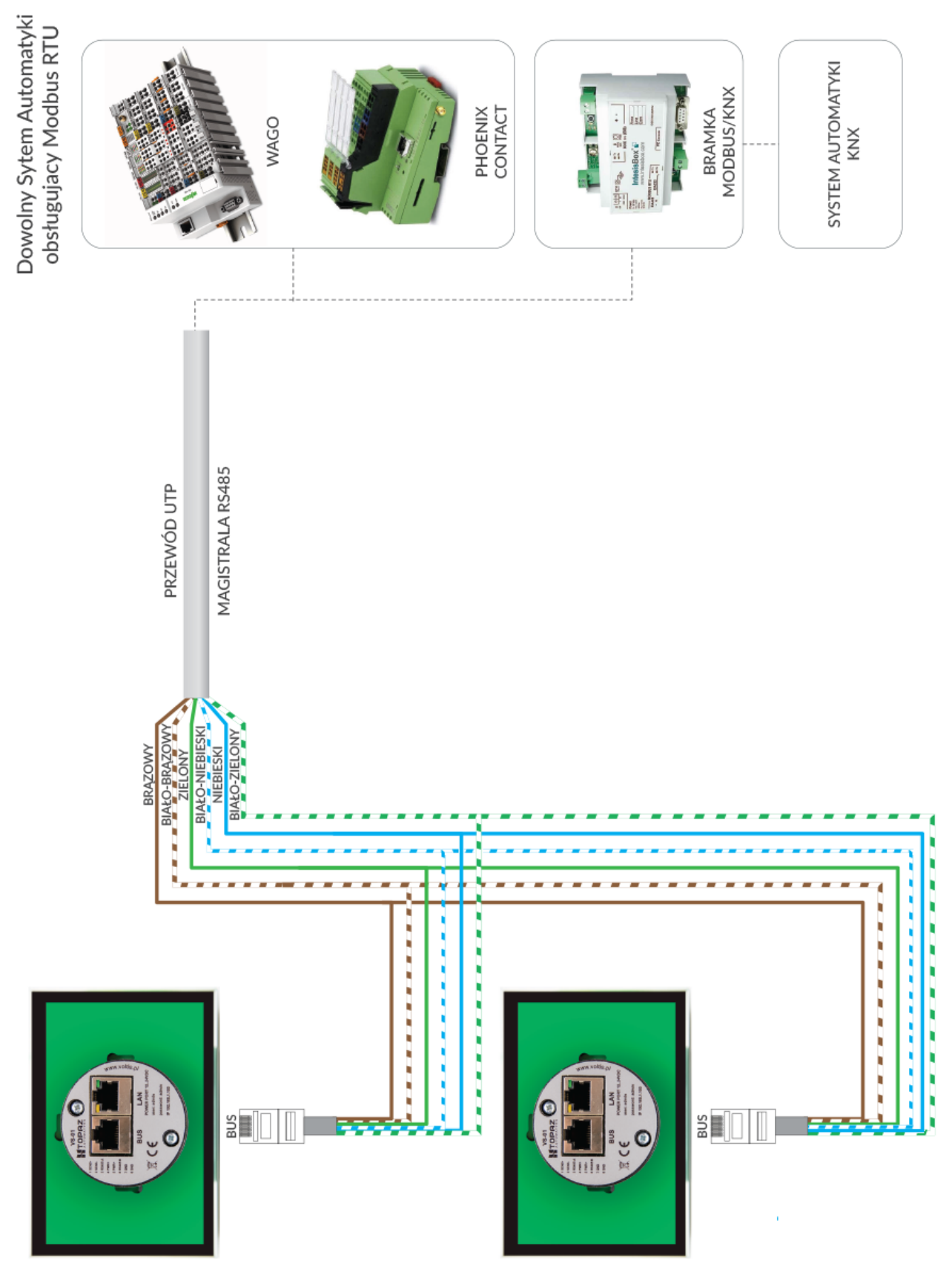

Rysunek 12: Przykładowa integracja modułów za pomocą magistrali RS485 (Modbus RTU)

# 8. URUCHOMIENIE URZĄDZENIA

Prawidłowo zamontowane urządzenie, dołączone do sprawdzonej i przetestowanej instalacji sieci LAN, po załączeniu zasilania automatycznie się uruchomi i będzie gotowe do działania.

Przez kilka sekund po uruchomieniu urządzenie oczekuje na komunikację z oprogramowaniem do aktualizacji oprogramowania (diody LED świecą w kolorze żółtym). Po tym czasie pojawią się ekrany testowe prezentujące podstawowe informacje konfiguracyjne, w tym czasie trwają także testy wewnętrznych układów.

Do konfiguracji urządzenia najwygodniej jest użyć aplikacji SEEVO X Konfigurator. Aplikacja umożliwia zaadresowane urządzenia oraz jego skonfigurowanie np. modyfikacje wyglądu wyświetlacza, sposobu świecenia diod LED, dźwięku przycisków itp. Do konfiguracji urządzenia można użyć także dowolnej innej aplikacji umożliwiającej komunikację protokołem Modbus.

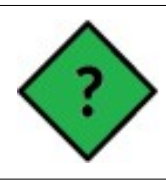

Bez względu na typ wybranej komunikacji (Ethernet czy RS485) konfiguracja urządzenia za pomocą programu SEEVO X Konfigurator zawsze odbywa się za pomocą interfejsu Ethernet.

Więcej informacji w rozdziale "KONFIGURACJA URZĄDZENIA ZA POMOCĄ APLIKACJI" str. 18.

#### a) Uruchamianie urządzeń w sieci LAN

Na etapie uruchamiania urządzenia w sieci LAN, podstawowym zadaniem instalatora jest prawidłowe nadanie unikalnych adresów IP, oraz maski podsieci. Szczegóły umieszczone są w rozdziale "Konfiguracja parametrów interfejsu Ethernet (Modbus TCP)" strona 18. Należy zwrócić szczególną uwagę czy w sieci nie znajdują się inne urządzenia z identycznym adresem IP. Do sprawdzenia czy adresy IP są unikalne w ramach podsieci można użyć programu ping, więcej informacji w rozdziale "Sprawdzanie unikalności adresu IP" strona 50.

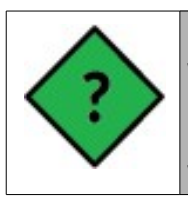

Urządzenia **SEEVO X** nie korzystają z dynamicznego przydzielania adresów w sieciach IP za pomocą protokołu DHCP.

Umożliwia to uruchamianie sieci urządzeń SEEVO X bez routera, oraz daje pewność, że adresacja urządzeń nie ulegnie zmianie wskutek np. dłuższego wyłączenia zasilania.

Prawidłowo zaadresowane urządzenia z unikalnym adresem IP są gotowe do pracy i prawidłowo przesyłają informację o naciśniętym i zwolnionym przycisku, nawet w przypadku gdy wygląd wyświetlacza: grafika i diody LED, nie zostały jeszcze skonfigurowane.

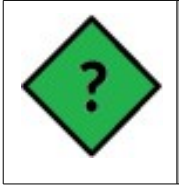

Wszystkie urządzenia dołączone do sieci LAN (w tym urządzenia **SEEVO X**) muszą mieć nadany unikalny adres IP. Adres ten nie może się powtarzać, ani nie może być współdzielony z żadnymi innymi urządzeniami w lokalnej sieci LAN. Można sprawdzić unikalność za pomocą polecenia "ping" wydanego z linii komend. Szczegóły w rozdziale "Sprawdzanie unikalności adresu IP".

## b) Uruchamianie urządzeń na magistrali RS485

W celu uruchomienia urządzenia dołączonego do magistrali RS485 należy spiąć wszystkie

urządzenia w formie magistrali, łącząc wspólnie sygnały T+ wszystkich urządzeń, następnie łącząc wspólnie sygnały T-. Maksymalna odległość pomiędzy dwoma skrajnymi urządzeniami nie może przekroczyć 100m. Do prawidłowej pracy urządzeń niezbędne jest wspólne połączenie sygnałów GND wszystkich urządzeń.

Więcej szczegółów w rozdziale "Komunikacja RS485" strona 14.

| ?                 | <ul> <li>Ważne informacje podczas uruchamiania urządzeń na magistrali RS485:</li> <li>domyślny adres dla każdego urządzenia to 1</li> <li>maksymalnie 32 urządzenia na magistrali RS485</li> <li>nie można jednocześnie prowadzić komunikacji RS485 oraz IP</li> </ul> |
|-------------------|----------------------------------------------------------------------------------------------------|
| $\mathbf{\nabla}$ | <ul> <li>nie można jednocześnie prowadzić komunikacji RS485 oraz IP</li> <li>Zalecana maksymalna prędkość transmisji dla komunikacji RS485<br/>w systemach automatyki to 19200 Bd</li> </ul>                                                                           |

Konfiguracja adresu urządzenia dla komunikacji RS485 możliwa jest tylko za za pomocą interfejsu Ethernet (należy podłączyć przewód RJ45-RJ45 oraz użyć programu SEEVO X Konfigurator). Więcej informacji w rozdziale "KONFIGURACJA URZĄDZENIA ZA POMOCĄ APLIKACJI" - str.18.

### 9. INTEGRACJA Z SYSTEMEM AUTOMATYKI

Typowa integracja urządzeń **SEEVO X** z systemem automatyki przebiega w sześciu krokach:

- 1) uruchomienie urządzenia i dołączenie do magistrali RS485 lub sieci LAN
- 2) skonfigurowanie parametrów transmisji (adres IP oraz maska sieci dla połączenia Ethernet/Modbus TCP lub adres urządzenia dla połączenia RS485/Modbus RTU
- 3) uruchomienie komunikacji z centralą systemu automatyki (cykliczne odpytywanie o stan przycisków)
- 4) konfiguracja wyglądu wyświetlacza, diod RGB oraz dźwięku za pomocą programu konfiguracyjnego
- 5) programowanie w systemie automatyki funkcjonalności związanych z reakcją na naciśnięcie przycisku
- 6) testy działania systemu i poprawności zaprogramowanych funkcji

Urządzenia **SEEVO X** w zasadzie nie wymagają przeprowadzenia konfiguracji do poprawnej pracy. Po uruchomieniu systemu, należy w taki sposób skonfigurować nadrzędny system automatyki aby cyklicznie odpytywał o stan przycisków. Sprowadza się to do cyklicznego odpytywania rejestrów informujących o naciśnięciu przycisku (rejestry 40001...40010) lub zwolnieniu sensora (rejestry 40011...40020) za pomocą funkcji 3 protokołu Modbus. Dodatkowo można skonfigurować odczyt temperatury i czujnika oświetlenia z rejestru 40021...40023 w zależności o wymagań systemu automatyki.

System nadrzędny może odpytywać o każdy rejestr osobno lub przesyłać zapytanie o grupę rejestrów (szczegóły w rozdziale: "PROTOKÓŁ MODBUS" strona 30).

Sposób przeprowadzenia konfiguracji wyświetlacza i diod RGB (lub brak konfiguracji) z programu SEEVO X Konfigurator nie ma wpływu na sposób przesyłania informacji o zdarzeniach. Urządzenie zawsze przesyła informację o stanie przycisków w jednakowy sposób.

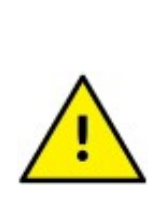

Zalecamy aby urządzenia **SEEVO** X odpytywane o stan przycisków (przez system nadrzędny) co najmniej 10x w ciągu sekundy. Zapewni to odpowiednio krótki czas reakcji na naciśnięcie przycisku, a dzięki temu odpowiedni komfort użytkowania.

Urządzenia nie przesyłają samodzielnie żadnej informacji o zdarzeniu np. o naciśnięciu przycisku tylko zawsze w odpowiedzi na zapytanie. Dlatego tak ważne jest zapewnienie właściwego czasu odpytywania z systemu automatyki.

# 10. KONFIGURACJA URZĄDZENIA ZA POMOCĄ APLIKACJI

Aplikacja SEEVO X Konfigurator to program przeznaczony do uruchamiania w systemie Windows. Służy do konfigurowania adresów urządzeń oraz wyglądu wyświetlacza i diod LED.

Za pomocą programu można skonfigurować wszystkie niezbędne opcje, które są udokumentowane w rozdziale "MAPA REJESTRÓW PROTOKOŁU MODBUS" strona 31.

Aby wyszukać urządzenia w sieci IP, skonfigurować parametry połączenia oraz opis urządzenia za pomocą programu SEEVO X Konfigurator nie ma potrzeby modyfikowania adresu IP komputera tak aby był zgodny z pulą adresową urządzeń **SEEVO X**. Konfigurator wyszuka wszystkie urządzenia bez względu na to jaki adres IP mają ustawiony, oraz pozwoli nadać nowy ustalony adres.

Bez względu czy urządzenie jest dołączone do sieci lokalnej LAN, czy jest połączone za pomocą przewodu bezpośrednio z komputerem, aplikacja zawsze odnajdzie wszystkie dołączone urządzenia.

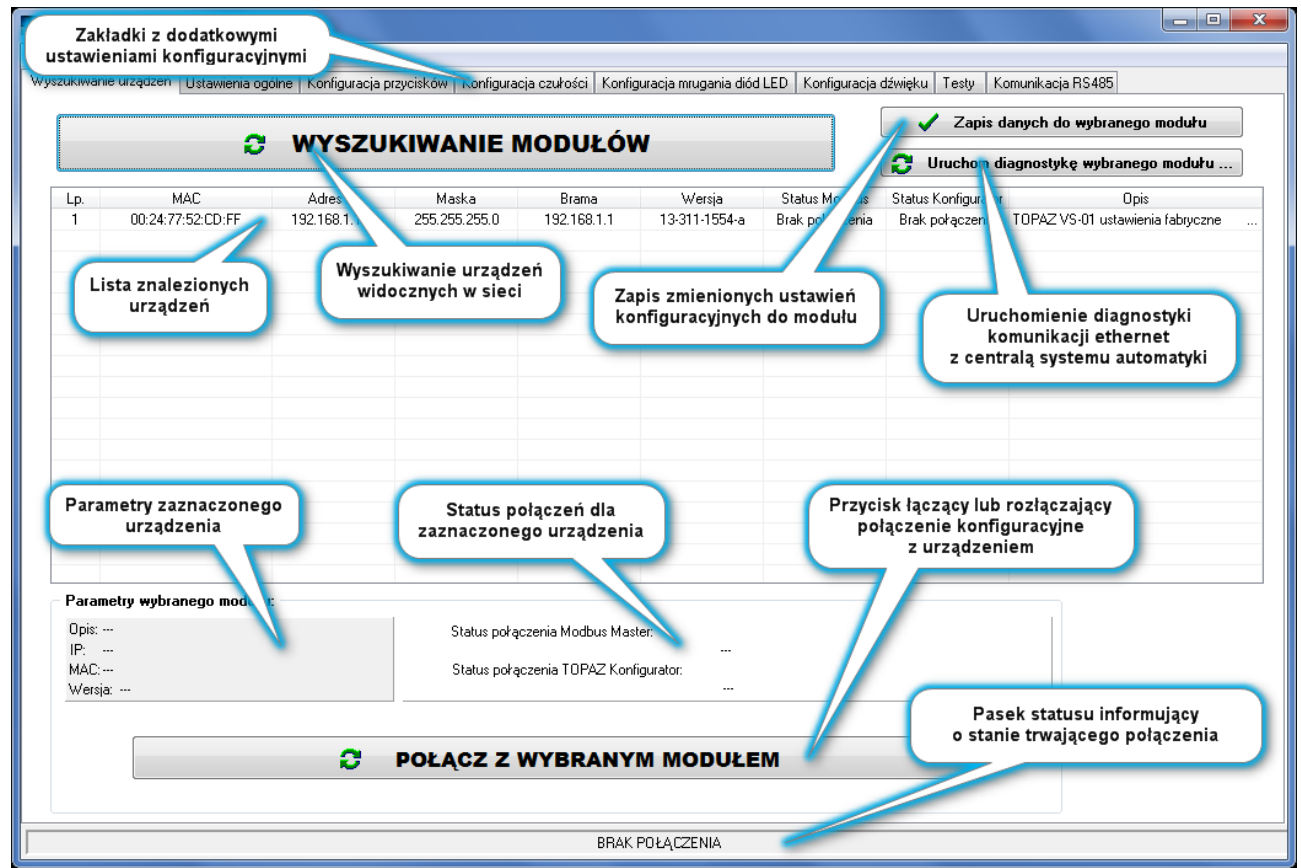

Rysunek 13: Główne okno programu SEEVO X Konfigurator - opis poszczególnych elementów okna.

## a) Konfiguracja parametrów interfejsu Ethernet (Modbus TCP)

Do prawidłowej pracy urządzeń w sieci LAN niezbędne jest ustawienie unikalnego adresu IP dla każdego urządzenia. Urządzenia nie obsługują dynamicznego przydzielania adresów za pomocą usługi DHCP. Adresy przydzielane są statycznie na etapie uruchomienia, dlatego czynność

przypisania adresu IP należy wykonać kolejno dla każdego urządzenia. Umożliwia to uruchomienie instalacji bez routera, oraz daje pewność, że adresacja urządzeń nie ulegnie zmianie wskutek np. dłuższego wyłączenia zasilania (w przypadku nieprawidłowo skonfigurowanej usługi DHCP).

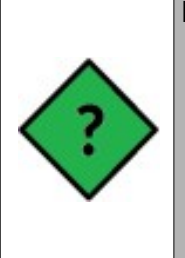

- Konfigurację urządzenia przez Ethernet można wykonać;
  - po dołączeniu urządzenia i komputera do lokalnej sieci IP
  - przez bezpośrednie połączenie urządzenia z komputerem za pomocą kabla typu "patchcord" zapewniając dodatkowe zasilanie urządzenia
  - dołączając urządzenie i komputer do switcha PoE 24V (bez łączenia z siecią LAN)

Etapy zmiany adresu IP dla urządzeń SEEVO X :

- 1. Wyszukanie urządzeń dołączonych do interfejsu Ethernet.
- 2. Wybranie urządzenia, którego parametry chcemy modyfikować
- Edycja parametrów. Po dwukrotnym kliknięciu wybranego parametru modyfikujemy dane. Można modyfikować adres IP, maskę sieci, adres bramy oraz opis urządzenia Pole ze zmodyfikowanymi danymi zmieni kolor na żółty, co oznacza, że dane zostały zmieniona ale jeszcze nie zostały zapamiętane.

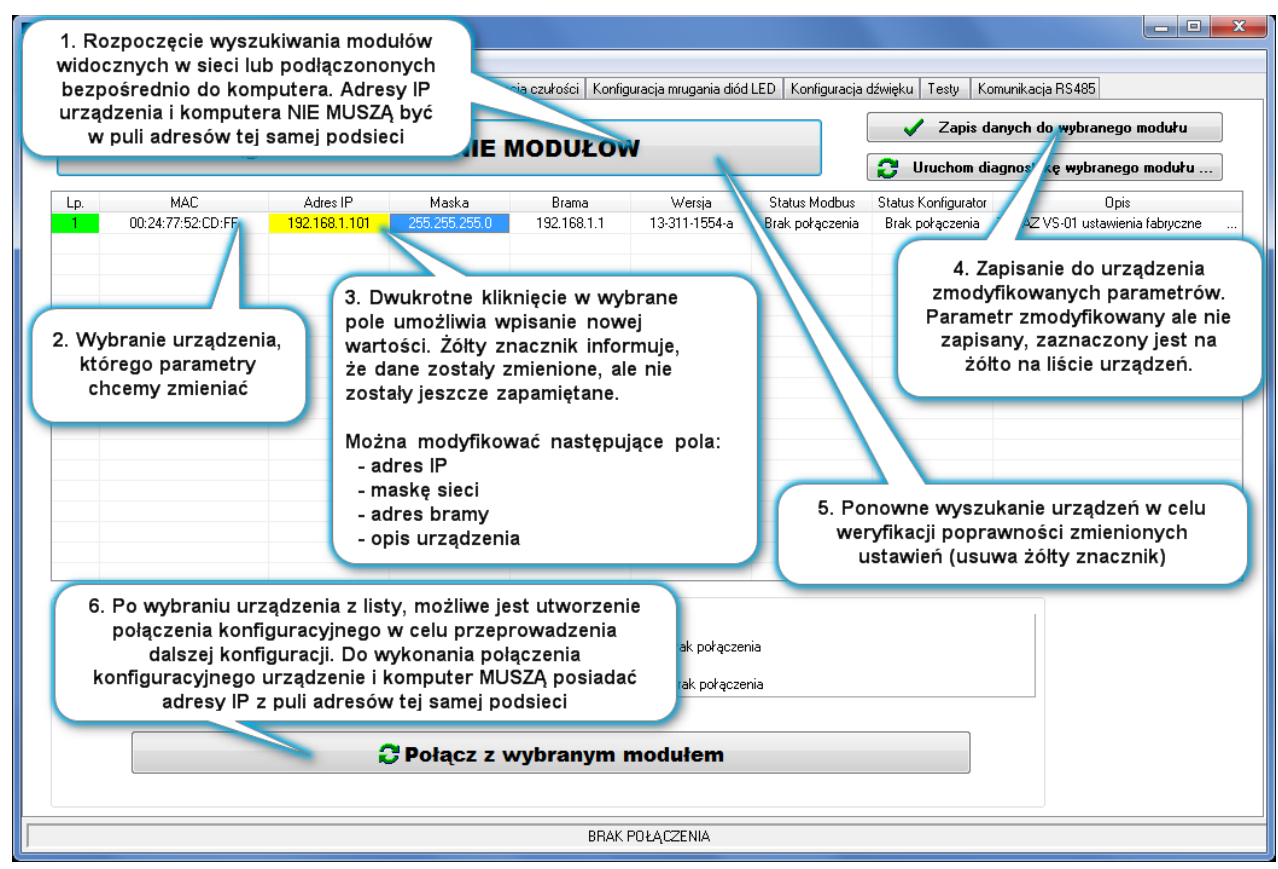

Rysunek 14: Okno programu SEEVO X Konfigurator – opisy etapów zmiany adresu IP urządzeń SEEVO X

4. **Zapamiętanie zmodyfikowanych danych** za pomocą przycisku "Zapis danych do wybranego modułu"

W danym momencie możemy zapisać dane tylko jednego wybranego modułu. Wskaźnik wybranego modułu widoczny jest w pierwszej kolumnie (pole zaznaczone na zielono).

Jeśli chcemy zmienić dane kilku modułów, to po kolei musimy wybierać (klikać) odpowiedni wiersz i naciskać przycisk "Zapis danych do wybranego modułu".

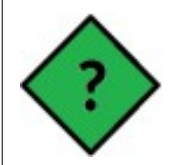

Po zapamiętaniu zmian urządzenie zostanie automatycznie zresetowane, co może powodować kilkusekundowe opóźnienie w ponownym przesłaniu pakietu danych.

5. Po zmodyfikowaniu parametrów, możemy sprawdzić ich poprawność poprzez ponowne wyszukanie modułów - naciśnięcie przycisku "Wyszukiwanie modułów" spowoduje odświeżenie listy urządzeń z uaktualnionymi parametrami.

W podobny sposób możemy przywrócić wszystkie dane jeśli chcemy porzucić wprowadzane dane lub rozpocząć wprowadzenie od nowa.

6. Po zmodyfikowaniu parametrów interfejsu Ethernet wszystkich urządzeń i dostosowaniu ich do puli adresów IP komputera (lub systemu automatyki) można już skomunikować się z urządzeniem w celu skonfigurowania pozostałych parametrów. W tym celu po wybraniu urządzenia z listy można uruchomić połączenie przyciskiem "Połącz z wybranym modułem"

### b) Konfiguracja parametrów interfejsu RS485 (Modbus RTU)

Aby przygotować urządzenie do pracy na magistrali RS485, należy po wcześniejszym prawidłowym podłączeniu urządzenia do magistrali (patrz rozdział: "Błąd: Nie znaleziono źródła odwołania" strona Błąd: Nie znaleziono źródła odwołania) skonfigurować parametry komunikacji dla połączenia RS485.

Parametry komunikacji RS485 można zmieniać za pomocą programu SEEVO X Konfigurator przez interfejs Ethernet lub przez protokół modbus RTU (RS485) za pomocą dowolnej innej aplikacji dla protokołu modbus RTU.

Program SEEVO X Konfigurator nie umożliwia konfiguracji poprzez magistrale RS485.

W celu przeprowadzenia konfiguracji parametrów RS485 dla wybranych urządzeń za pomocą programu SEEVO X Konfigurator należy wcześniej połączyć się z modułem poprzez interfejs Ethernet. Aby tego dokonać niezbędne jest wykonanie konfiguracji parametrów interfejsu Ethernet opisanej w rozdziale "Konfiguracja parametrów interfejsu Ethernet (Modbus TCP)" strona 18.

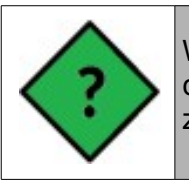

W trakcie modyfikowania parametrów magistrali RS485 należy zwrócić uwagę aby cały czas trwało połączenie konfiguracyjne z modułem (dolny pasek w kolorze zielonym) – w przeciwnym razie ustawienia nie zostaną przesłane do urządzenia.

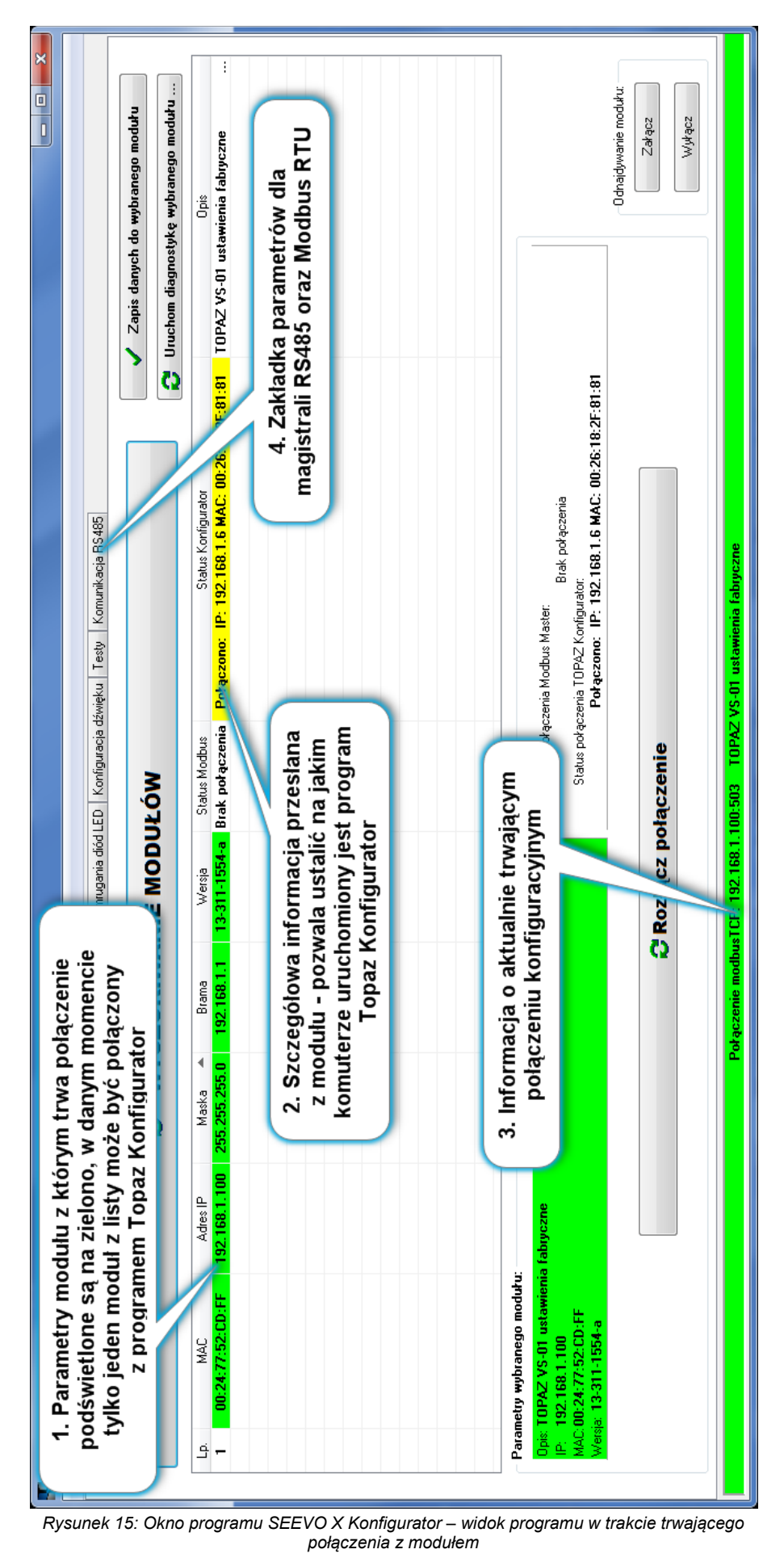

Po połączeniu z modułem parametry dla magistrali RS485 można modyfikować na zakładce "Komunikacja RS485".

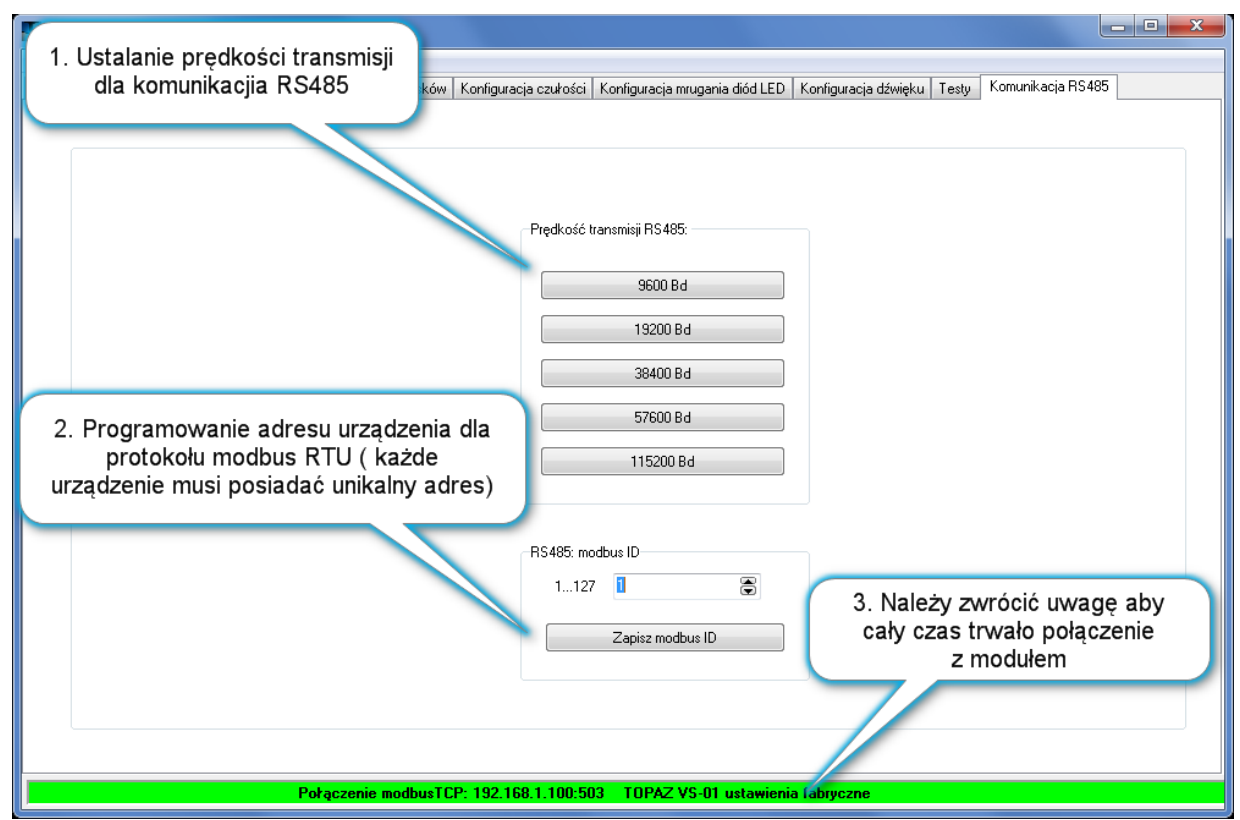

Rysunek 16: Okno programu SEEVO X Konfigurator – okno zmiany parametrów połączenia RS485/Modbus RTU

Do prawidłowej komunikacji interfejsu RS485 wystarczy ustalić prędkość transmisji w zakresie od 9600Bd do 115200Bd. Pozostałe parametry są ustawione domyślnie co upraszcza konfigurację:

- parzystość: brak sprawdzania parzystości (n)
- ilość bitów danych: 8 bitów
- ilość bitów stopu: 1 bit

W systemach automatyki zalecamy używanie maksymalnej prędkości transmisji 19200 Bd

Należy pamiętać aby nadany adres urządzenia z zakresu 1...127 był unikalny dla każdego urządzenia.

## c) Wyszukiwanie urządzeń dołączonych do interfejsu Ethernet

Wyszukiwanie urządzeń sprowadza się do naciśnięcia przycisku "Wyszukiwanie urządzeń". Wszystkie urządzenia podłączone do interfejsu LAN zostaną wyszukane i wyświetlone na liście dostępnych urządzeń. Nie jest wymagane aby urządzenia były wstępnie zaadresowane i posiadały adresy IP z puli adresów zgodnych z adresem komputera na którym uruchomiony jest program SEEVO X Konfigurator.

Do wyszukiwania urządzeń wykorzystany jest mechanizm pakietów typu multicast (UDP broadcast) przesyłanych na portach 60000 oraz 60001.

### d) Wstępna diagnostyka połączenia Ethernet

Program SEEVO X Konfigurator umożliwia przeprowadzenie diagnostyki komunikacji urządzeń na dwa sposoby. W tym rozdziale zostanie opisany sposób uproszczony, umożliwiający stwierdzenie czy moduł jest połączony z centralką systemu automatyki lub z programem SEEVO X Konfigurator oraz ustalenie parametrów urządzenia z którym jest połączone.

Diagnostyka zostanie udostępniona wraz z listą wyszukanych urządzeń, po naciśnięciu przycisku "Wyszukiwanie urządzeń". Należy zwrócić uwagę na dwie kolumny: (1) kolumna "Status Modbus" - informuje o statusie połączenia Modbus TCP oraz (2) kolumna "Status Konfigurator" - informuje o statusie połączenia z programem Konfigurator

| ₽ WYSZUKIWANIE MODUŁÓW |                   |               |               |             |               |                 | 2 Zapis             | s danych do wybranego modułu<br>diagnostykę wybranego modułu |
|------------------------|-------------------|---------------|---------------|-------------|---------------|-----------------|---------------------|--------------------------------------------------------------|
| Lp.                    | MAC               | Adres IP      | Maska 🔺       | Brama       | Wersja        | Status Modbus   | Status Konfigurator | Opis                                                         |
| 1                      | 00:24:77:52:CD:FF | 192.168.1.100 | 255.255.255.0 | 192.168.1.1 | 13-311-1554-a | Brak połączenia | Brak połączenia     | TOPAZ VS-01 ustawienia fabryczne                             |
|                        |                   |               |               |             |               |                 |                     |                                                              |

Rysunek 17: Fragment okna programu SEEVO X Konfigurator – widok listy znalezionych modułów gdy nie trwa żadne połączenie

Możliwe są 4 sytuacje:

- (1) urządzenie nie jest połączone (patrz grafika powyżej) obie kolumny z opisem "Brak połączenia"
- (2) urządzenie połączone jest tylko z centralą systemu automatyki (port 502), pakiety przesyłane i odbierane są prawidłowo - pole "Status Modbus" zaznaczone na zielone, w polu znajduje się adres IP oraz adres MAC centrali systemu automatyki

|     | WYSZUKIWANIE MODUŁÓW |               |               |             |               |                                                                |                     | Zapis danych do wybranego modułu<br>Ichom diagnosłykę wybranego modułu |
|-----|----------------------|---------------|---------------|-------------|---------------|----------------------------------------------------------------|---------------------|------------------------------------------------------------------------|
| Lp. | MAC                  | Adres IP      | Maska 🔺       | Brama       | Wersja        | Status Modbus                                                  | Status Konfigurator | Opis                                                                   |
| 1   | 00:24:77:52:CD:FF    | 192.168.1.100 | 255.255.255.0 | 192.168.1.1 | 13-311-1554-a | Połączono: IP: 192.168.1.50 MAC: B8:27:EB:F4:EC:66 pakiety: OK | Brak połączenia     | TOPAZ VS-01 ustawienia fabryczne                                       |
|     |                      |               |               |             |               |                                                                |                     |                                                                        |

Rysunek 18: Fragment okna programu SEEVO X Konfigurator – widok listy znalezionych modułów w trakcie połączenia z centralą systemu automatyki (wyróżnione parametry połączenia z centralą)

(3) urządzenie połączone jest tylko z programem SEEVO X Konfigurator (port 503) - pole "Status Konfigurator" zaznaczone na żółto, w polu znajduje się adres IP oraz adres MAC komputera, na którym uruchomiony jest program

|     |                   | 9             | WYSZUK        |             | NODUŁÓW       | I               | Zapis danych d                                    | o wybranego modułu<br>kę wybranego modułu |
|-----|-------------------|---------------|---------------|-------------|---------------|-----------------|---------------------------------------------------|-------------------------------------------|
| Lp. | MAC               | Adres IP      | Maska 🔺       | Brama       | Wersja        | Status Modbus   | Status Konfigurator                               | Opis                                      |
| 1   | 00:24:77:52:CD:FF | 192.168.1.100 | 255.255.255.0 | 192.168.1.1 | 13-311-1554-a | Brak połączenia | Połączono: IP: 192.168.1.6 MAC: 00:26:18:2F:81:81 | TOPAZ VS-01 ustawie                       |
|     |                   |               |               |             |               |                 |                                                   |                                           |
|     |                   |               |               |             |               |                 |                                                   |                                           |
|     |                   |               |               |             |               |                 |                                                   |                                           |

Rysunek 19: Fragment okna programu SEEVO X Konfigurator – widok listy znalezionych modułów w trakcie połączenia z programem SEEVO X Konfigurator (wyróżnione parametry połączenia z komputerem na którym jest uruchomiony program)

(4) urządzenie połączone jest jednocześnie z centralą systemu automatyki oraz z programem SEEVO X Konfigurator.

|      | e v         | VYSZUKIW      | Zapis danych do wybranego modułu<br>Uruchom diagnostykę wybranego modułu            |                                                      |
|------|-------------|---------------|-------------------------------------------------------------------------------------|------------------------------------------------------|
| -    | Brama       | Wersja        | Status Modbus                                                                       | Status Konfigurator Opis                             |
| 55.0 | 192.168.1.1 | 13-311-1554-a | Połączono: IP: 192.168.1.50 MAC: B8:27:EB:F4:EC:66 BLOKADA (połączony Konfigurator) | Połączono: IP: 192.168.1.6 MAC: 00:26:18:2F:81:81 TO |
|      |             |               |                                                                                     |                                                      |

Rysunek 20: Fragment okna programu SEEVO X Konfigurator – widok listy znalezionych modułów w trakcie jednoczesnego połączenia z centralą systemu automatyki i z programem SEEVO X Konfigurator (wyróżnione parametry obu połączeń)

W przypadku jednoczesnego połączenia w obu kolumnach prezentowane są adresy IP oraz adresy MAC. Oba pola zaznaczone są na żółto. Centrala systemu automatyki utrzymuje połączenie TCP z urządzeniem SEEVO X, jednak pakiety Modbus TCP z centrali nie są analizowane ani nie są odsyłane. Połączenie z programem SEEVO X Konfigurator jest nadrzędne. Po rozłączeniu połączenia z programem, połączenie Modbus TCP zostanie przywrócone.

### e) Zaawansowana diagnostyka połączenia Ethernet

Zaawansowany tryb diagnostyki połączeń Ethernet służy do ustalenie czy komunikacja pomiędzy urządzeniem a centralą systemu automatyki przebiega prawidłowo. Pozwala ustalić częstotliwość odpytywania, rodzaj i kolejność pakietów przesyłanych przez oba urządzenia oraz wartości przesyłane w rejestrach.

Dodatkowo interfejs umożliwia zapis zarejestrowanych danych do pliku w celu późniejszej analizy lub natychmiastowe przesłanie za pomocą wiadomości e-mail do centrum pomocy technicznej producenta lub na własny adres e-mail w celu skonsultowania przeprowadzonych etapów integracji.

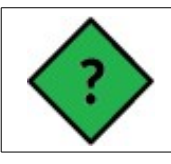

W celu przeprowadzenia zaawansowanej diagnostyki nie jest wymagane przeadresowywania interfejsu Ethernet komputera tak aby klasa adresu IP komputera była zgodna z klasą adresów urządzeń **SEEVO X** w sieci lokalnej.

Etapy przeprowadzania diagnostyki:

- Wyszukanie urządzeń dostępnych w sieci LAN za pomocą przycisku "Wyszukiwanie modułów" - w przypadku problemów z odświeżaniem listy urządzeń w łatwy sposób można sprawdzić czy pakiety wyszukiwania dochodzą do urządzeń – każde urządzenie w momencie odebrania pakietu z żądaniem wyszukania kilkukrotnie zamruga diodami RGB w kolorze fioletowym
- 2. Wybranie modułu do diagnostyki poprzez kliknięcie odpowiedniego wiersza na liście modułów
- 3. Przejście do okna diagnostyki przycisk "Uruchom diagnostykę wybranego modułu"

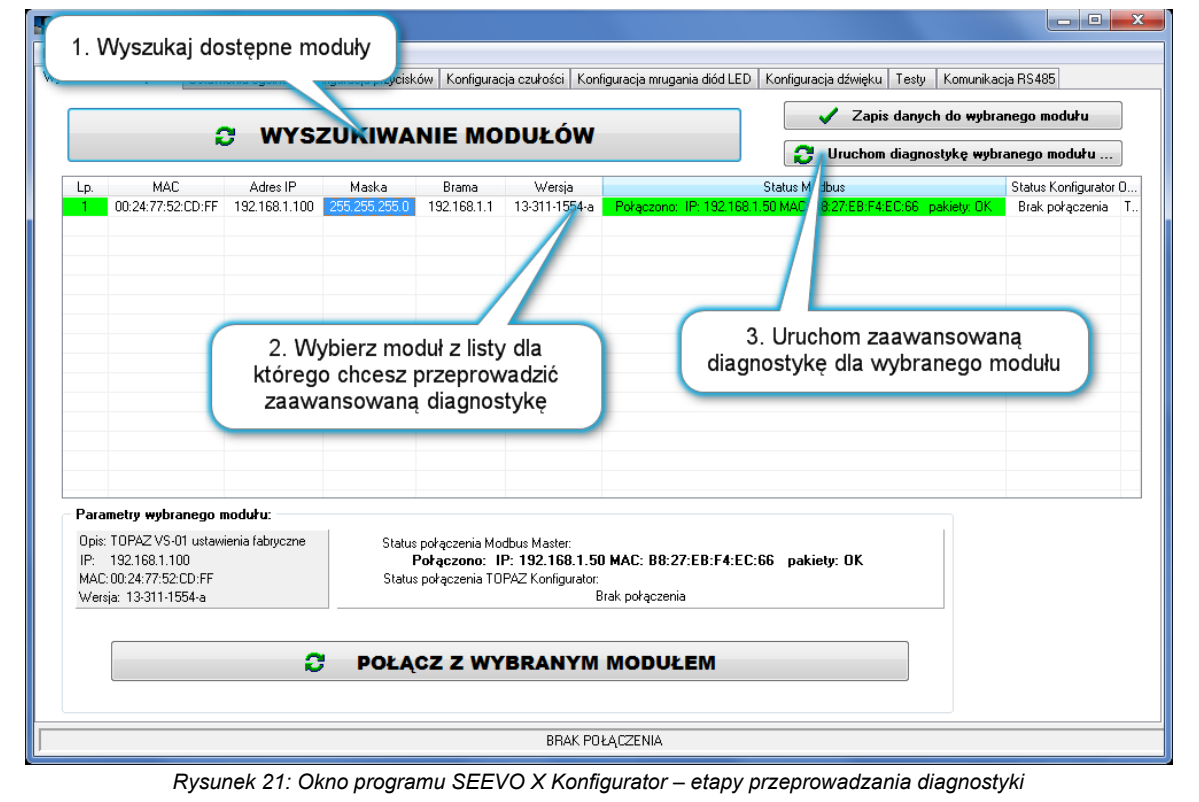

Instrukcja obsługi panela sensorowego SEEVO X

Poniżej zaprezentowane jest okno interfejsu zaawansowanej diagnostyki. Na rysunku przedstawione są opisy poszczególnych elementów okna.

Podczas przeprowadzania diagnostyki zawsze proszę zwracać uwagę na opis parametrów diagnozowanego modułu w celu weryfikacji czy diagnozujemy właściwy moduł (element nr 7).

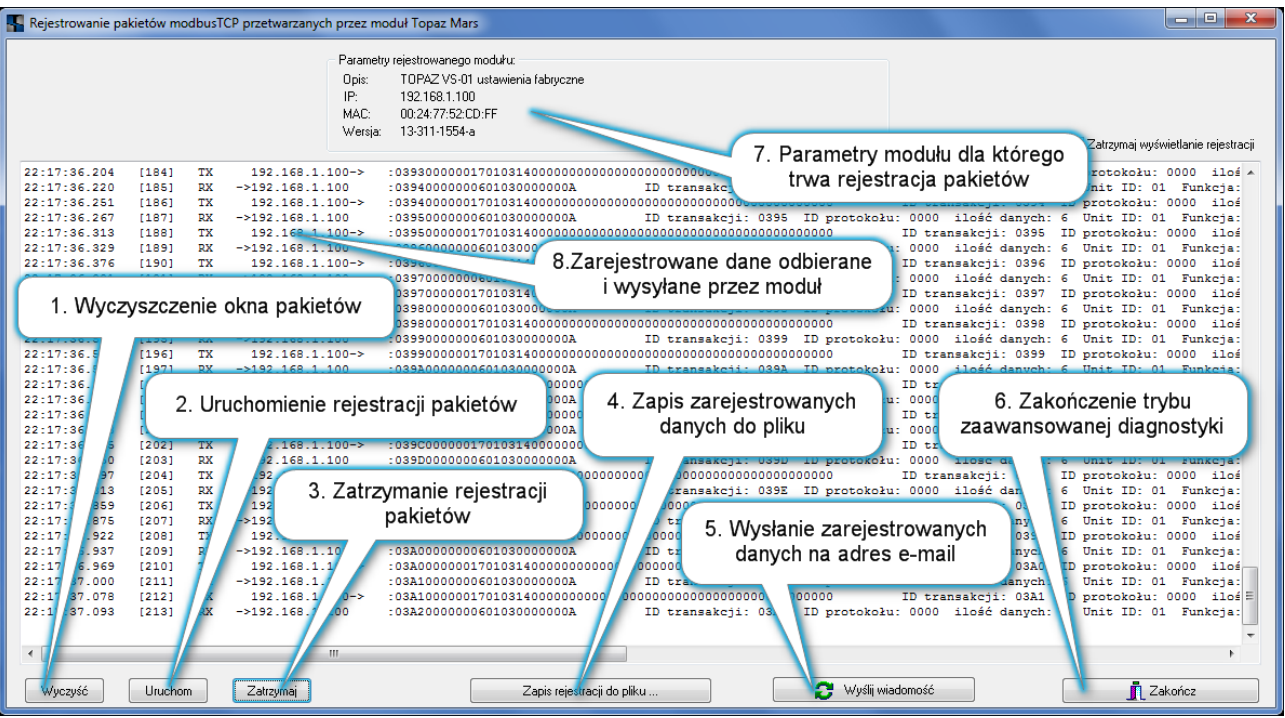

Rysunek 22: Program SEEVO X Konfigurator - okno interfejsu zaawansowanej diagnostyki.

Bezpośrednim efektem przeprowadzanej diagnostyki jest lista odbieranych i wysyłanych przez urządzenie pakietów protokołu Modbus TCP przesyłanych pomiędzy urządzeniem a centralą systemu automatyki za pomocą połączenia TCP/IP na porcie 502.

Poniżej przedstawiona jest struktura pakietów: odbieranego przez moduł (zapytanie) i wysyłanego (odpowiedź)

#### • pakiet zapytania kierowany do urządzenia SEEVO X:

| Nr | Dane z pakietu zapytania | Opis pakietu zapytania                                                                                                    |
|----|--------------------------|----------------------------------------------------------------------------------------------------|
| 1  | 22:38:46.755             | Data zarejestrowanego pakietu w formacie:<br>godzina : minuty : sekundy . milisekundy                                                                                                    |
| 2  | [262]                    | Numer kolejny zarejestrowanego przez urządzenie pakietu                                                                                                    |
| 3  | RX ->192.168.1.100 :     | Znacznik kierunku przesyłanego pakietu (w tym przypadku jest to pakiet zapytania, odbierany przez urządzenie o adresie IP 192.168.1.100)                                                                   |
| 4  | 575600000060103000000A   | Dane protokołu Modbus TCP w postaci binarnej (w notacji<br>szesnastkowej)                                                                                                    |
| 5  | ID transakcji: 5756      | Identyfikator transakcji w notacji szesnastkowej (2 bajty):<br>używany do połączenia pakietu zapytania z pakietem<br>odpowiedzi (odpowiadające sobie pakiety posiadają zawsze<br>identyczny identyfikator) |
| 6  | ID protokołu: 0000       | Identyfikator protokołu (2 bajty) – wartość zawsze równa 0000                                                                                                    |
| 7  | ilość bajtów danych: 6   | llość bajtów danych następujących po tym bajcie (ile danych pozostało jeszcze do odczytu)                                                                                                    |

| 8  | Unit ID: 01                              | Identyfikator jednostki – wartość zawsze równa 01 (nie brana pod uwagę w procesie dekodowania)                                                                       |
|----|------------------------------------------|----------------------------------------------------------------------------------------------------|
| 9  | Funkcja: 03 (ŻĄDANIE STANU<br>REJESTRÓW) | Typ funkcji Modbus przesyłanej w pakiecie Modbus TCP wraz ze słownym opisem (w tym przypadku funkcja nr 03: żądanie stanu rejestrów/read holding registers)          |
| 10 | Adres startowy = 0 (40001)               | Adres żądanego rejestru lub początkowy adres żądanych rejestrów w przypadku żądania większej ilości rejestrów (w tym przypadku adres 0, w notacji BMS wartość 40001) |
| 11 | ilość żądanych rejestrów =<br>10         | llość żądanych danych (dostępny zakres 1100)                                                                                                    |

#### • pakiet odpowiedzi wysyłany z urządzenia SEEVO X kierowany do centrali automatyki

| Nr | Dane z pakietu odpowiedzi                                                               | Opis pakieu odpowiedzi                                                                                                    |
|----|-----------------------------------------------------------------------------------------|----------------------------------------------------------------------------------------------------|
|    |                                                                                         | Data zarejestrowanego pakietu w formacie:<br>godzina : minuty : sekundy . Milisekundy                                                                                                    |
| 1  | 22:38:46.879                                                                            | W tym przypadku możemy wyznaczyć czas trwania<br>odpowiedzi pomiędzy pakietami:<br>22:38:46.879 – 22:38:46.755 = 0.124s                                                                                                    |
|    |                                                                                         | Proszę pamiętać że jest to wartość przybliżona.<br>Tak naprawdę jest to czas reakcji urządzenia i nie<br>uwzględnia czasu dotarcia pakietu do centrali systemu<br>automatyki.                                                                                                    |
| 2  | [263]                                                                                   | Numer kolejny zarejestrowanego przez urządzenie pakietu.<br>Zapytanie i odpowiedz zawsze powinny posiadać<br>następujące po sobie numery.<br>Numery nadawane są przez urządzenie dlatego może się<br>zdarzyć, że numeracja pakietów widoczna w oknie<br>diagnostyki nie będzie wyświetlana w kolejności. Wynika to<br>ze specyfiki zastosowanego protokołu UDP/IP i należy<br>zwrócić uwagę na ten szczegół podczas ewentualnej analizy |
| 3  | TX 192.168.1.100-> :                                                                    | Znacznik kierunku przesyłanego pakietu (w tym przypadku jest to pakiet odpowiedzi wysyłany przez urządzenie o adresie IP 192.168.1.100)                                                                                                    |
| 4  | 575600000170103140000001000<br>00000000000000000000000                                  | Dane protokołu Modbus TCP w postaci binarnej (w notacji szesnastkowej)                                                                                                    |
| 5  | ID transakcji: 5756                                                                     | Identyfikator transakcji w notacji szesnastkowej (2 bajty):<br>używany do połączenia pakietu zapytania z pakietem<br>odpowiedzi (odpowiadające sobie pakiety posiadają zawsze<br>identyczny identyfikator)                                                                                                    |
| 6  | ID protokołu: 0000                                                                      | Identyfikator protokołu (2 bajty) – wartość zawsze równa 0000                                                                                                    |
| 7  | ilość bajtów danych: 23<br>(w zapisie dziesiętnym) lub<br>17h (w zapisie szesnastkowym) | llość bajtów danych następujących po tym bajcie (ile danych pozostało jeszcze do odczytu)                                                                                                    |
| 8  | Unit ID: 01                                                                             | Identyfikator jednostki – wartość zawsze równa 01 (nie brana pod uwagę w procesie dekodowania)                                                                                                    |
| 9  | Funkcja: 03 (PRZESŁANIE STANU<br>REJESTRÓW)                                             | Typ funkcji Modbus przesyłanej w pakiecie Modbus TCP wraz ze słownym opisem (w tym przypadku funkcja nr 03: odpowiedź na żądanie stanu rejestrów/read holding registers)                                                                                                    |

| 10 | ilość przesyłanych<br>= 10       | rejestrów                                           | llość przesyłanych danych, w tym przypadku jest to 10 szesnastobitowych rejestrów, tzn. 20 bajtów                                                                                                    |
|----|----------------------------------|-----------------------------------------------------|----------------------------------------------------------------------------------------------------|
| 11 | wartości rejestrów:<br>0 0 0 0 0 | $\begin{array}{ccc} 0 & 1 \\ 0 & 0 & 0 \end{array}$ | Wartość żądanych w pakiecie zapytania rejestrów (zapis<br>w postaci dziesiętnej), w tym przypadku przesyłane są<br>wartości 10 rejestrów, drugi rejestr ma wartość 1, wartości<br>pozostałych rejestrów równe 0.<br>Sprawdzamy adres bazowy dla przesyłanych wartości<br>rejestrów sięgając do pakietu zapytania z poprzedniej tabeli<br>(w odpowiedzi przesłane są tylko wartości rejestrów bez<br>adresacji)<br>W poprzedniej tabeli w wierszu 10 umieszczona jest<br>informacja że adresem bazowym jest rejestr 0 (40001<br>w notacji BMS), stąd:<br>• rejestr 1 (40002) – wartość 0<br>• rejestr 2 (40003) – wartość 0<br>• rejestr 3 (40004) – wartość 0<br>• rejestr 4 (40005) – wartość 0<br>• rejestr 5 (40006) – wartość 0<br>• rejestr 5 (40006) – wartość 0<br>• rejestr 6 (40007) – wartość 0<br>• rejestr 7 (40008) – wartość 0<br>• rejestr 8 (40009) – wartość 0<br>• rejestr 9 (40010) – wartość 0<br>• rejestr 9 (40010) – wartość 0<br>• rejestr 9 (40010) – wartość 0 |

Zarejestrowane pakiety możemy przesłać za pomocą wiadomości e-mail do centrum pomocy technicznej producenta lub na własny adres e-mail. Jedynym wymaganiem dla działania tej funkcji jest dostęp do sieci internet, nie jest wymagany program pocztowy ani skonfigurowane konto pocztowe użytkownika.

| Wysyłka wiadomości z zarejest                                                                                                    | Wysyłka wiadomości z zarejestrowanymi plikami danych                                                         |  |  |  |  |  |
|----------------------------------------------------------------------------------------------------|----------------------------------------------------------------------------------------------------|--|--|--|--|--|
| Zostanie wysłany anonimowy email na adres pomoc@voltis.pl<br>Wiadmość zostanie wysłana bez udziału Twojego programu pocztowego.<br>Wymagane jest jedynie połączenie z internetem. |                                                                                                    |  |  |  |  |  |
| Wiadomość będzie zawie                                                                                                    | rała tylko wygenerowane pliki które znajdują się w katalogu programu:<br>"rejestracje tyt" oraz "lieta html" |  |  |  |  |  |
| Możesz do                                                                                                    | taczuć dodatkowe informacie identufikujące wiadomość:                                                        |  |  |  |  |  |
| 102032 00                                                                                                    | rączyć abdatkowe mnomacje rachynkające madomose.                                                             |  |  |  |  |  |
| lmię/Nazwisko/Firma                                                                                                    |                                                                                                    |  |  |  |  |  |
| Opis obiektu:                                                                                                    |                                                                                                    |  |  |  |  |  |
| Opis problemu:                                                                                                    |                                                                                                    |  |  |  |  |  |
|                                                                                                    | I wyślij e-mail na infolinie pomoc@voltis.pl<br>I wyślij e-mail na własny adres:                             |  |  |  |  |  |
| 🔁 Wyślij wiadomość 🖉 Anuluj                                                                                                    |                                                                                                    |  |  |  |  |  |

Rysunek 23: Program SEEVO X Konfigurator - okno informujące o wysyłce zarejestrowanych informacji diagnostycznych na adres e-mail.

Wysyłka wiadomości e-mail następuje natychmiast przy użyciu serwerów producenta urządzenia.

# f) Konfiguracja poszczególnych ustawień urządzenia

Do przeprowadzenia konfiguracji urządzenia niezbędne jest zestawienie połączenia konfiguracyjnego. Szczegóły dostępne są w rozdziale "Konfiguracja parametrów interfejsu Ethernet (Modbus TCP)" strona 18.

Program umożliwia skonfigurowanie następujących ustawień:

- (1) ilość ekranów / ilość przycisków (zakładka "Konfiguracja przycisków", rejestr 40160)
- (2) **załączenie numeracji przycisków** widoczne w lewym górnym rogu każdej ikony (zakładka "Konfiguracja przycisków", rejestr 40161)
- (3) **wygląd ikon** (zakładka "Konfiguracja przycisków", rejestry 40131...40140)
- (4) **opisy ikon** (zakładka "Konfiguracja przycisków", rejestry 40520...40659)
- (5) **sterowanie polem ikony / stan ikony / mruganie ikony** (zakładka "Konfiguracja przycisków", rejestry 40031...40040)
- (6) kolorystyka elementów wyświetlacza (zakładka "Ustawienia ogólne", rejestr 40157)
- (7) wygaszacz wyświetlacza (zakładka "Ustawienia ogólne", rejestr 40155)
- (8) opisy na belce górnej (zakładka "Ustawienia ogólne", rejestry 40445...40465)
  - a) czas
  - b) data
  - c) temperatura
  - d) napisy użytkownika (do 12 znaków)
- (9) opisy na belce dolnej (zakładka "Ustawienia ogólne", rejestry 40470...40513)
  - a) czas
  - b) data
  - c) temperatura
  - d) napisy użytkownika, jedna lub dwie linijki tekstu (do 24 znaków w dwóch linijkach)
- (10) **reakcja diody LED na naciśnięcie sensora** (zakładka "Konfiguracja mrugania diod LED", rejestry 40101...40106)
- (11) **rodzaj dźwięku po naciśnięciu lub zwolnieniu przycisku** (zakładka "Konfiguracja dźwięku", rejestry 40061...40066)
- (12) typ informacji o naciśniętym przycisku wyświetlanej na dolnym pasku wyświetlacza (zakładka "Ustawienia ogólne", rejestr 40200)
- (13) tekst widoczny na dolnym pasku wyświetlacza po naciśnięciu przycisku (zakładka "Konfiguracja przycisków", rejestry 40210...40409)
- (14) czas wyświetlania informacji o naciśniętym przycisku na dolnym pasku wyświetlacza (zakładka "Ustawienia ogólne", rejestr 40201)
- (15) **parametry komunikacji RS485** (zakładka "Ustawienia komunikacja RS485", rejestr 40171)
- (16) **adres urządzenia dla protokołu Modbus RTU / RS485** (zakładka "Ustawienia komunikacja RS485", rejestr 40170)

Dodatkowo umożliwia:

- (17) zdalne zresetowanie modułu (zakładka "Ustawienia ogólne", rejestr 40158)
- (18) **uruchomienie trybu wskazania modułu** powodującego cykliczne zmiany koloru diod LED, co ułatwia szybkie odnalezienie modułu pośród innych zainstalowanych (zakładka "Ustawienia ogólne", rejestr 40159)
- (19) **zmianę czułości sensorów** (zakładka "Konfiguracja czułości", rejestry 40071...40076) wymagane zresetowanie urządzenia po zmianie czułości sensora
- (20) chwilową zmianę daty i czasu (zakładka "Testy" → "Data i Czas", rejestry 40145...40149), ustawienie zostanie utracone po ponownym uruchomieniu urządzenia, urządzenie nie posiada autonomicznego zegara ani kalendarza dlatego centrala systemu automatyki musi cyklicznie aktualizować ustawienia tych parametrów, w przeciwnym razie należy wyłączyć wyświetlanie daty i czasu na wyświetlaczu
- (21) chwilowe zapalenie diody LED w wybranym kolorze (zakładka "Testy" → "Sterowanie diodami LED", rejestry 40121...40126), interfejs sterowania diod umożliwia ciągłe świecenie diody, mruganie wolne oraz mruganie szybkie każdej diody niezależnie w siedmiu wybranych kolorach, po ponownym uruchomieniu urządzenia diody LED będą włączone; właściwe sterowanie diodami LED powinna zapewnić centralka systemu automatyki w reakcji na wybrane zdarzenia systemu np. zapalenie oświetlenia spowoduje zapalenie diody przy przycisku nr 1, uzbrojenie systemu alarmowego spowoduje zapalenie diody powiązanej z sensorem nr 2 itp.

# 11. PROTOKÓŁ MODBUS

Protokół komunikacyjny zastosowany w urządzeniach **SEEVO** to otwarty przemysłowy protokół komunikacyjny Modbus w wersji Modbus TCP (dla interfejsu Ethernet) oraz Modbus RTU (dla interfejsu RS485).

W urządzeniach SEEVO X dane umieszczone są w 16-bitowych rejestrach. Rejestry podzielone są na grupy w zależności od typu. Wartości rejestrów umieszczane są w kolejności od najmniej znaczącego bitu do najbardziej znaczącego bitu.

Protokół Modbus w urządzeniach **SEEVO X** obsługuje następujące funkcje:

| Opis rejestru (polski)      | Opis rejestru (angielski) | Kod funkcji<br>(dziesiętnie) | Kod funkcji<br>(szesnastkowo) |
|-----------------------------|---------------------------|------------------------------|-------------------------------|
| Odczyt rejestrów            | Read Holding Register     | 3                            | 0x03                          |
| Zapis pojedynczego rejestru | Write Single Register     | 6                            | 0x06                          |
| Zapis wielu rejestrów       | Write Multiple Registers  | 16                           | 0x10                          |

Protokół Modbus oparty jest na wymianie danych pomiędzy urządzeniem nadrzędnym i podrzędnym (komunikacja master-slave).

Urządzenie SEEVO X zawsze jest urządzeniem podrzędnym (slave), nigdy nie inicjuje transmisji, czeka na zapytanie od jednostki nadrzędnej (centralki systemu automatyki) i wysyła odpowiedź zawierającą wartość żądanego rejestru/rejestrów lub potwierdzenie realizacji polecenia.

System nadrzędny może odpytywać o każdy rejestr osobno lub przesyłać zapytanie o grupę rejestrów (za pomocą funkcji 3). Podobnie z zapisem rejestrów: można zapisywać pojedynczy rejestr (funkcja 6) lub grupę rejestrów (funkcja 16). Nie są obsługiwane funkcje inne niż 3, 6 i 16.

Urządzenia SEEVO X wymagają ustawienia parametru maksymalnego czasu odpowiedzi na ramkę zapytania na 500ms. Typowo urządzenia odpowiadają dużo szybciej, w czasie do 50ms, jednak w szczególnych przypadkach podczas zapisu dużej ilości danych zapis może trwać dłużej.

| Adresacja rejestrów urządzenia oparta jest na notacji uwzględniającej w adresie typ rejestru i numery funkcji które należy stosować dla danego rekordu.                                                          |
|----------------------------------------------------------------------------------------------------|
| Dlatego adresy zaczynają się od wartości 40001 co jednoznacznie określa, że są to adresy rejestrów typu <b>Holding Register,</b> które należy odczytywać i zapisywać funkcjami 3,6, i 16 (patrz tabela powyżej). |
| Ofset dla adresów rejestrów wynosi 40001 (dziesiętnie).                                                                                                    |
| Aby obliczyć rzeczywistą wartość rejestru na podstawie wartości z tabeli należy odjąć od wartości z tabli wartość offsetu:                                                                                       |
| RZECZYWISTY_ADRES_REJESTRU = WARTOŚĆ_Z_TABELI - 40001                                                                                                    |
| Przykład 1: dla rejestru dot. detekcja naciśnięcia przycisku nr 1                                                                                                    |
| wartość z tabeli 40001 stąd <b>40001 - 40001</b> $ ightarrow$ wartość do wpisania do pakietu <b>0</b>                                                                                                    |
| Przykład 2: dla rejestru dot. uruchomienia wygaszacza wyświetlacza                                                                                                    |
| wartość z tabeli 40155 stąd <b>40155 - 40001</b> $\rightarrow$ wartość do wpisania do pakietu <b>154</b>                                                                                                    |
|                                                                                                    |

Mapę rejestrów przedstawiono w rozdziale MAPA REJESTRÓW PROTOKOŁU MODBUS str. 31

### 12. MAPA REJESTRÓW PROTOKOŁU MODBUS

a) Zakresy adresów dla rejestrów

| ZAKRES        | OPIS                                                       |
|---------------|------------------------------------------------------------|
| 40001 - 40023 | Odczytywanie zdarzeń                                       |
| 40031 - 40040 | Sterowanie polem ikony                                     |
| 40041 - 40086 | Konfiguracja parametrów sensorów                           |
| 40101 - 40126 | Konfiguracja diod LED/RGB                                  |
| 40140 - 40144 | Konfiguracja ikon                                          |
| 40145- 40149  | Konfiguracja czasu i daty                                  |
| 40150 – 40160 | Ustawienia ogólne                                          |
| 40170 – 40192 | Parametry komunikacji                                      |
| 40200 – 40342 | Konfiguracja napisów wyświetlanych po naciśnięciu sensorów |
| 40440- 40461  | Konfigurowanie górnego paska danych                        |
| 40470 - 40489 | Konfigurowanie dolnego paska danych                        |
| 40470 - 40489 | Konfigurowanie opisów funkcji na ikonach                   |

#### Zestawienie rejestrów urządzenia:

Opis do tabeli rejestrów:

Kolumna **ADRES REJESTRU** określa numer rejestru powiększony o offset – patrz ramka str. 31 Kolumna **DOSTĘP** określa jakie operacje można wykonywać na rejestrze:

R - rejestr tylko do odczytu (READ)

R/W - rejestr tylko do odczytu i zapisu(READ / WRITE)

**ZAPIS TRWAŁY** Informacja że wartość wpisana do rejestru pozostanie niezmieniona nawet po wyłączeniu i ponownym załączeniu urządzenia (pamięć nieulotna)

Kolumna WARTOŚCI określa jakie wartości można wpisywać lub odczytywać z rejestru

Kolumna **WARTOŚĆ DOMYŚLNA** określa wartość domyślną w rejestrze po resecie urządzenia dla zwykłych rejestrów, oraz wartość w nowym urządzeniu dla rejestrów z "trwałym zapisem"

Adresy rejestrów nie są umieszczone w jednym ciągłym zakresie, dzięki temu ułatwiona jest manipulacja i ewentualne zapamiętanie adresów. Niemniej utrudnione jest czytanie większych grup adresów za pomocą funkcji 16 (grupowy odczyt rejestrów), ponieważ trzeba dzielić odczyty na mniejsze zakresy danych.

# b) Odczytywanie zdarzeń

| ADRES<br>REJESTRU | DOSTĘP | WARTOŚCI | OPIS REJESTRU                                                                                                    | WARTOŚĆ<br>Domyślna |
|-------------------|--------|----------|----------------------------------------------------------------------------------------------------|---------------------|
|                   |        |          |                                                                                                    |                     |
|                   |        | OI       | DCZYTYWANIE ZDARZEŃ                                                                                                    |                     |
| 40001             | R      | 0 lub 1  | Detekcia naciśniecia przycisku pr 1                                                                                                    | 0                   |
|                   |        |          | wartość 0: przycisk nie naruszony                                                                                                    |                     |
|                   |        |          | Wartość 1 pozostajo ustalona w rojostrzo do momontu                                                                                       |                     |
|                   |        |          | odczytu rejestru, nawet po zwolnieniu sensora.                                                                                            |                     |
|                   |        |          | Dla obsłużenie więcej niż 6 przycisków, wymagane jest<br>uruchomienie obsługi dwóch przełączanych ekranów –<br>patrz rejestr <b>40160</b> |                     |
| 40002             | R      | 0 lub 1  | Detekcja naciśnięcia przycisku nr 2 - patrz rejestr 40001                                                                                 | 0                   |
| 40003             | R      | 0 lub 1  | Detekcja naciśnięcia przycisku nr 3 - patrz rejestr 40001                                                                                 | 0                   |
| 40004             | R      | 0 lub 1  | Detekcja naciśnięcia przycisku nr 4 - patrz rejestr 40001                                                                                 | 0                   |
| 40005             | R      | 0 lub 1  | Detekcja naciśnięcia przycisku nr 5 - patrz rejestr 40001                                                                                 | 0                   |
| 40006             | R      | 0 lub 1  | Detekcja naciśnięcia przycisku nr 6 - patrz rejestr 40001                                                                                 | 0                   |
| 40007             | R      | 0 lub 1  | Detekcja naciśnięcia przycisku nr 7 - patrz rejestr 40001                                                                                 | 0                   |
| 40008             | R      | 0 lub 1  | Detekcja naciśnięcia przycisku nr 8 - patrz rejestr 40001                                                                                 | 0                   |
| 40009             | R      | 0 lub 1  | Detekcja naciśnięcia przycisku nr 9 - patrz rejestr 40001                                                                                 | 0                   |
| 40010             | R      | 0 lub 1  | Detekcja naciśnięcia przycisku nr 10 - patrz rejestr 40001                                                                                | 0                   |
| 40011             | R      | 0 lub 2  | Detekcja zwolnienia przycisku nr 1<br>wartość 0: przycisk nie naruszony<br>wartość 2: przycisk został zwolniony                           | 0                   |
|                   |        |          | Wartość 2 pozostaje ustalona w rejestrze do momentu<br>odczytu rejestru, nawet po ponownym naciśnięciu<br>sensora                         |                     |
|                   |        |          | Dla obsłużenie więcej niż 6 przycisków, wymagane jest<br>uruchomienie obsługi dwóch przełączanych ekranów –<br>patrz rejestr <b>40160</b> |                     |
| 40012             | R      | 0 lub 2  | Detekcja zwolnienia przycisku nr 2 - patrz rejestr 40011                                                                                  | 0                   |
| 40013             | R      | 0 lub 2  | Detekcja zwolnienia przycisku nr 3 - patrz rejestr 40011                                                                                  | 0                   |
| 40014             | R      | 0 lub 2  | Detekcja zwolnienia przycisku nr 4 - patrz rejestr 40011                                                                                  | 0                   |
| 40015             | R      | 0 lub 2  | Detekcja zwolnienia przycisku nr 5 - patrz rejestr 40011                                                                                  | 0                   |
| 40016             | R      | 0 lub 2  | Detekcja zwolnienia przycisku nr 6 - patrz rejestr 40011                                                                                  | 0                   |
| 40017             | R      | 0 lub 2  | Detekcja zwolnienia przycisku nr 3 - patrz rejestr 40011                                                                                  | 0                   |
| 40018             | R      | 0 lub 2  | Detekcja zwolnienia przycisku nr 4 - patrz rejestr 40011                                                                                  | 0                   |
| 40019             | R      | 0 lub 2  | Detekcja zwolnienia przycisku nr 5 - patrz rejestr 40011                                                                                  | 0                   |

| 40020 | R | 0 lub 2 | Detekcja zwolnienia przycisku nr 6 - patrz rejestr 40011                                               | 0 |
|-------|---|---------|----------------------------------------------------------------------------------------------------|---|
| 40021 | R | 03000   | <b>Odczyt wartości temperatury</b> (wartość bezwzględna x10). Należy uwzględnić znak z rejestru 40022. | 0 |
| 40022 | R | 0 lub 1 | Znak dla wartości temperatury<br>0 = wartość dodatnia<br>1 = wartość ujemna                            | 0 |
| 40023 | R | 065535  | Aktualny odczyt poziomu oświetlenia (0=ciemno)                                                         | 0 |

# c) Sterowanie polem ikony

| ADRES<br>REJESTRU      | DOSTĘP | WARTOŚCI                                             | OPIS REJESTRU                                                                                                    | WARTOŚĆ<br>Domyślna |  |
|------------------------|--------|------------------------------------------------------|----------------------------------------------------------------------------------------------------|---------------------|--|
| STEROWANIE POLEM IKONY |        |                                                      |                                                                                                    |                     |  |
| 40031                  | R/W    | 0,1,2,<br>11,12,21,22,<br>101,102,111<br>112,121,122 | Sterowanie polem ikony nr 1<br>wartość 0: pole bez ikony<br>wartość 1: ikona w stanie wyłączenia<br>wartość 2: ikona w stanie załączenia Dodatkowe parametry:<br>wartość+10: ikona w stanie ostrzeżenia (czerwona ramka)<br>wartość+20: ikona w stanie błędu (całe pole czerwone)<br>wartość+100: ikona mruga przykłady:<br>wartość 11: ikona w stanie wyłączenia i ostrzeżenia<br>wartość 12: ikona w stanie wyłączenia i ostrzeżenia<br>wartość 21: ikona w stanie załączenia i błędu Wartość 21: ikona w stanie załączenia i błędu Dla obsłużenie więcej niż 6 przycisków, wymagane jest<br>uruchomienie obsługi dwóch przełączanych ekranów –<br>patrz rejestr 40160 | 1                   |  |
| 40032                  | R/W    | 0,1,2,<br>11,12,21,22,<br>101,102,111<br>112,121,122 | Sterowanie polem ikony nr 2 – patrz rejestr 40031                                                                                                    | 1                   |  |
| 40033                  | R/W    | 0,1,2,<br>11,12,21,22,<br>101,102,111<br>112,121,122 | Sterowanie polem ikony nr 3 – patrz rejestr 40031                                                                                                    | 1                   |  |
| 40034                  | R/W    | 0,1,2,<br>11,12,21,22,<br>101,102,111<br>112,121,122 | Sterowanie polem ikony nr 4 – patrz rejestr 40031                                                                                                    | 1                   |  |
| 40035                  | R/W    | 0,1,2,                                               | Sterowanie polem ikony nr 5 – patrz rejestr 40031                                                                                                    | 1                   |  |

| ADRES<br>REJESTRU | DOSTĘP | WARTOŚCI                                             | OPIS REJESTRU                                      | WARTOŚĆ<br>Domyślna |
|-------------------|--------|------------------------------------------------------|----------------------------------------------------|---------------------|
|                   |        | 11,12,21,22,<br>101,102,111<br>112,121,122           |                                                    |                     |
| 40036             | R/W    | 0,1,2,<br>11,12,21,22,<br>101,102,111<br>112,121,122 | Sterowanie polem ikony nr 6 – patrz rejestr 40031  | 1                   |
| 40037             | R/W    | 0,1,2,<br>11,12,21,22,<br>101,102,111<br>112,121,122 | Sterowanie polem ikony nr 7 – patrz rejestr 40031  | 1                   |
| 40038             | R/W    | 0,1,2,<br>11,12,21,22,<br>101,102,111<br>112,121,122 | Sterowanie polem ikony nr 8 – patrz rejestr 40031  | 1                   |
| 40039             | R/W    | 0,1,2,<br>11,12,21,22,<br>101,102,111<br>112,121,122 | Sterowanie polem ikony nr 9 – patrz rejestr 40031  | 1                   |
| 40040             | R/W    | 0,1,2,<br>11,12,21,22,<br>101,102,111<br>112,121,122 | Sterowanie polem ikony nr 10 – patrz rejestr 40031 | 1                   |

# d) Konfiguracja parametrów sensorów

| ADRES<br>REJESTRU | DOSTĘP                        | WARTOŚCI | OPIS REJESTRU                                                                                                    | WARTOŚĆ<br>Domyślna |
|-------------------|-------------------------------|----------|----------------------------------------------------------------------------------------------------|---------------------|
|                   | к                             | ONFIGUR  | ACJA PARAMETRÓW SENSORÓW                                                                                                    |                     |
| 40061             | R/W<br>ZAPIS<br>TRWAŁY        | 06       | <ul> <li>Konfiguracja dźwięku sensora 1</li> <li>0 = brak dźwięku</li> <li>1 = dźwięk krótki tylko podczas naciśnięcia</li> <li>2 = dźwięk krótki tylko podczas zwolnienia<br/>3 = dźwięk krótki podczas naciśnięcia i zwolnienia</li> <li>4 = dźwięk długi tylko podczas naciśnięcia</li> <li>5 = dźwięk długi tylko podczas zwolnienia</li> <li>6 = dźwięk długi podczas naciśnięcia i zwolnienia</li> </ul> | 1                   |
| 40062             | R/W<br><b>ZAPIS</b><br>TRWAŁY | 06       | Konfiguracja dźwięku sensora 2, patrz rejestr 40061                                                                                                    | 1                   |
| 40063             | R/W<br>ZAPIS<br>TRWAŁY        | 06       | Konfiguracja dźwięku sensora 3, patrz rejestr 40061                                                                                                    | 1                   |
| 40064             | R/W<br>ZAPIS<br>TRWAŁY        | 06       | Konfiguracja dźwięku sensora 4, patrz rejestr 40061                                                                                                    | 1                   |

| ADRES<br>REJESTRU | DOSTĘP                              | WARTOŚCI | OPIS REJESTRU                                                                                                    | WARTOŚĆ<br>Domyślna |
|-------------------|-------------------------------------|----------|----------------------------------------------------------------------------------------------------|---------------------|
| 40065             | R/W<br><mark>ZAPIS</mark><br>TRWAŁY | 06       | Konfiguracja dźwięku sensora 5, patrz rejestr 40061                                                                                                    | 1                   |
| 40066             | R/W<br><mark>Zapis</mark><br>Trwały | 06       | Konfiguracja dźwięku sensora 6, patrz rejestr 40061                                                                                                    | 1                   |
| 40071             | R/W                                 | 19       | Kalibracja czułości sensora 1<br>1 = czułość przycisku -4<br>2 = czułość przycisku -3<br>3 = czułość przycisku -2<br>4 = czułość przycisku -1<br>5 = czułość przycisku 0 (bazowa)<br>6 = czułość przycisku +1<br>7 = czułość przycisku +2<br>8 = czułość przycisku +3<br>9 = czułość przycisku +4<br>Po zmianie wartości rejestru wymagane jest<br>ponowne uruchomienie urządzenia. | 9                   |
| 40072             | R/W<br><mark>Zapis</mark><br>Trwały | 19       | Kalibracja czułości sensora 2 – patrz rejestr 40081                                                                                                    | 7                   |
| 40073             | R/W<br>ZAPIS<br>TRWAŁY              | 19       | Kalibracja czułości sensora 3 – patrz rejestr 40081                                                                                                    | 7                   |
| 40074             | R/W<br>ZAPIS<br>TRWAŁY              | 19       | Kalibracja czułości sensora 4 – patrz rejestr 40081                                                                                                    | 9                   |
| 40075             | R/W<br>ZAPIS<br>TRWAŁY              | 19       | Kalibracja czułości sensora 5 – patrz rejestr 40081                                                                                                    | 7                   |
| 40076             | R/W<br><mark>Zapis</mark><br>Trwały | 19       | Kalibracja czułości sensora 6 – patrz rejestr 40081                                                                                                    | 7                   |

# e) Konfiguracja diod LED/RGB

| ADRES<br>REJESTRU | DOSTĘP | WARTOŚCI            | OPIS REJESTRU                                                             | WARTOŚĆ<br>Domyślna |
|-------------------|--------|---------------------|---------------------------------------------------------------------------|---------------------|
|                   |        | KON                 | FIGURACJA DIOD LED/RGB                                                    |                     |
| 40101             | R/W    | 07<br>oraz<br>11 17 | Konfiguracja sposobu świecenia diody LED podczas<br>naciśnięcia sensora 1 | 13                  |
|                   | TRWAŁY |                     | 0: dioda nie zmienia stanu<br>1: dioda świeci w kolorze czerwonym         |                     |

| ADRES<br>REJESTRU | DOSTĘP                 | WARTOŚCI              | OPIS REJESTRU                                                                                                    | WARTOŚĆ<br>Domyślna |
|-------------------|------------------------|-----------------------|----------------------------------------------------------------------------------------------------|---------------------|
|                   |                        |                       | 2: dioda świeci w kolorze <mark>zielonym</mark><br>3: dioda świeci w kolorze <mark>niebieskim</mark><br>4: dioda świeci w kolorze <mark>żółtym</mark><br>5: dioda świeci w kolorze białym<br>6: dioda świeci w kolorze <mark>jasnoniebieskim</mark><br>7: dioda świeci w kolorze <mark>fioletowym</mark>                                                                                                    |                     |
|                   |                        |                       | <ul> <li>11: dioda mruga w kolorze czerwonym</li> <li>12: dioda mruga w kolorze zielonym</li> <li>13: dioda mruga w kolorze niebieskim</li> <li>14: dioda mruga w kolorze żółtym</li> <li>15: dioda mruga w kolorze białym</li> <li>16: dioda mruga w kolorze jasnoniebieskim</li> <li>17: dioda mruga w kolorze fioletowym</li> </ul>                                                                                                    |                     |
| 40102             | R/W<br>ZAPIS<br>TRWAŁY | 07<br>oraz<br>1117    | Konfiguracja sposobu świecenia diody LED podczas<br>naciśnięcia sensora 2 – patrz rejestr 40101                                                                                                    | 13                  |
| 40103             | R/W<br>ZAPIS<br>TRWAŁY | 07<br>oraz<br>1117    | Konfiguracja sposobu świecenia diody LED podczas<br>naciśnięcia sensora 3 – patrz rejestr 40101                                                                                                    | 13                  |
| 40104             | R/W<br>ZAPIS<br>TRWAŁY | 07<br>oraz<br>1117    | Konfiguracja sposobu świecenia diody LED podczas<br>naciśnięcia sensora 4 – patrz rejestr 40101                                                                                                    | 13                  |
| 40105             | R/W<br>ZAPIS<br>TRWAŁY | 07<br>oraz<br>1117    | Konfiguracja sposobu świecenia diody LED podczas<br>naciśnięcia sensora 5 – patrz rejestr 40101                                                                                                    | 13                  |
| 40106             | R/W<br>ZAPIS<br>TRWAŁY | 07<br>oraz<br>1117    | Konfiguracja sposobu świecenia diody LED podczas<br>naciśnięcia sensora 6 – patrz rejestr 40101                                                                                                    | 13                  |
| 40121             | R/W                    | 07,<br>1117,<br>21 27 | Zapalenie diody LED w określonym kolorze dla sensora 1         0: dioda wyłączona         1: dioda świeci w kolorze czerwonym         2: dioda świeci w kolorze zielonym         3: dioda świeci w kolorze niebieskim         4: dioda świeci w kolorze białym         5: dioda świeci w kolorze jasnoniebieskim         7: dioda świeci w kolorze jasnoniebieskim         7: dioda świeci w kolorze jasnoniebieskim         7: dioda świeci w kolorze jasnoniebieskim         11: dioda mruga wolno w kolorze zielonym         12: dioda mruga wolno w kolorze zielonym         13: dioda mruga wolno w kolorze zielonym         13: dioda mruga wolno w kolorze zielonym         15: dioda mruga wolno w kolorze zielonym         16: dioda mruga wolno w kolorze zielonym         17: dioda mruga wolno w kolorze jasnoniebieskim         17: dioda mruga wolno w kolorze zielonym         21: dioda mruga szybko w kolorze zielonym         22: dioda mruga szybko w kolorze zielonym | 0                   |

| ADRES<br>REJESTRU | DOSTĘP | WARTOŚCI              | OPIS REJESTRU                                                                                                    | WARTOŚĆ<br>Domyślna |
|-------------------|--------|-----------------------|----------------------------------------------------------------------------------------------------|---------------------|
|                   |        |                       | <ul> <li>23: dioda mruga szybko w kolorze niebieskim</li> <li>24: dioda mruga szybko w kolorze żółtym</li> <li>25: dioda mruga szybko w kolorze białym</li> <li>26: dioda mruga szybko w kolorze jasnoniebieskim</li> <li>27: dioda mruga szybko w kolorze fioletowym</li> </ul> Odczytanie rejestru pozwala ustalić aktualny sposób świecenia diody LED. |                     |
| 40122             | R/W    | 07,<br>1117,<br>21 27 | Zapalenie diody LED w określonym kolorze dla<br>sensora 2 – patrz rejestr 40121                                                                                                    | 0                   |
| 40123             | R/W    | 07,<br>1117,<br>21 27 | Zapalenie diody LED w określonym kolorze dla<br>sensora 3 – patrz rejestr 40121                                                                                                    | 0                   |
| 40124             | R/W    | 07,<br>1117,<br>21 27 | Zapalenie diody LED w określonym kolorze dla<br>sensora 4 – patrz rejestr 40121                                                                                                    | 0                   |
| 40125             | R/W    | 07,<br>1117,<br>21 27 | Zapalenie diody LED w określonym kolorze dla<br>sensora 5 – patrz rejestr 40121                                                                                                    | 0                   |
| 40126             | R/W    | 07,<br>1117,<br>21 27 | Zapalenie diody LED w określonym kolorze dla<br>sensora 6 – patrz rejestr 40121                                                                                                    | 0                   |

# f) Konfiguracja ikon

| ADRES<br>REJESTRU | DOSTĘP                 | WARTOŚCI | OPIS REJESTRU                                                                                                    | WARTOŚĆ<br>Domyślna |  |  |
|-------------------|------------------------|----------|----------------------------------------------------------------------------------------------------|---------------------|--|--|
| KONFIGURACJA IKON |                        |          |                                                                                                    |                     |  |  |
| 40131             | R/W<br>ZAPIS<br>TRWAŁY | 0110     | <ul> <li>Konfiguracja ikony dla przycisku nr 1</li> <li>Umożliwia powiązanie wybranej ikony z przyciskiem nr 1.<br/>Przykłady dostępnych ikon zaprezentowane są w<br/>rozdziale 10.</li> <li>Wartość 0 – brak ikony w polu ikon.</li> <li>Kolorystyka ikony związana jest wybrana kolorystyką<br/>całego wyświetlacza – patrz rejestr 40157.<br/>Tryb wyświetlania ikony związany jest z trybem<br/>wysterowania pola ikony – patrz rejestr 40031.</li> </ul> | 1                   |  |  |
| 40132             | R/W<br>ZAPIS<br>TRWAŁY | 0110     | Konfiguracja ikony dla przycisku nr 2 –<br>patrz rejestr 40131                                                                                                    | 2                   |  |  |

| ADRES<br>REJESTRU | DOSTĘP                              | WARTOŚCI | OPIS REJESTRU                                                   | WARTOŚĆ<br>Domyślna |
|-------------------|-------------------------------------|----------|-----------------------------------------------------------------|---------------------|
| 40133             | R/W<br><mark>Zapis</mark><br>trwały | 0110     | Konfiguracja ikony dla przycisku nr 3 –<br>patrz rejestr 40131  | 3                   |
| 40134             | R/W<br>Zapis<br>Trwały              | 0110     | Konfiguracja ikony dla przycisku nr 4 –<br>patrz rejestr 40131  | 4                   |
| 40135             | R/W<br>ZAPIS<br>TRWAŁY              | 0110     | Konfiguracja ikony dla przycisku nr 5 –<br>patrz rejestr 40131  | 5                   |
| 40136             | R/W<br>ZAPIS<br>TRWAŁY              | 0110     | Konfiguracja ikony dla przycisku nr 6 –<br>patrz rejestr 40131  | 6                   |
| 40137             | R/W<br>Zapis<br>Trwały              | 0110     | Konfiguracja ikony dla przycisku nr 7 –<br>patrz rejestr 40131  | 7                   |
| 40138             | R/W<br><mark>Zapis</mark><br>Trwały | 0110     | Konfiguracja ikony dla przycisku nr 8 –<br>patrz rejestr 40131  | 8                   |
| 40139             | R/W<br>ZAPIS<br>TRWAŁY              | 0110     | Konfiguracja ikony dla przycisku nr 9 –<br>patrz rejestr 40131  | 9                   |
| 40140             | R/W<br><mark>zapis</mark><br>trwały | 0110     | Konfiguracja ikony dla przycisku nr 10 –<br>patrz rejestr 40131 | 10                  |

# g) Konfiguracja czasu i daty

| ADRES<br>REJESTRU | DOSTĘP | WARTOŚCI | OPIS REJESTRU                                                                                                    | WARTOŚĆ<br>Domyślna |
|-------------------|--------|----------|----------------------------------------------------------------------------------------------------|---------------------|
|                   |        | KON      | IFIGURACJA CZASU I DATY                                                                                                    |                     |
| 40145             | R/W    | 023      | Rejestr przechowujący liczbę godzin<br>(czas wyświetlany tylko gdy wartość w rejestrze 40440<br>lub w rejestrze 40470 równa 1, 3 lub 5)<br>Zegar w urządzeniu nie działa samodzielnie.<br>Urządzenie nadrzędne musi aktualizować<br>wyświetlany czas co najmniej raz na 60 sekund lub po<br>załączeniu urządzenia, aby wyświetlany czas był<br>aktualny. | 0                   |
| 40146             | R/W    | 059      | Rejestr przechowujący liczbę minut<br>(czas wyświetlany tylko gdy wartość w rejestrze 40440<br>lub w rejestrze 40470 równa 1, 3 lub 5)<br>Zegar w urządzeniu nie działa samodzielnie.<br>Urządzenie nadrzędne musi aktualizować<br>wyświetlany czas co najmniej raz na 60 sekund lub po<br>załączeniu urządzenia, aby wyświetlany czas był<br>aktualny.  | 0                   |
| 40147             | R/W    | 131      | Rejestr przechowujący liczbę dni z daty                                                                                                    | 1                   |

| ADRES<br>REJESTRU | DOSTĘP | WARTOŚCI     | OPIS REJESTRU                                                                                                    | WARTOŚĆ<br>Domyślna |
|-------------------|--------|--------------|----------------------------------------------------------------------------------------------------|---------------------|
|                   |        |              | (data wyświetlana tylko gdy wartość w rejestrze 40440 lub<br>w rejestrze 40470 równa 2, 3 lub 6)                                                        |                     |
|                   |        |              | Kalendarz w urządzeniu nie działa samodzielnie.<br>Urządzenie nadrzędne musi aktualizować<br>wyświetlaną datę.                                          |                     |
| 40148             | R/W    | 112          | <b>Rejestr przechowujący liczbę miesięcy z daty</b><br>(data wyświetlana tylko gdy wartość w rejestrze 40440 lub<br>w rejestrze 40470 równa 2, 3 lub 6) | 1                   |
|                   |        |              | Kalendarz w urządzeniu nie działa samodzielnie.<br>Urządzenie nadrzędne musi aktualizować<br>wyświetlaną datę.                                          |                     |
| 40149             | R/W    | 2017<br>2200 | Rejestr przechowujący liczbę lat z daty<br>(data wyświetlana tylko gdy wartość w rejestrze 40440 lub<br>w rejestrze 40470 równa 2, 3 lub 6)             | 2017                |
|                   |        |              | Kalendarz w urządzeniu nie działa samodzielnie.<br>Urządzenie nadrzędne musi aktualizować<br>wyświetlaną datę.                                          |                     |

# h) Ustawienia ogólne

| ADRES<br>REJESTRU | DOSTĘP                 | WARTOŚCI | OPIS REJESTRU                                                                                                    | WARTOŚĆ<br>Domyślna |  |  |  |
|-------------------|------------------------|----------|----------------------------------------------------------------------------------------------------|---------------------|--|--|--|
|                   |                        |          |                                                                                                    |                     |  |  |  |
| 40150             | R/W<br>ZAPIS<br>TRWAŁY | 065535   | <ul> <li>Ustawienie progu poniżej którego następuje<br/>ściemnianie wyświetlacza i diod LED</li> <li>gdy = 0 to ściemnianie wyłączone i ustawiona na<br/>stałe wartość z rejestru 40151</li> <li>gdy = 65535 to ściemnianie wyłączone i<br/>ustawiona na stałe wartość z rejestru 40152</li> </ul> | 6                   |  |  |  |
| 40151             | R/W<br>ZAPIS<br>TRWAŁY | 1100     | Ustawienie poziomu jasności diod led i wyświetlacza poniżej progu z rejestru 40150 (w porze nocnej)                                                                                                    | 5                   |  |  |  |
| 40152             | R/W<br>Zapis<br>Trwały | 1100     | Ustawienie poziomu jasności diod led i wyświetlacza powyżej progu z rejestru 40150 (w porze dziennej)                                                                                                    | 100                 |  |  |  |
| 40153             | R/W<br>ZAPIS<br>TRWALY | 0, 1, 2  | Podświetlenie przycisków<br>(diody LED w kolorze białym)<br>0 = podświetlenie wyłączone<br>1 = podświetlenie uruchamiane zawsze<br>2 = podświetlenie uruchamiane z wygaszaczem                                                                                                    | 2                   |  |  |  |
| 40154             | R/W<br>ZAPIS<br>TRWAŁY | 0100     | Ustawienie poziomu jasności diod led i wyświetlacza<br>w trakcie uruchomienia wygaszacza<br>(gdy wartość = 0 to w trakcie trwania wygaszacza diody<br>LED i podświetlenie wygaszacza nie jest załączone)                                                                                           | 1                   |  |  |  |

| ADRES<br>REJESTRU | DOSTĘP                 | WARTOŚCI    | OPIS REJESTRU                                                                                                    | WARTOŚĆ<br>Domyślna |
|-------------------|------------------------|-------------|----------------------------------------------------------------------------------------------------|---------------------|
| 40155             | R/W<br>ZAPIS<br>TRWAŁY | 030<br>1000 | Uruchomienie wygaszacz ekranu<br>0 = wygaszacz wyłączony<br>130 = wygaszacz załączony po x minutach<br>1000 = natychmiastowe chwilowe uruchomienie<br>wygaszacza (bez trwałego zapisu)                                                                  | 5                   |
| 40156             | R/W<br>ZAPIS<br>TRWAŁY | 0 lub 1     | <ul> <li>Uruchomienie trybu DEMO</li> <li>0 = tryb DEMO nieaktywny</li> <li>1 = tryb DEMO aktywny (umożliwia demonstracje działania urządzenia bez dołączania urządzeń zewnętrznych)</li> <li>Wymagany reset urządzenia po zmianie rejestru.</li> </ul> | 0                   |
| 40157             | R/W<br>ZAPIS<br>TRWALY | 0,1,2,3     | Konfiguracja kolorystyki panela<br>Definiowanie koloru dominującego:<br>0 = kolor biały<br>1 = kolor niebieski<br>2 = kolor zielony<br>3 = kolor żółty<br>4 = kolor purpurowy                                                                           | 1                   |
| 40158             | R/W                    | 21012       | Reset urządzenia – ponowne uruchomienie urządzenia.<br>Aby wykonać reset należy wpisać do rejestru wartość:<br>21012<br>Odczyt zawsze wartość 0.                                                                                                    | 0                   |
| 40159             | R/W                    | 0 lub 1     | Uruchomienie trybu wskazania modułu<br>0 = tryb wskazania wyłączony<br>1 = tryb wskazania załączony<br>Tryb wskazania modułu służy do odnalezienia wybranego<br>modułu poprzez uruchomienie mrugania diod led.                                          | 0                   |
| 40160             | R/W<br>ZAPIS<br>TRWAŁY | 0 lub 1     | Konfiguracja ilości przycisków (ekranów)<br>0: tryb 6 przycisków (1 ekran)<br>1: tryb 10 przycisków (2 ekrany)                                                                                                    | 0                   |
| 40161             | R/W<br>ZAPIS<br>TRWAŁY | 0 lub 1     | Załączanie wyświetlania numeru przycisku w polu<br>ikony<br>0: numeracja przycisków wyłączona<br>1: numeracja przycisków załączona                                                                                                    | 1                   |

# i) Parametry komunikacji

| ADRES<br>REJESTRU | DOSTĘP                 | WARTOŚCI | OPIS REJESTRU                                                                                                    | WARTOŚĆ<br>Domyślna |
|-------------------|------------------------|----------|----------------------------------------------------------------------------------------------------|---------------------|
|                   |                        | DA       |                                                                                                    |                     |
|                   |                        | PA       |                                                                                                    |                     |
| 40170             | R/W                    | 1127     | Parametry modbusRTU: adres (idenyfikator) modułu                                                                                                    | 1                   |
|                   | ZAPIS<br>TRWAŁY        |          | Wymagany reset urządzenia po zmianie rejestru.                                                                                                    |                     |
| 40171             | R/W                    | 15       | Parametry modbusRTU: prędkość transmisji                                                                                                    | 2                   |
|                   | ZAPIS<br>TRWAŁY        |          | <ul> <li>1 = 9600 Bd</li> <li>2 = 19200 Bd</li> <li>3 = 38400 Bd</li> <li>4 = 57600 Bd</li> <li>5 = 115200 Bd</li> <li>Wymagany reset urządzenia po zmianie rejestru.</li> </ul> |                     |
| 40172             | R/W                    | 0255     | Adres IP urządzenia: XXX                                                                                                    | 192                 |
| 40173             | R/W                    | 0255     | Adres IP urządzenia:XXX                                                                                                    | 168                 |
| 40174             | R/W                    | 0255     | Adres IP urządzenia:XXX                                                                                                    | 1                   |
| 40175             | R/W                    | 0255     | Adres IP urządzenia:XXX                                                                                                    | 100                 |
| 40176             | R/W                    | 0255     | Maska IP urządzenia: XXX                                                                                                    | 255                 |
| 40177             | R/W                    | 0255     | Maska IP urządzenia:XXX                                                                                                    | 255                 |
| 40178             | R/W                    | 0255     | Maska IP urządzenia:XXX                                                                                                    | 255                 |
| 40179             | R/W                    | 0255     | Maska IP urządzenia:XXX                                                                                                    | 0                   |
| 40180             | R/W                    | 0255     | Brama IP urządzenia: XXX                                                                                                    | 192                 |
| 40181             | R/W                    | 0255     | Brama IP urządzenia:XXX                                                                                                    | 168                 |
| 40182             | R/W                    | 0255     | Brama IP urządzenia:XXX                                                                                                    | 1                   |
| 40183             | R/W                    | 0255     | Brama IP urządzenia:XXX                                                                                                    | 1                   |
| 40184             | R                      |          | Adres MAC: XX                                                                                                    |                     |
| 40185             | R                      |          | Adres MAC:XX                                                                                                    |                     |
| 40185             | R                      |          | Adres MAC:XX                                                                                                    |                     |
| 40186             | R                      |          | Adres MAC:XX                                                                                                    |                     |
| 40187             | R                      |          | Adres MAC:XX                                                                                                    |                     |
| 40188             | R                      |          | Adres MAC:XX                                                                                                    |                     |
| 40189             | R                      | 502      | Port IP dla ModbusTCP (TCP)                                                                                                    | 502                 |
| 40190             | R                      | 503      | Port IP dla programu konfiguracyjnego (TCP)                                                                                                    | 503                 |
| 40191             | R                      | 60000    | Port IP dla procedury wyszukiwania urządzeń (UDP)                                                                                                    | 60000               |
| 40192             | R/W<br>ZAPIS<br>TRWAŁY | 0 lub 1  | <ul> <li>Typ protokołu modbus IP:</li> <li>0 = modbus TCP/IP</li> <li>1 = modbus RTU over TCP/IP</li> <li>Wymagany reset urządzenia po zmianie rejestru.</li> </ul>              | 0                   |

| ADRES<br>REJESTRU | DOSTĘP | WARTOŚCI | OPIS REJESTRU | WARTOŚĆ<br>Domyślna |
|-------------------|--------|----------|---------------|---------------------|
|                   |        |          |               |                     |

# j) Konfiguracja napisów wyświetlanych po naciśnięciu sensorów

| ADRES<br>REJESTRU | DOSTĘP                              | WARTOŚCI               | OPIS REJESTRU                                                                                                    | WARTOŚĆ<br>Domyślna |
|-------------------|-------------------------------------|------------------------|----------------------------------------------------------------------------------------------------|---------------------|
| KONFIG            | URACJ                               | A NAPISÓI              | W WYŚWIETLANYCH PO NACIŚNIĘCIU SENS                                                                                                    | ORÓW                |
| 40200             | R/W<br><mark>ZAPIS</mark><br>TRWAŁY | 0, 1 lub 2             | <ul> <li>Wyświetlenie komunikatów o naciśniętym przycisku:</li> <li>0 = wyłączone (widoczne tylko logo)</li> <li>1 = załączone – wyświetlany tylko numer naciśniętego przycisku (bez opisu)</li> <li>2 = załączone – wyświetlany numer przycisku wraz z opisem</li> <li>3 = załączone logo</li> </ul> | 1                   |
| 40201             | R/W<br>ZAPIS<br>TRWAŁY              | 330                    | Wyświetlenie komunikatów o naciśniętym przycisku -<br>czas wyświetlania komunikatu.<br>Jeśli wartość rejestru 40200 wynosi 1 lub 2 to rejestr<br>określa czas przez jaki jest wyświetlana informacja o<br>naciśniętym przycisku.<br>Parametr ustalany w sekundach. Zakres zmian 3s30s                 | 5                   |
| 40210<br>40219    | R/W<br><mark>Zapis</mark><br>Trwały | kody ASCII<br>0, 32126 | <b>Wyświetlenie komunikatów o naciśniętym przycisku 1</b><br>górna linijka tekstu (max 10 znaków)                                                                                                    |                     |
| 40220<br>40229    | R/W<br><mark>ZAPIS</mark><br>TRWAŁY | kody ASCII<br>0, 32126 | <b>Wyświetlenie komunikatów o naciśniętym przycisku 1</b><br>dolna linijka tekstu (max 10 znaków)                                                                                                    |                     |
| 40230<br>40239    | R/W<br><mark>ZAPIS</mark><br>TRWAŁY | kody ASCII<br>0, 32126 | <b>Wyświetlenie komunikatów o naciśniętym przycisku 2</b><br>górna linijka tekstu (max 10 znaków)                                                                                                    |                     |
| 40240<br>40249    | R/W<br><mark>ZAPIS</mark><br>TRWAŁY | kody ASCII<br>0, 32126 | <b>Wyświetlenie komunikatów o naciśniętym przycisku 2</b><br>dolna linijka tekstu (max 10 znaków)                                                                                                    |                     |
| 40250<br>40259    | R/W<br><mark>ZAPIS</mark><br>TRWAŁY | kody ASCII<br>0, 32126 | <b>Wyświetlenie komunikatów o naciśniętym przycisku 3</b><br>górna linijka tekstu (max 10 znaków)                                                                                                    |                     |
| 40260<br>40269    | R/W<br><mark>ZAPIS</mark><br>TRWAŁY | kody ASCII<br>0, 32126 | Wyświetlenie komunikatów o naciśniętym przycisku 3<br>dolna linijka tekstu (max 10 znaków)                                                                                                    |                     |
| 40270<br>40279    | R/W<br><mark>Zapis</mark><br>Trwały | kody ASCII<br>0, 32126 | <b>Wyświetlenie komunikatów o naciśniętym przycisku 4</b><br>górna linijka tekstu (max 10 znaków)                                                                                                    |                     |
| 40280<br>40289    | R/W<br>ZAPIS<br>TRWAŁY              | kody ASCII<br>0, 32126 | Wyświetlenie komunikatów o naciśniętym przycisku 4<br>dolna linijka tekstu (max 10 znaków)                                                                                                    |                     |

| ADRES<br>REJESTRU | DOSTĘP                              | WARTOŚCI               | OPIS REJESTRU                                                                                  | WARTOŚĆ<br>Domyślna |
|-------------------|-------------------------------------|------------------------|------------------------------------------------------------------------------------------------|---------------------|
| 40290<br>40299    | R/W<br><mark>Zapis</mark><br>Trwały | kody ASCII<br>0, 32126 | Wyświetlenie komunikatów o naciśniętym przycisku 5<br>górna linijka tekstu (max 10 znaków)     |                     |
| 40300<br>40309    | R/W<br><mark>Zapis</mark><br>Trwały | kody ASCII<br>0, 32126 | Wyświetlenie komunikatów o naciśniętym przycisku 5<br>dolna linijka tekstu (max 10 znaków)     |                     |
| 40310<br>40319    | R/W<br><mark>ZAPIS</mark><br>TRWAŁY | kody ASCII<br>0, 32126 | Wyświetlenie komunikatów o naciśniętym przycisku 6<br>górna linijka tekstu (max 10 znaków)     |                     |
| 40320<br>40329    | R/W<br><mark>Zapis</mark><br>trwały | kody ASCII<br>0, 32126 | Wyświetlenie komunikatów o naciśniętym przycisku 6<br>dolna linijka tekstu (max 10 znaków)     |                     |
| 40330<br>40339    | R/W<br><mark>ZAPIS</mark><br>TRWAŁY | kody ASCII<br>0, 32126 | Wyświetlenie komunikatów o naciśniętym przycisku 7<br>górna linijka tekstu (max 10 znaków)     |                     |
| 40340<br>40349    | R/W<br><mark>Zapis</mark><br>trwały | kody ASCII<br>0, 32126 | Wyświetlenie komunikatów o naciśniętym przycisku 7<br>dolna linijka tekstu (max 10 znaków)     |                     |
| 40350<br>40359    | R/W<br><mark>Zapis</mark><br>Trwały | kody ASCII<br>0, 32126 | Wyświetlenie komunikatów o naciśniętym przycisku 8<br>górna linijka tekstu (max 10 znaków)     |                     |
| 40360<br>40369    | R/W<br><mark>Zapis</mark><br>trwały | kody ASCII<br>0, 32126 | Wyświetlenie komunikatów o naciśniętym przycisku 8<br>dolna linijka tekstu (max 10 znaków)     |                     |
| 40370<br>40379    | R/W<br><mark>Zapis</mark><br>Trwały | kody ASCII<br>0, 32126 | Wyświetlenie komunikatów o naciśniętym przycisku 9<br>górna linijka tekstu (max 10 znaków)     |                     |
| 40380<br>40389    | R/W<br><mark>ZAPIS</mark><br>TRWAŁY | kody ASCII<br>0, 32126 | Wyświetlenie komunikatów o naciśniętym przycisku 9<br>dolna linijka tekstu (max 10 znaków)     |                     |
| 40390<br>40389    | R/W<br><mark>ZAPIS</mark><br>TRWAŁY | kody ASCII<br>0, 32126 | Wyświetlenie komunikatów o naciśniętym<br>przycisku 10<br>górna linijka tekstu (max 10 znaków) |                     |
| 40400<br>40409    | R/W<br>ZAPIS<br>TRWAŁY              | kody ASCII<br>0, 32126 | Wyświetlenie komunikatów o naciśniętym<br>przycisku 10<br>dolna linijka tekstu (max 10 znaków) |                     |

# k) Konfigurowanie górnego paska danych

| ADRES<br>REJESTRU | DOSTĘP | WARTOŚCI              | OPIS REJESTRU                                                                                                    | WARTOŚĆ<br>Domyślna |
|-------------------|--------|-----------------------|----------------------------------------------------------------------------------------------------|---------------------|
|                   | ко     | NFIGURO               | WANIE GÓRNEGO PASKA DANYCH                                                                                                    |                     |
| 40445             | R/W    | 08<br>ZAPIS<br>TRWAŁY | <ul> <li>Konfiguracja informacji wyświetlanych na górnym pasku:</li> <li>0: brak wyświetlanych informacji</li> <li>1: tylko czas</li> <li>2: tylko data</li> </ul> | 4                   |

| ADRES<br>REJESTRU                              | DOSTĘP                 | WARTOŚCI               | OPIS REJESTRU                                                                                                    | WARTOŚĆ<br>Domyślna |
|------------------------------------------------|------------------------|------------------------|----------------------------------------------------------------------------------------------------|---------------------|
|                                                |                        |                        | <ul> <li>3: czas i data</li> <li>4: tylko temperatura</li> <li>5: czas i temperatura</li> <li>6: data i temperatura</li> <li>7: napis użytkownika i temperatura</li> <li>8: napis użytkownika</li> </ul> Rejestry związane z czasem są wspólne dla paska górnego i dolnego – patrz rejestry 40145, 40146. Rejestry związane z kalendarzem są wspólne dla paska górnego i dolnego – patrz rejestry 40147, 40148, 40149.                                                                                                    |                     |
| 40446                                          |                        |                        | <ul> <li>Rejestr przechowujący wartość wyświetlanej temperatury (temperatura wyświetlana tylko gdy wartość w rejestrze 40440 równa 4,5,6 lub 7)</li> <li>Wyświetlana wartość z dokładnością 0.1°C.</li> <li>Zakres wartości w rejestrze 05000:<br/>Wyświetlane dodatnie temperatury z zakresu 0°C500.0°C przesyłane z urządzenia nadrzędnego<br/>TEMPERATURA = REJESTR/10</li> <li>Zakres wartości w rejestrze 15000 10001:<br/>Wyświetlane ujemne temperatury z zakresu -500.0°C0.1°C przesyłane z urządzenia nadrzędnego<br/>TEMPERATURA = - (REJESTR-10000) /10</li> <li>Wartość 20000: wyświetlana wartość temperatury odczytana z wbudowanego czujnika</li> <li>Wartość 20001: wyświetlany symbol ""</li> <li>Przykłady:<br/>rejestr = 100, wyświetlana wartość 10,0°C<br/>rejestr = 220, wyświetlana wartość 22,0°C<br/>rejestr = 3345, wyświetlana wartość -334,5°C</li> </ul> | 20001               |
| <b>40447</b><br><b>40458</b><br>(12 rejestrów) | R/W<br>ZAPIS<br>TRWALY | kody ASCII<br>0, 32126 | <b>Tekst wyświetlany w trybie 8</b> (patrz rejestr 40445)<br>Tekst wyświetlany w nagłówku ekranu gdy wartość<br>wpisana do rejestru 40440 wynosi 8 (max 12 znaków)                                                                                                    |                     |
| <b>40459</b><br><b>40465</b><br>(7 rejestrów)  | R/W<br>ZAPIS<br>TRWAŁY | kody ASCII<br>0, 32126 | <b>Tekst wyświetlany w trybie 7</b> (patrz rejestr 40445)<br>Tekst wyświetlany w nagłówku ekranu wraz ze<br>zdefiniowaną w rejestrze 40446 temperaturą, tylko wtedy<br>gdy wartość wpisana do rejestru 40440 wynosi 7 (max 7<br>znaków)                                                                                                    |                     |

# I) Konfigurowanie dolnego paska danych

| ADRES<br>REJESTRU | DOSTĘP | WARTOŚCI | OPIS REJESTRU                                                                                                    | WARTOŚĆ<br>Domyślna |
|-------------------|--------|----------|----------------------------------------------------------------------------------------------------|---------------------|
|                   | KO     | NFIGURO  | WANIE DOLNEGO PASKA DANYCH                                                                                                    |                     |
| 40470             | R/W    | 08       | <ul> <li>Konfiguracja informacji wyświetlanych na dolnym pasku:</li> <li>0: brak wyświetlanych informacji</li> <li>1: tylko czas</li> <li>2: tylko data</li> <li>3: czas i data</li> <li>4: tylko temperatura</li> <li>5: czas i temperatura</li> <li>6: data i temperatura</li> <li>7: napis użytkownika i temperatura</li> <li>8: napis użytkownika (jedna linijka tekstu)</li> <li>9: napis użytkownika (dwie linijki tekstu)</li> <li>10: logo</li> <li>Rejestry związane z czasem są wspólne dla paska górnego i dolnego – patrz rejestry 40145, 40146.</li> <li>Rejestry związane z kalendarzem są wspólne dla paska górnego i dolnego – patrz rejestry 40147, 40148, 40149.</li> </ul>                                                                                                    | 4                   |
| 40471             |        |          | <ul> <li>Rejestr przechowujący wartość wyświetlanej<br/>temperatury<br/>(temperatura wyświetlana tylko gdy wartość w rejestrze<br/>40470 równa 4,5,6 lub 7)</li> <li>Wyświetlana wartość z dokładnością 0.1°C.</li> <li>Zakres wartości w rejestrze 05000:<br/>Wyświetlane dodatnie temperatury z zakresu<br/>0°C500.0°C przesyłane z urządzenia<br/>nadrzędnego<br/>TEMPERATURA = REJESTR/10</li> <li>Zakres wartości w rejestrze 15000 10001:<br/>Wyświetlane ujemne temperatury z zakresu<br/>-500.0°C0.1°C przesyłane z urządzenia<br/>nadrzędnego<br/>TEMPERATURA = - (REJESTR-10000) /10</li> <li>Wartość 20000: wyświetlana wartość<br/>temperatury odczytana z wbudowanego czujnika</li> <li>Wartość 20001: wyświetlany symbol ""</li> <li>Przykłady:<br/>rejestr = 100, wyświetlana wartość 10,0°C<br/>rejestr = 220, wyświetlana wartość 22,0°C<br/>rejestr = 275, wyświetlana wartość 334,5°C<br/>rejestr = 10100, wyświetlana wartość -334,5°C</li> </ul> | 20001               |

| ADRES<br>REJESTRU                              | DOSTĘP                 | WARTOŚCI               | OPIS REJESTRU                                                                                                    | WARTOŚĆ<br>Domyślna |
|------------------------------------------------|------------------------|------------------------|----------------------------------------------------------------------------------------------------|---------------------|
| <b>40472</b><br><b>40479</b><br>(8 rejestrów)  | R/W<br>ZAPIS<br>TRWALY | kody ASCII<br>0, 32126 | <b>Tekst wyświetlany w trybie 8</b> (patrz rejestr 40470)<br>Tekst wyświetlany w dolnej części wyświetlacza gdy<br>wartość wpisana do rejestru 40470 wynosi 8 (max 8<br>znaków)                                                                                                    |                     |
| <b>40480</b><br><b>40489</b><br>(10 rejestrów) | R/W<br>ZAPIS<br>TRWAŁY | kody ASCII<br>0, 32126 | <b>Tekst wyświetlany w trybie 7</b> (patrz rejestr 40470)<br>Tekst wyświetlany w dolnej części wyświetlacza wraz ze<br>zdefiniowaną w rejestrze 40471 temperaturą, tylko wtedy<br>gdy wartość wpisana do rejestru 40470 wynosi 7 (max 10<br>znaków)                                |                     |
| <b>40490</b><br><b>40503</b><br>(14 rejestrów) | R/W<br>ZAPIS<br>TRWAŁY | kody ASCII<br>0, 32126 | <b>Tekst wyświetlany w trybie 9 - górna linijka tekstu</b><br>(patrz rejestr 40470)<br>Tekst wyświetlany w dolnej części wyświetlacza w postaci<br>dwóch linijek tekstu.<br>Wymaga wpisania do rejestru 40470 wartości 9.<br>Konfigurowanie górnej linijki tekstu (max 14 znaków). |                     |
| <b>40504</b><br><b>40513</b><br>(14 rejestrów) | R/W<br>ZAPIS<br>TRWAŁY | kody ASCII<br>0, 32126 | Tekst wyświetlany w trybie 9 – dolna linijka tekstu<br>(patrz rejestr 40470)<br>Tekst wyświetlany w dolnej części wyświetlacza w postaci<br>dwóch linijek tekstu.<br>Wymaga wpisania do rejestru 40470 wartości 9.<br>Konfigurowanie górnej linijki tekstu (max 14s znaków).       |                     |

# m) Konfigurowanie opisów funkcji na ikonach

| ADRES<br>REJESTRU                              | DOSTĘP                              | WARTOŚCI               | OPIS REJESTRU                                                                                                    | WARTOŚĆ<br>Domyślna |
|------------------------------------------------|-------------------------------------|------------------------|----------------------------------------------------------------------------------------------------|---------------------|
|                                                | KONI                                | GUROW                  | ANIE OPISÓW FUNKCJI NA IKONACH                                                                                    |                     |
| <b>40520</b><br><b>40533</b><br>(14 rejestrów) | R/W<br><mark>ZAPIS</mark><br>TRWAŁY | kody ASCII<br>0, 32126 | Tekst wyświetlany jako opis funkcji ikony nr 1<br>Tekst wyświetlany w dolnej części pola ikony (max 14<br>znaków) | OPIS<br>FUNKCJI 1   |
| <b>40534</b><br><b>40547</b><br>(14 rejestrów) | R/W<br>ZAPIS<br>TRWAŁY              | kody ASCII<br>0, 32126 | Tekst wyświetlany jako opis funkcji ikony nr 2<br>Tekst wyświetlany w dolnej części pola ikony (max 14<br>znaków) | OPIS<br>FUNKCJI 2   |
| <b>40548</b><br><b>40561</b><br>(14 rejestrów) | R/W<br>ZAPIS<br>TRWAŁY              | kody ASCII<br>0, 32126 | Tekst wyświetlany jako opis funkcji ikony nr 3<br>Tekst wyświetlany w dolnej części pola ikony (max 14<br>znaków) | OPIS<br>FUNKCJI 3   |
| 40562<br>40575                                 | R/W<br><mark>Zapis</mark><br>Trwały | kody ASCII<br>0, 32126 | Tekst wyświetlany jako opis funkcji ikony nr 4                                                                    | OPIS<br>FUNKCJI 4   |

| ADRES<br>REJESTRU | DOSTĘP                    | WARTOŚCI               | OPIS REJESTRU                                                                                                    | WARTOŚĆ<br>Domyślna |
|-------------------|---------------------------|------------------------|----------------------------------------------------------------------------------------------------|---------------------|
| (14 rejestrów)    |                           |                        | Tekst wyświetlany w dolnej części pola ikony (max 14<br>znaków)                                                                           |                     |
| 40576<br>40589    | R/W<br>ZAPIS              | kody ASCII<br>0. 32126 | Tekst wyświetlany jako opis funkcji ikony nr 5                                                                                            | OPIS<br>FUNKCJI 5   |
| (14 rejestrów)    | TRWAŁY                    | -,                     | Tekst wyświetlany w dolnej części pola ikony (max 14<br>znaków)                                                                           |                     |
| 40590<br>40603    | R/W<br><mark>ZAPIS</mark> | kody ASCII<br>0, 32126 | Tekst wyświetlany jako opis funkcji ikony nr 6                                                                                            | OPIS<br>FUNKCJI 6   |
| (14 rejestrów)    | TRWAŁY                    |                        | Tekst wyświetlany w dolnej części pola ikony (max 14<br>znaków)                                                                           |                     |
| 40604<br>40617    | R/W<br><mark>ZAPIS</mark> | kody ASCII<br>0, 32126 | Tekst wyświetlany jako opis funkcji ikony nr 7                                                                                            | OPIS<br>FUNKCJI 7   |
| (14 rejestrów)    | TRWAŁY                    |                        | Tekst wyświetlany w dolnej części pola ikony (max 14<br>znaków)                                                                           |                     |
|                   |                           |                        | Dla obsłużenie więcej niż 6 przycisków, wymagane jest<br>uruchomienie obsługi dwóch przełączanych ekranów –<br>patrz rejestr <b>40160</b> |                     |
| 405618<br>40631   | R/W<br><mark>ZAPIS</mark> | kody ASCII<br>0, 32126 | Tekst wyświetlany jako opis funkcji ikony nr 8                                                                                            | OPIS<br>FUNKCJI 8   |
| (14 rejestrów)    | TRWAŁY                    | -,                     | Tekst wyświetlany w dolnej części pola ikony (max 14<br>znaków)                                                                           |                     |
|                   |                           |                        | Dla obsłużenie więcej niż 6 przycisków, wymagane jest<br>uruchomienie obsługi dwóch przełączanych ekranów –<br>patrz rejestr <b>40160</b> |                     |
| 40632<br>40645    | R/W<br><mark>ZAPIS</mark> | kody ASCII<br>0. 32126 | Tekst wyświetlany jako opis funkcji ikony nr 9                                                                                            | OPIS<br>FUNKCJI 9   |
| (14 rejestrów)    | TRWAŁY                    | -,                     | Tekst wyświetlany w dolnej części pola ikony (max 14<br>znaków)                                                                           |                     |
|                   |                           |                        | Dla obsłużenie więcej niż 6 przycisków, wymagane jest<br>uruchomienie obsługi dwóch przełączanych ekranów –<br>patrz rejestr <b>40160</b> |                     |
| 40646<br>40659    | R/W<br><mark>ZAPIS</mark> | kody ASCII<br>0, 32126 | Tekst wyświetlany jako opis funkcji ikony nr 10                                                                                           | OPIS<br>FUNKCJI10   |
| (14 rejestrów)    | TRWAŁY                    |                        | Tekst wyświetlany w dolnej części pola ikony (max 14<br>znaków)                                                                           |                     |
|                   |                           |                        | Dla obsłużenie więcej niż 6 przycisków, wymagane jest<br>uruchomienie obsługi dwóch przełączanych ekranów –<br>patrz rejestr <b>40160</b> |                     |

# 13. ZANIM ZGŁOSISZ USTERKĘ

| LP. | OBJAW                                                                                                    | MOŻLIWY POWÓD                                                                                                    | PROCEDURA                                                                                                    |
|-----|----------------------------------------------------------------------------------------------------|----------------------------------------------------------------------------------------------------|----------------------------------------------------------------------------------------------------|
| 1   |                                                                                                    | Zasilacz nie został podłączony                                                                                                    | Sprawdź podłączenie zasilacza,                                                                                                    |
| 2   |                                                                                                    | Brak zasilania - uszkodzony zasilacz                                                                                                    | sprawdź napięcie instalacji<br>230V AC, zmierz napiecie na                                                                                                    |
| 3   |                                                                                                    | Brak zasilania – brak napięcia w instalacji 230V AC                                                                                           | zaciskach zasilacza, sprawdź<br>diody LED na zasilaczu                                                                                                    |
| 4   |                                                                                                    | Zasilacz ma zbyt niskie napięcie                                                                                                    | Zmierz napięcie na zaciskach<br>zasilacza                                                                                                    |
| 5   |                                                                                                    | Zasilacz ma zbyt niską moc zasilania                                                                                                    | Zmierz napięcie na zaciskach<br>zasilacza, sprawdź diody LED<br>na zasilaczu, odłącz część<br>urządzeń                                                                                                    |
| 6   | Po zasileniu urządzenia<br>żaden element<br>urządzenia nie działa<br>(nie działają diody RGB,<br>nie działa wyświetlacz,<br>nie działają diody LED<br>na złączu RJ45) | Zaciski wyjściowe zasilacza zostały odwrotnie<br>podłączone                                                                                   | Zmierz napięcie na zaciskach<br>zasilacza, zamień podłączenie<br>przewodów zasilających<br>(urządzenia SEEVO X są<br>odporne na nieprawidłowe<br>dołączenie zasilania i nie<br>ulegną z tego powodu<br>uszkodzeniu) |
| 7   |                                                                                                    | Podłączenie urządzenia do przełącznika<br>sieciowego bez funkcji PoE                                                                          | Zastosuj przełącznik sieciowy<br>z funkcją pasywne PoE lub                                                                                                    |
| 8   |                                                                                                    | Podłączenie urządzenia do przełącznika<br>sieciowego z funkcją aktywnego PoE (obsługujący<br>zasilanie wg norm IEEE 802.3af lub IEEE 802.3at) | zastosuj przejściówkę z<br>dodatkowym zasilaczem (patrz<br>rozdział DOSTĘPNE<br>AKCESORIA s. 59)                                                                                                    |
| 9   |                                                                                                    | Urządzenie podłączone do gniazda nie<br>obsługującego zasilania PoE w przełączniku<br>sieciowym                                               | Zmień tor zasilania w<br>przełączniku, zmierz napięcie<br>na wyjściu toru zasilania, zmień                                                                                                    |
| 10  |                                                                                                    | Uszkodzony tor zasilania w przełączniku sieciowym                                                                                             | przełącznik sieciowy na inny                                                                                                    |

| LP. | OBJAW                                                                | MOŻLIWY POWÓD                                                                             | PROCEDURA                                                                                                    |
|-----|----------------------------------------------------------------------|-------------------------------------------------------------------------------------------|----------------------------------------------------------------------------------------------------|
| 11  |                                                                      | Zbyt duży dystans od przełącznika sieciowego do<br>urządzenia (zbyt duży spadek napięcia) | Zmierz napięcie na zaciskach<br>urządzenia, zmień zasilacz na<br>zasilacz o większym napięciu,<br>skróć dystans zastosowanych<br>przewodów, podłącz urządzenie<br>w miejsce innego działającego<br>urządzenia |
| 12  |                                                                      | Uszkodzone urządzenie                                                                     | Wymień urządzenie                                                                                                    |
| 13  |                                                                      | Uszkodzony przewód                                                                        | Podłącz urządzenie w miejsce                                                                                                    |
| 14  |                                                                      | Gniazdo RJ45 nieprawidłowo zaciśnięte                                                     | innego działającego urządzenia                                                                                                    |
| 15  | Całkowity brak<br>komunikacji TCP/IP                                 | Uszkodzony przewód lub nieprawidłowo zaciśnięte złącze RJ45                               | Podłącz urządzenie w miejsce<br>innego działającego urządzenia                                                                                                    |
| 16  | z urządzeniem, program<br>SEEVO X Konfigurator<br>nie wyszukuje      | Brak połączenia urządzenia lub komputera do sieci lokalnej                                | Połącz bezpośrednio komputer z<br>urządzeniem z pominięciem                                                                                                    |
| 17  | urządzenia, urządzenie<br>zasilone prawidłowo,<br>wyświetlacz działa | Nadrzędny przełącznik sieciowy blokuje<br>transmisję                                      | przełącznika sieciowego,<br>wyszukaj urządzenie za pomocą<br>programu SEEVO X Konfigurator<br>(należy użyć przewodu patchcord,<br>patrz rozdział: DOSTĘPNE<br>AKCESORIA s.59)                                 |
| 18  |                                                                      | Podłączono więcej niż jedno urządzenie do portu                                           | Sprawdź połączenia urządzenia,                                                                                                    |

| LP. | OBJAW                                                                                                    | MOŻLIWY POWÓD                                                                   | PROCEDURA                                                                                                    |
|-----|----------------------------------------------------------------------------------------------------|---------------------------------------------------------------------------------|----------------------------------------------------------------------------------------------------|
|     |                                                                                                    | przełącznika sieciowego                                                         | podłącz urządzenie w miejsce<br>innego działającego urządzenia                                                                                                    |
| 19  |                                                                                                    | Próba połączenia z innym urządzeniem                                            | Sprawdź zachowanie diod LED<br>na złączu RJ45 (patrz rozdział<br>Komunikacja Ethernet s.10) oraz<br>sprawdź czy diody RGB mrugają<br>w kolorze fioletowym podczas<br>procedury wyszukiwania                                                                                                    |
| 20  |                                                                                                    | Urządzenie uszkodzone                                                           | Wymień urządzenie                                                                                                    |
| 21  |                                                                                                    | Powtarza się adres IP w sieci, inne urządzenie<br>ma identyczny adres IP        | Patrz procedura opisana w<br>rozdziale: Sprawdzanie<br>unikalności adresu IP s.50                                                                                                    |
| 22  |                                                                                                    | Trwa połączenie z programem SEEVO X<br>Konfigurator                             | Rozłącz program SEEVO X<br>Konfigurator, sprawdź diody LED<br>na złączu RJ45 (patrz rozdział:<br>Komunikacja Ethernet s.10)                                                                                                    |
| 23  | Urządzenie komunikuje<br>się prawidłowo z<br>programem SEEVO X<br>Konfigurator, system<br>automatyki nie może<br>nawiązać komunikacji z<br>urządzeniem za pomoca | Nadrzędny przełącznik sieciowy blokuje<br>transmisję                            | Odłącz urządzenia od<br>nadrzędnego przełącznika<br>sieciowego, zmień konfiguracje<br>przełącznika sieciowego, zastosuj<br>zwykły, niekonfigurowalny<br>przełącznik sieciowy                                                                                                    |
| 24  | TCP/IP                                                                                                    | Nieprawidłowy port komunikacyjny                                                | Sprawdź ustawienia dotyczące<br>portu prawidłowy port to 502                                                                                                    |
| 25  |                                                                                                    | Nieprawidłowy adres urządzenia skonfigurowany<br>w centralce systemu automatyki | Porównaj adresy IP, aktualny<br>adres IP urządzenia można                                                                                                    |
| 26  |                                                                                                    | Nieprawidłowy adres IP ustawiony w urządzeniu<br>SEEVO X                        | sprawdzic na wyswietlaczu<br>podczas procedury startowej lub<br>w programie SEEVO X<br>Konfigurator                                                                                                    |
| 27  | SEEVO X Konfigurator<br>nie może połączyć się z<br>urządzeniem                                                                                                   | Nadrzędny przełącznik sieciowy blokuje<br>transmisję                            | Odłącz urządzenia od<br>nadrzędnego przełącznika<br>sieciowego, zmień konfiguracje<br>przełącznika sieciowego, zastosuj<br>zwykły, niekonfigurowalny<br>przełącznik sieciowy zasilając<br>urządzenie z przejściówki (patrz<br>rozdział DOSTĘPNE<br>AKCESORIA s.59)                                                                                                    |
| 28  |                                                                                                    | Zapora sieciowa lub program antywirusowy w<br>komputerze blokuje transmisję     | Jeśli uruchomienie trybu<br>wyszukiwania w programie<br>konfiguracyjnym powoduje<br>mruganie diod LED przy<br>przyciskach w kolorze fioletowym<br>(potwierdzenie informacji o<br>odebranym pakiecie<br>wyszukiwania) to<br>najprawdopodobniej pakiety<br>przesyłane z urządzenia do<br>komputera są blokowane w<br>komputerze.<br>Wyłącz chwilowo działanie zapory<br>Windows, programów<br>antywirusowych lub programów<br>typu firewall, zmień komputer |
| 29  |                                                                                                    | Komputer nie został podłączony do sieci lokalnej                                | Podłącz komputer do sieci LAN                                                                                                    |
| 30  |                                                                                                    | Wyłączony interfejs Ethernet w komputerze                                       | Włącz interfejs, sprawdź działanie<br>na innym komputer                                                                                                    |

| LP. | OBJAW                                                                 | MOŻLIWY POWÓD                                                              | PROCEDURA                                                                                                    |
|-----|-----------------------------------------------------------------------|----------------------------------------------------------------------------|----------------------------------------------------------------------------------------------------|
| 31  |                                                                       | Uszkodzony przewód komunikacyjny UTP                                       | Zmień przewód, zamień miejsce<br>zainstalowania urządzenia                                                          |
| 32  | Występują trudności w<br>prawidłowym działaniu<br>sensorów dotykowych | Zbyt mała lub zbyt duża czułość sensorów                                   | Zmień czułość wybranego<br>sensora korzystając z rejestrów<br>4007140076                                            |
| 33  | Zhut dhusi ozoo rockoji                                               | Zbyt mała czułość sensorów                                                 | Zmień czułość wybranego<br>sensora korzystając z rejestrów<br>4007140076                                            |
| 34  | na naciśnięcie sensora                                                | Zbyt długi czas powtarzania zapytań przez<br>urządzenie nadrzędne (master) | Skróć czas odpytywania przez<br>moduł nadrzędny, użyteczny<br>zakres czasu to 50500ms,<br>optymalny czas to 50300ms |

#### a) Sprawdzanie unikalności adresu IP

Częstym problemem nieprawidłowej komunikacji urządzenia w sieci LAN jest współdzielenie adresu IP z innym urządzeniem. W celu weryfikacji można zbadać za pomocą polecenia PING czy istnieje inne urządzenie o danym adresie IP, ewentualnie można zbadać czy nasze urządzenie odpowiada prawidłowo.

Do tego niezbędne jest aby adres komputera był w tej samej puli adresów co badane urządzenie.

Jeśli chcemy zbadać czy w sieci lokalnej jest inne urządzenie o identycznym adresie IP, musimy odłączyć od sieci nasze badane urządzenie.

Niezależnie od systemu operacyjnego PING zawsze się znajduje w komputerze.

Aby użyć polecenia PING, należy uruchomić konsolę z interpreterem poleceń. W systemach Windows jednym ze sposobów jest uruchomienie okna uruchamiania programów poprzez naciśnięcie kombinacji klawiszy Windows oraz klawisza R (Windows + R). W otwartym oknie wyszukiwania wpisujemy słowo "cmd" i klikamy klawisz OK.

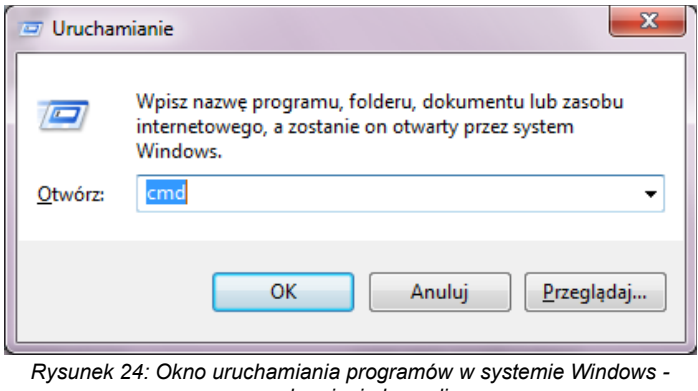

Rysunek 24: Okno uruchamiania programów w systemie Windows uruchamianie konsoli.

W uruchomionym oknie konsoli wpisujemy polecenie ping wraz z badanym adresem. Poniżej znajdują się grafiki z wywołaniem i przykładowymi odpowiedziami programu gdy urządzenie znajduje się w sieci i odpowiada prawidłowo oraz druga grafika gdy nie ma w sieci urządzenia o badanym adresie IP. Przykłady prezentują próbę sprawdzenia czy istnieje w sieci urządzenie o adresie IP 192.168.1.100.

Przykład prezentujący komunikaty przesyłane z urządzenia o adresie 192.168.1.100:

| C:\Windows\system32\cmd.exe                                                                                                    | x |
|----------------------------------------------------------------------------------------------------|---|
| C:\Users\>ping 192.168.1.100                                                                                                    | Â |
| Badanie 192.168.1.100 z 32 bajtami danych:<br>Odpowiedź z 192.168.1.100: bajtów=32 czas=5ms TTL=255<br>Odpowiedź z 192.168.1.100: bajtów=32 czas=9ms TTL=255<br>Odpowiedź z 192.168.1.100: bajtów=32 czas=9ms TTL=255<br>Odpowiedź z 192.168.1.100: bajtów=32 czas=9ms TTL=255 |   |
| Statystyka badania ping dla 192.168.1.100:<br>Pakiety: Wysłane = 4, Odebrane = 4, Utracone = 0<br>(0% straty),                                                                                                    |   |
| Szacunkowy czas błądzenia pakietów w millisekundach:<br>Minimum = 5 ms, Maksimum = 9 ms, Czas średni = 8 ms                                                                                                    | - |
| ٠ [                                                                                                    | ► |

Rysunek 25: Użycie programu PING -przykład prezentujący komunikaty przesyłane z urządzenia o adresie 192.168.1.100

Przykład prezentujący odpowiedzi programu ping w przypadku braku urządzenia o określonym adresie IP:

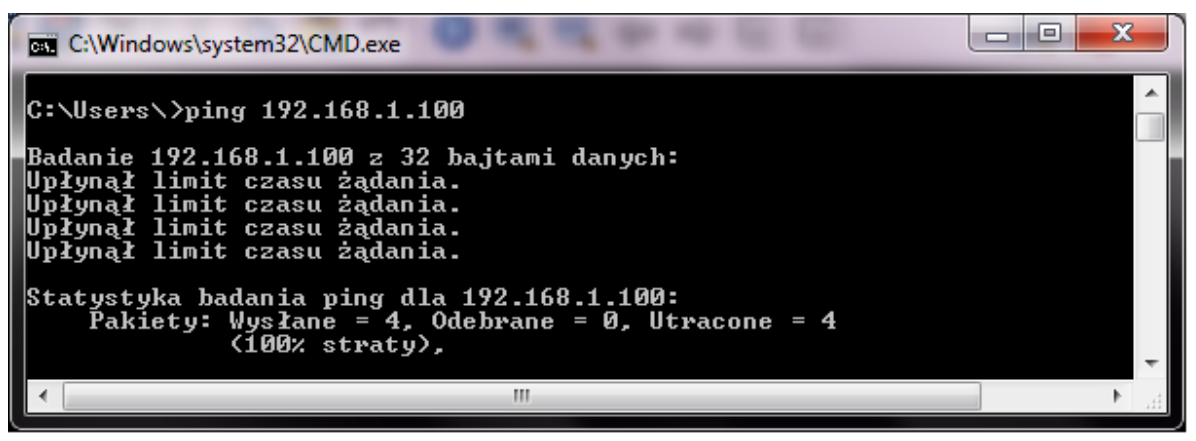

Rysunek 26: Użycie programu PING - przykład prezentujący odpowiedzi programu ping w przypadku braku urządzenia o określonym adresie IP

W przypadku gdy zostanie odnalezione inne urządzenie o takim samym adresie, należy zmienić adres IP urządzenia **SEEVO X** na inny, nie wykorzystany w lokalnej sieci adres. Proszę pamiętać aby po wybraniu nowego adresu IP, ponownie sprawdzić czy adres jest unikalny w sieci LAN.

#### b) Odblokowywanie zapory systemu Windows

W momencie wyszukiwania urządzeń w sieci LAN za pomocą programu SEEVO X Konfigurator, może zdarzyć się, że zapora systemu Windows będzie blokowała komunikację pomiędzy programem a urządzeniem.

W przypadku zaistnienia takiej sytuacji, w momencie rozpoczęcia wyszukiwania urządzeń programie SEEVO X Konfigurator żadne w urządzenie nie pojawi się na liście wyszukanych Najczęściej w takim urządzeń. przypadku urządzenia będą sygnalizowały odbiór pakietów wyszukiwania (diody RGB mrugają w kolorze fioletowym), ale pakiety nie będą docierały do programu.

Rozwiązaniem tego problemu może być chwilowe wyłączenie zapory systemu Windows. Poszczególne etapy wyłączenia zapory Windows dla systemu Windows 10 zostały zaprezentowane na załączonych grafikach.

Konfiguracja systemu automatyki najczęściej odbywa się w sieci lokalnej bez dostępu do internetu, dlatego chwilowe wyłączenie zapory nie naraża komputera na atak z zewnątrz.

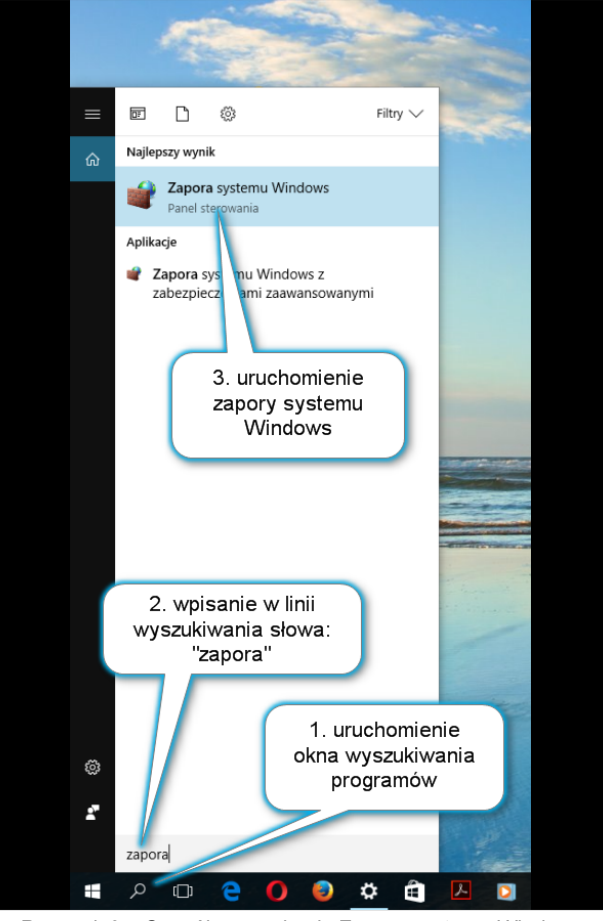

Rysunek 27: Sposób wyszukania Zapory systemu Windows

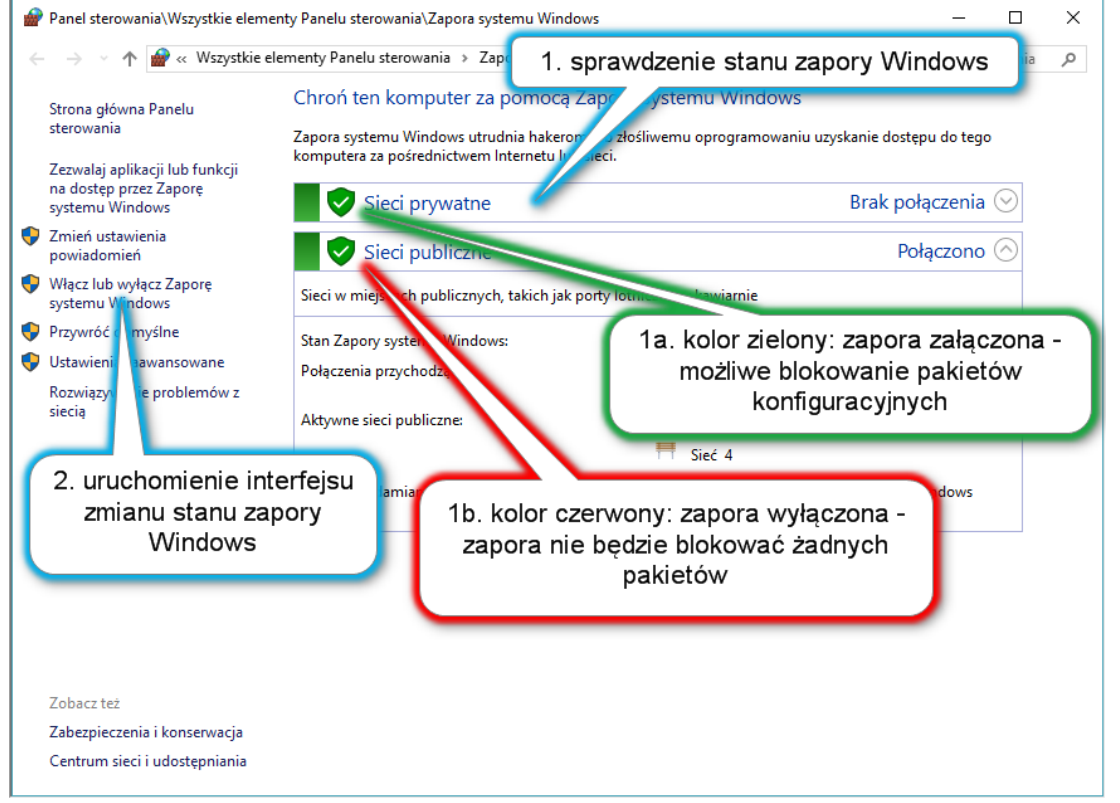

Rysunek 28: Okno zapory Systemu Windows - okno aktualnego stanu zapory

Poniżej widoczny jest ekran na którym można przełączać tryb działania zapory Windows.

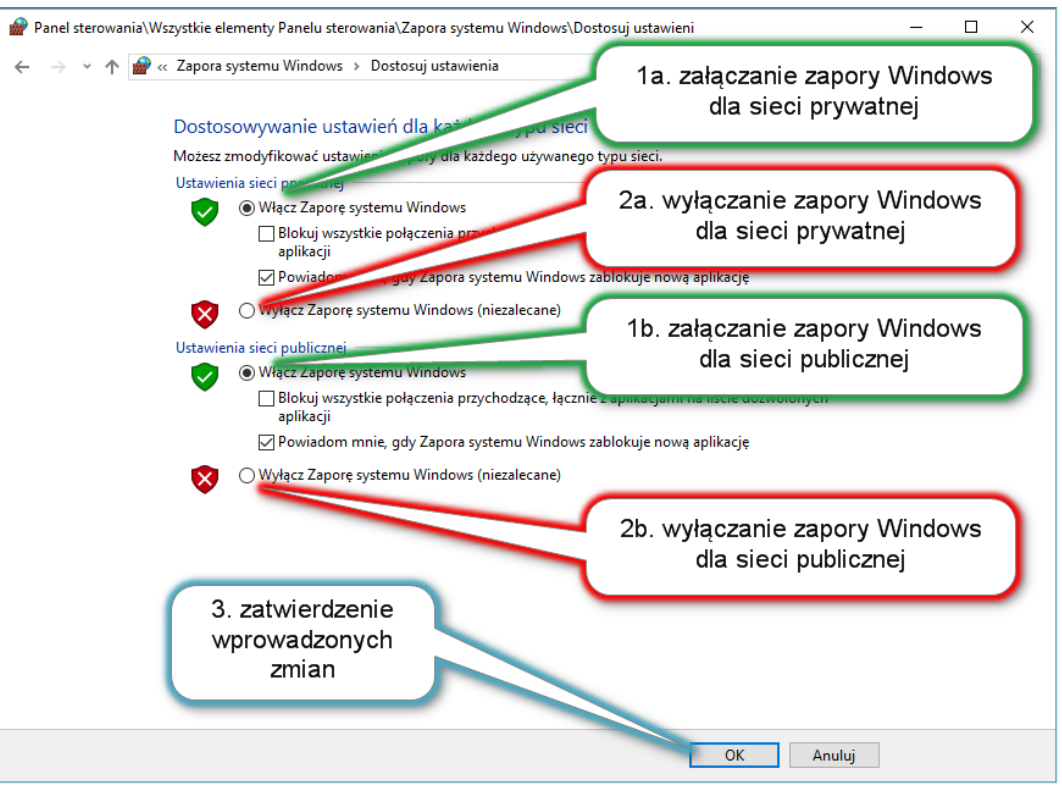

Rysunek 29: Okno zapory Systemu Windows - okno przełączania trybu pracy zapory

Ekran na którym widać zaporę Windows w stanie wyłączenia.

| > -> 🛧 🕋 « Wszystkie                                                        | elementy Panelu sterowania > Zapora systemu V                                | Vindows v さ                                                   | Szukaj w Panelu sterowania         |  |
|-----------------------------------------------------------------------------|------------------------------------------------------------------------------|---------------------------------------------------------------|------------------------------------|--|
| Strona główna Panelu<br>sterowania                                          | Chroń ten komputer za pomocą Za<br>Zapora systemu Windows utrudnia hakerom l | pory systemu Windows<br>ub złośliwemu oprogramowaniu uzysk    | anie dostępu do tego               |  |
| Zezwalaj aplikacji lub funkcji<br>na dostęp przez Zaporę<br>systemu Windows | komputera za pośrednictwem Internetu lub si<br>Aktualizuj ustawienia zapory  | eci.                                                          |                                    |  |
| Zmień ustawienia<br>powiadomień                                             | Zapora systemu Windows nie używa zal<br>ustawień w celu ochrony komputera.   | ecanych 🔮 Uży                                                 | j ustawień zalecanych              |  |
| Włącz lub wyłącz Zaporę<br>systemu Windows                                  | Jakie są zalecane ustawienia?                                                |                                                               |                                    |  |
| Przywróć domyślne                                                           |                                                                              |                                                               | Prak polacropia                    |  |
| 👂 Ustawienia zaawansowane                                                   | Sieci p <u>r</u> ywatne                                                      |                                                               | втак рогасzеніа 🕑                  |  |
| Rozwiązywanie problemów z<br>siecią                                         | Sieci <u>p</u> ubliczne                                                      |                                                               | Połączono 🔗                        |  |
|                                                                             | Sieci w miejscach publicznych, takich jak po                                 | rty lotnicze czy kawiarnie                                    |                                    |  |
|                                                                             | Stan Zapory systemu Windows:                                                 | Wył.                                                          |                                    |  |
|                                                                             | Połączenia przychodzące:                                                     | Blokuj wszystkie połączenia z<br>ma na liście dozwolonych apl | aplikacjami, których nie<br>ikacji |  |
|                                                                             | Aktywne sieci publiczne:                                                     | Sieć niezidentyfikowana                                       |                                    |  |
|                                                                             |                                                                              | Fieć 4                                                        |                                    |  |
|                                                                             | Stan powiadamiania:                                                          | Powiadom mnie, gdy Zapora<br>zablokuje nową aplikację         | systemu Windows                    |  |
| Zobacz też                                                                  |                                                                              |                                                               |                                    |  |
| Zabezpieczenia i konserwacja                                                |                                                                              |                                                               |                                    |  |

Rysunek 30: Okno zapory Systemu Windows - widok okna zapory w stanie wyłączenia

### c) Wyłączanie blokady programu antywirusowego

Program antywirusowy może blokować przekazywanie pakietów komunikacyjnych z urządzenia do programu konfiguracyjnego. Efekt będzie identyczny jak w przypadku opisanym dla zapory systemu Windows (patrz poprzedni punkt).

W takim przypadku należy zablokować działanie programu antywirusowego na czas pracy z programem SEEVO X Konfigurator lub dodać program do wyjątków reguł śledzenia programu antywirusowego.

Wszystkie programy antywirusowe umożliwiają zdeaktywowanie ochrony na określony czas lub dodanie określonego programu do wyjątków tak aby program nie blokował jego działania.

Z powodu mnogości dostępnych programów antywirusowych nie będą tu opisywane poszczególne interfejsy. Szczegóły zamieszczone będą w pliku pomocy konkretnego programu antywirusowego.

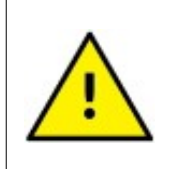

Zalecamy aby deaktywacja zapory Windows lub programu antywirusowego była dokonywana tylko na czas pracy z programem SEEVO X Konfigurator. Po zakończeniu konfiguracji systemu automatyki, należy przywrócić poprzedni poziom zabezpieczeń wymienionych programów.

# 14. NIEDOZWOLONE SPOSOBY UŻYCIA

Zabrania się:

- Stosowania wyrobu do celów niezgodnych z jego przeznaczeniem lub przepisami prawa
- Użytkowania wyrobu w stanie uszkodzonym
- Demontowania jakichkolwiek elementów wyrobu, w tym rozkręcania obudowy
- Dokonywania samodzielnych napraw
- Montażu wyrobu na zewnątrz pomieszczeń oraz w pomieszczeniach narażonych na bezpośrednie działanie wilgoci i wody
- Ingerencji w rozwiązania konstrukcyjne wyrobu
- Podłączania wyrobu do niesprawnej sieci zasilającej lub do zasilaczy, których parametry nie są zgodne z parametrami określonymi w parametrach technicznych urządzenia

Wyrób nie posiada żadnych części eksploatacyjnych i podlega naprawie wyłącznie u producenta lub upoważnionego przedstawiciela. Po okresie gwarancyjnym wyrób może być naprawiany przez osoby posiadające odpowiednie kwalifikacje i uprawnienia.

#### 15. KONSERWACJA

Należy zapewnić zachowanie ogólnej czystości wyrobu. Należy zapobiegać zapyleniu i osadzaniu się zanieczyszczeń, mogących pogorszyć pracę wyrobu, w szczególności pyłu, mogącego pogorszyć warunki termiczne pracy wyrobu i stwarzający potencjalne ryzyko zapalenia.

Podczas czyszczenia szklanego panela wyrobu, należy mieć na uwadze, że może nastąpić wyzwolenie sensora i uruchomienie przypisanej do niego funkcji w systemie automatyki.

#### **16. DANE TECHNICZNE**

| ZASILANIE       | 1326V DC, 250mA max                                                                                                    |
|-----------------|----------------------------------------------------------------------------------------------------|
| WYMIARY         | 127x88x10mm, głębokość w puszcze: 65 mm                                                                                          |
| WAGA            | 240g                                                                                                    |
| LCD             | TFT z podświetleniem LED, rozdzielczość 240x320, 2,4"                                                                            |
| KOMUNIKACJA     | Modbus TCP (ethernet/TCP serwer)<br>Modbus RTU: (RS485, prędkość 9600Bd115200Bd)                                                 |
| SENSORY         | 6 pojemnościowych sensorów z siedmiokolorowymi diodami LED detekcja stanów: naciśnięcie i zwolnienie, dźwiękowa reakcja na dotyk |
| CZUJNIKI        | wbudowany czujnik oświetlenia i temperatury                                                                                      |
| RODZAJ KABLA    | UTP kat.5e 4x2x0,5                                                                                                    |
| ZŁĄCZA          | 2 x RJ45                                                                                                    |
| MOCOWANIE       | podtynkowa puszka elektroinstalacyjna 60mm<br>zalecana głębokość puszki 80mm                                                     |
| WARUNKI PRACY   | zakres temperatury pracy: 540°C<br>wilgotność: 3085% RH (bez kondensacji)<br>montaż tylko wewnątrz budynku                       |
| STOPIEŃ OCHRONY | IP20                                                                                                    |

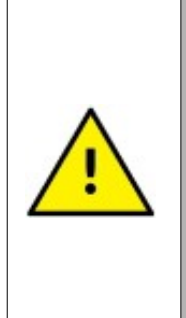

SIEĆ ZASILAJĄCA PANEL SENSOROWY Z ZASILACZEM 24V DC POWINNA BYĆ ZABEZPIECZONA PRZECIWPRZEPIĘCIOWO I NADPRĄDOWO !

KABLE TRANSMISYJNE NALEŻY PROWADZIĆ W PEWNEJ ODLEGŁOŚCI OD SILNOPRĄDOWYCH KABLI SIECIOWYCH (SZCZEGÓLNIE W PRZYPADKU ZASILANIA TRÓJFAZOWEGO)

# 17. ZESTAW DOSTĘPNYCH IKON

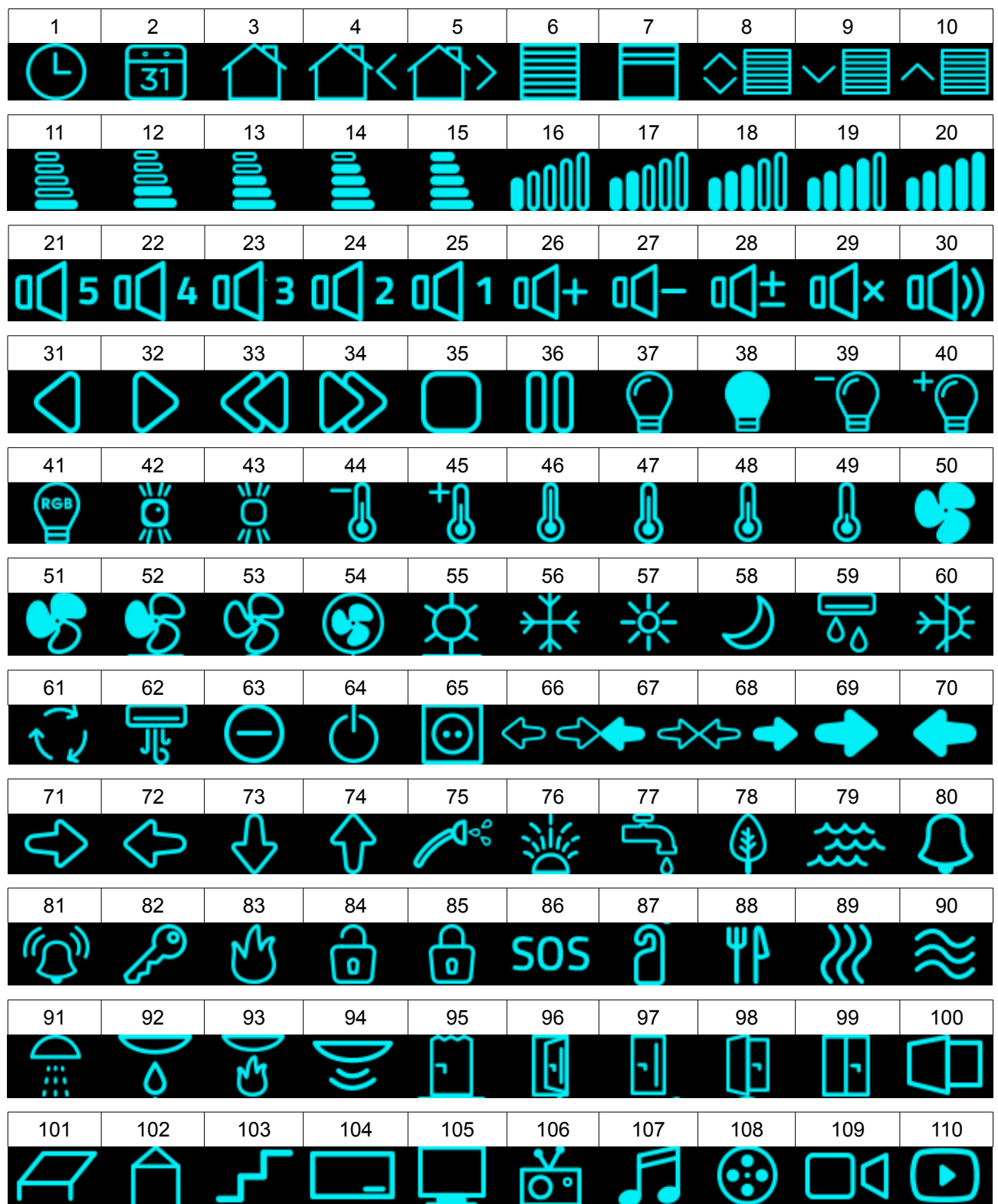

Właścicielem materiałów i grafik zawartych w tej instrukcji jest firma VOLTIS Rafał Wojtanowski z siedzibą w Tarnowie. Niedozwolone jest kopiowanie i umieszczanie elementów niniejszej instrukcji bez informacji, że są związane z produktami marki SEEVO !

# **18. DOSTĘPNE AKCESORIA**

a) przełącznik sieciowy z zasilaczem 24V/2A w technologi pasywne PoE

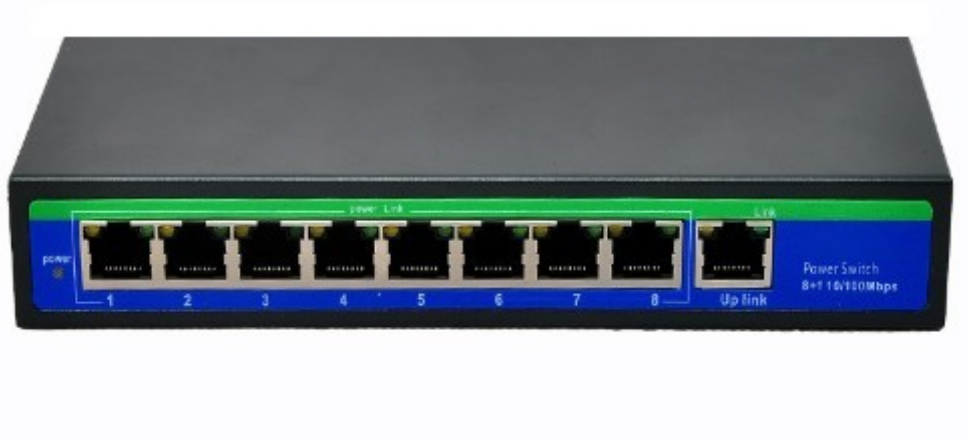

Rysunek 31: Przykładowy przełącznik sieciowy (switch) w technologii pasywne PoE 24V

W zestawie z przełącznikiem znajduje się zasilacz 24V/2A.

Przełącznik umożliwia połączenie do 8 urządzeń. Na złączach PoE wyprowadzone jest zasilanie, dzięki temu nie ma potrzeby prowadzenia osobnej instalacji do zasilania urządzeń.

Komputer lub dalszą część sieci LAN podłączamy zawsze do złącza "UP LINK" na którym nie ma zasilania.

b) przejściówka umożliwiająca dołączenie urządzenia **SEEVO X** do dowolnego przełącznika sieciowego (bez PoE) i zasilenie z dowolnego zasilacza

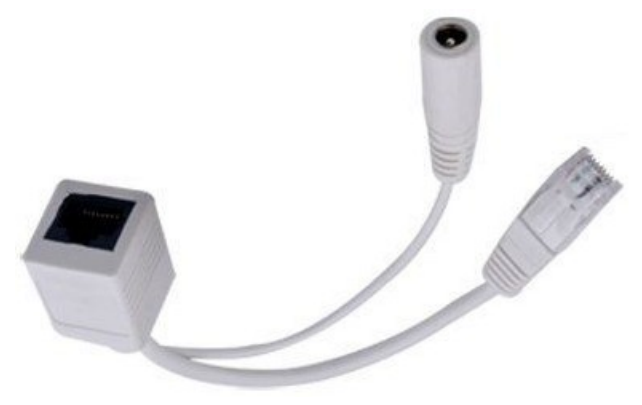

Rysunek 32: Przejściówka umożliwiająca dołączenie urządzeń SEEVO X do zwykłego switch'a bez zasilania (urządzenie będzie zasilane z dodatkowego zasilacza)

c) Złączka RJ45 umożliwiająca beznarzędziowe dołączenie urządzenia do instalacji

Wtyk RJ45 umożliwiający beznarzędziową instalację na skrętce UTP (nieekranowanej) o żyłach z drutu lub linki o grubości (żyła z izolacją) 0.9~1.3mm (praktycznie każdej dostępnej na rynku). Wtyk spełnia parametry kat.5e i przeznaczony jest do montażu wg standardu T568A lub T568B (odpowiednio nadrukowane kody barwne ułatwiają ułożenie żył we wtyku). Szybki montaż możliwy jest bez specjalistycznych narzędzi - żyły wbijane są do styków po ich ułożeniu w prowadnicach i złożeniu i zaciśnięciu obudowy.

Obudowa pełni również funkcję mocującą dla kabla. Specjalne wypustki wciskane są w płaszcz przewodu i unieruchamiają go uniemożliwiając wyrwanie z wtyku. Obudowa skonstruowana jest dla kabli o średnicy 5~6mm.

Wtyk znacząco ułatwi wykonywanie instalacji.

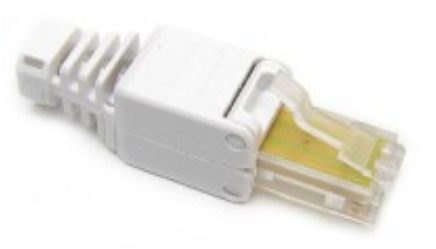

Rysunek 34: Beznarzędziowe złącze RJ45

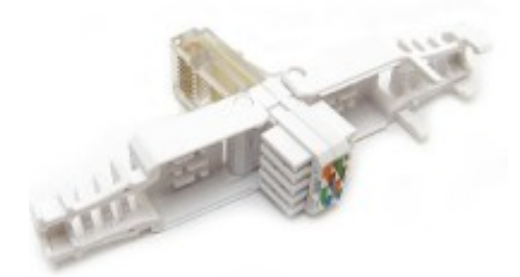

Rysunek 33: Beznarzędziowe złącze RJ45 wnętrze złącza po otwarciu obudowy

 Przewód komunikacyjny patchcord U/UTP, kategoria 5e, przewody typu linka 26AWG, kolor izolacji czerwony, długość 2m

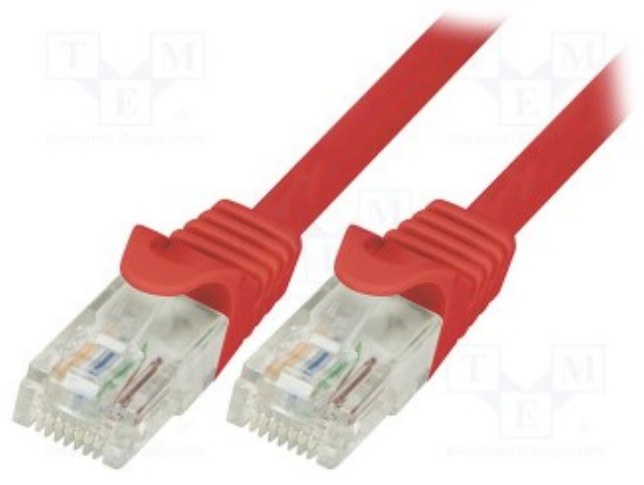

Rysunek 35: Przewód UTP (patchcord)

### **19. PRZYDATNE LINKI**

Instrukcja obsługi i programowania panela sensorowego SEEVO X www.seevo.pl/SeevoX\_Instrukcja.pdf

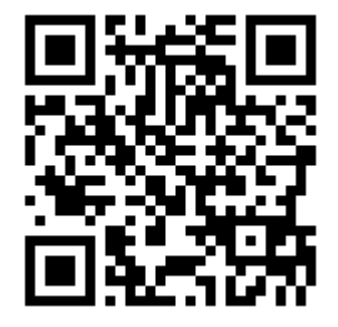

Deklarcja Zgodności urządzeń SEEVO X www.seevo.pl/SeevoX\_DeklaracjaCE.pdf

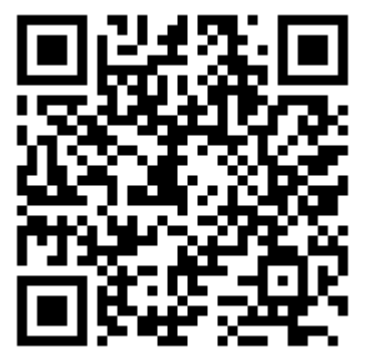

Karta katalogowa urządzeń SEEVO X www.seevo.pl/SeevoX\_KartaKatalogowa.pdf

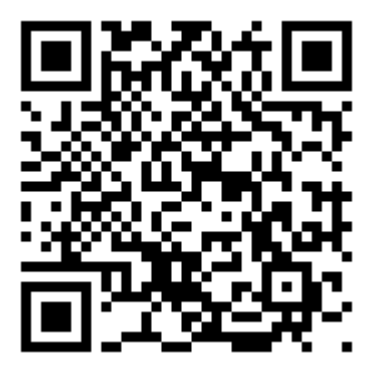

Program konfiguracyjny SEEVO X Konfigurator www.seevo.pl/SeevoX\_Konfigurator.exe

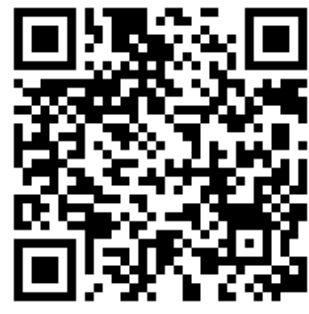

Broszura informacyjna SEEVO X www.seevo.pl/SeevoX\_Broszura.pdf

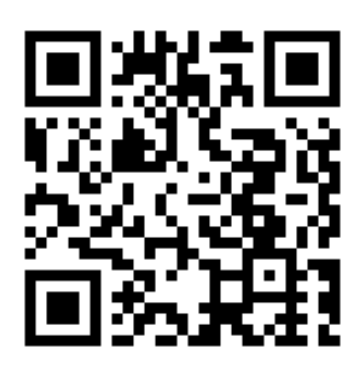

Strona marki SEEVO

www.seevo.pl

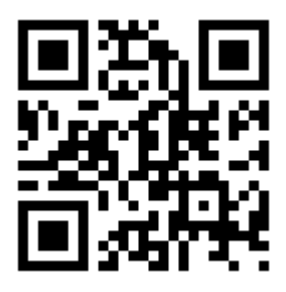

#### 20. DEKLARACJA ZGODNOŚCI

VOLTIS Rafał Wojtanowski 33-102 Tarnów ul. Grzybowa 23A NIP 8731804556, REGON 850465985

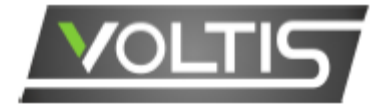

#### DEKLARACJA ZGODNOŚCI WE

Declaration of Conformity EC

Producent (Manufacturer):

#### VOLTIS Rafał Wojtanowski ul. Grzybowa 23A, 33-102 Tarnów, Polska

Niniejszym deklaruje, że niżej wymieniony produkt: We declare, that the below indicated product:

PANEL SENSOROWY SEEVO X wszystkie wersje (all versions): XB1, XB2, XB3, XB4, XB5, XC1, XC2, XC3, XC4, XC5

Opis produktu: panel sensorowy z sześcioma przyciskami i wyświetlaczem LCD 2,4" Description: Six buttons capacitive sensor touch panel with 2,4" LCD

Spełnia wymagania zasadnicze zawarte w Dyrektywach UE: is conformity with the essential requirements of the following directives:

Europejska Dyrektywa Niskonapięciowa LVD 2014/35/UE The European Low Voltage Directive LVD 2014/35/UE

Dyrektywa Kompatybilności Elektromagnetycznej EMC 2014/30/UE The Electromagnetic Compatibility Directive EMC 2014/30/UE

oraz spełnia wymagania następujących norm zharmonizowanych: and meets the requirements of the following harmonized standards:

PN-EN 50491-2: 2011; PN-EN 61000-3-2: 2014-10; PN-EN 50561-1: 2013-12; PN-EN 61000-4-2: 2011: PN-EN 60068-2-1: 2009; PN-EN 61000-4-4: 2013-05; PN-EN 60068-2-2:2009; PN-EN 61000-4-5: 2015-08; PN-EN 61000-4-8: 2010; PE-EN 60068-2-6: 2008; PN-EN 62262: 2003; PN-EN 61000-6-1: 2008: PN-EN 55024: 2011; PN-EN 61000-6-3: 2008/A1:2012; PN-EN 55024: 2011/A1: 2015-08; PN-EN 60529: 2003; PN-EN 60529: 2003/A2: 2014-07; PN-EN 60950-1: 2007 + A1: 2011 + A2;

PN-EN 61140: 2005; PN-EN 61140: 2005/A1: 2008: PN-EN 61558-1: 2009; PN-EN 61558-1: 2009/A1: 2009; PN-EN 61558-2-16:2010; PN-EN 60730-1: 2016-10; PN-EN 60335-1: 2012 + A11/2014-10;

Tarnów 04-09-2017

(data i miejsce wystawienia) (place and date of CE mark issue )

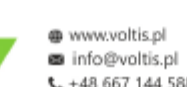

UL. Grzybowa 23A, 33-102 Tarnów NIP: 873-180-45-56 | NIP EU: PL 873-180-45-56 448 667 144 588 REGON: 850465985

Rafał Wojtanowski

(podpis osoby upoważnionej) (sign)

#### **PRODUCENT:**

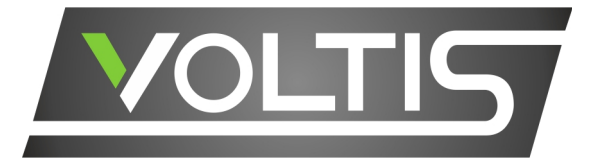

#### DYSTRYBUCJA:

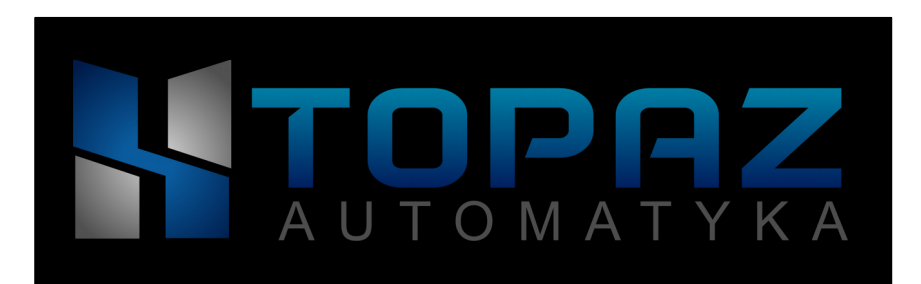

# Tel. 600-157-048 e-mail: info@seevo.pl

To urządzenie zostało oznaczone zgodnie z Dyrektywą Europejską WEEE 2012/19/EU z dnia 13 sierpnia 2012 o zużytym sprzęcie elektrycznym i elektronicznym symbolem przekreślonego kontenera na odpady.

Takie oznakowanie informuje, że sprzęt ten, po okresie jego użytkowania nie może być umieszczony łącznie z innymi odpadami pochodzącymi z gospodarstwa domowego.

Użytkownik jest zobowiązany do oddania go prowadzącym punkty zbiórki zużytego sprzętu elektrycznego i elektronicznego.

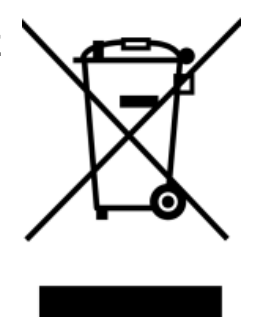

Producent zastrzega sobie prawo wprowadzania zmian wyglądu oraz parametrów technicznych urządzenia bez uprzedzenia.

Niniejsza instrukcja obsługi jest aktualna w momencie jej wydania i jest chroniona prawem autorskim. Aktualne wersje instrukcji obsługi i innej dokumentacji dla urządzeń dostępne są na stronie <u>www.seevo.pl</u>. (patrz rozdział: PRZYDATNE LINKI strona 62).

Znaki towarowe i nazwy firm wymienione w instrukcji zostały użyte jedynie w celu informacyjnym i są wyłączną własnością tychże firm.

Mimo dołożenia wszelkich starań, nie gwarantujemy, że publikowane znaki towarowe innych firm umieszczane w naszej instrukcji nie zawierają uchybień technicznych lub błędów. Za ewentualne niezgodności nie ponosimy odpowiedzialności.

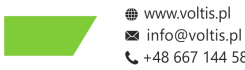

www.voltis.pl
 UL. Grzybowa 23A, 33-102 Tarnów
 minfo@voltis.pl
 NIP: 873-180-45-56 | NIP EU: PL 873-180-45-56
 ↓ +48 667 144 588
 REGON: 850465985

Instrukcja obsługi panela sensorowego SEEVO X